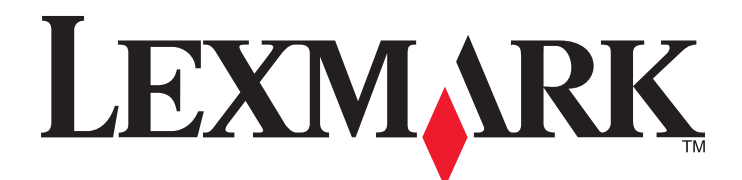

# **5000 Series** 用户手册

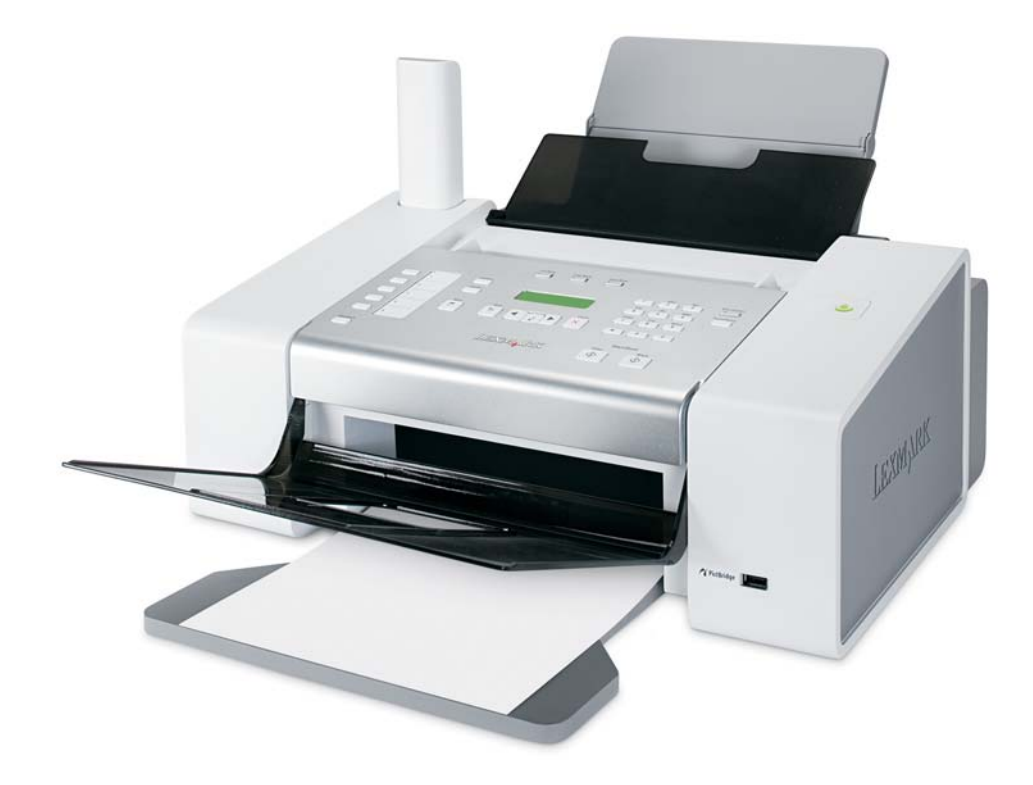

2007年5月

www.lexmark.com

#### 安全信息

请只使用随同此产品提供的电源和电源线,或者使用经过制造商认证的电源和电源线作为替代。 请将电源线连接在产品附近、使用方便且正确接地的电源插座上。

▲ 当心:请不要扭曲、捆绑、挤压电源线,或者在电源线上放置重物。请不要使电源线磨损或受压。请不要将电源线塞在物体之间,例 如家具和墙壁之间。如果错误地使用电源线,可能会产生火灾或电击危险。请定期检查电源线,及时发现误用的情况。在检查电源线 之前,请先从电源插座上断开。

有关操作说明书中未提及的其他服务或维修,请向专业的服务人员咨询。 本产品使用特定的 Lexmark 零部件,并按照严格的世界安全标准来设计、测试及验证。一些零部件的安全特性可能并非总是很明显。对于 更换其他厂家零部件所造成的不良后果,Lexmark 概不负责。

**当心:**请不要在雷雨天气时使用传真功能。请不要在雷雨天气时安装此产品,或者进行任何电线 / 电缆连接(例如电源线,电话线 等)。

**当心**:电话听筒可能会吸引别针、钉书钉或其他的金属物体。请不要将电话听筒放置在这些物体附近,并且在使用之前仔细检查。

请保留这些安全指导。

 $\wedge$ 

# 目录

| 安全信息                        | 2  |
|-----------------------------|----|
| 查找有关打印机的信息                  | 9  |
| 查找有关打印机的信息                  | 9  |
| 操作系统通告                      | 12 |
| 安装打印机                       | 13 |
| 检查包装箱内容                     |    |
| 了解打印机的部件                    | 14 |
| 为实现传真功能准备好打印机               |    |
| 选择传真连接                      |    |
| 使用 RJ11 适配器                 | 17 |
| 直接连接到墙壁电话线插座                |    |
| 直接连接到墙壁电话线插座(德国)            | 20 |
| 连按到电话机<br>连接到由话 <u>这</u> 录机 |    |
| 连接到带有调制解调器的计算机              |    |
| 使用数字电话服务                    |    |
| 了解操作面板                      |    |
| 使用操作面板                      |    |
| 保存设置                        |    |
| 了解"设置"菜单                    |    |
| 安装具他语言的操作面板                 |    |
| 安装打印机软件                     |    |
| 了解打印机软件                     |    |
| 打开或关闭打印事件的语音通知              |    |
| 安全性信息                       |    |
| 装入纸张和文档原件                   | 34 |
| 装入纸张                        |    |
| 使用自动纸张类型传感器                 | 34 |
| 装入信封                        |    |
| 装入标签纸                       | 35 |
| 装入贺卡专用纸、索引卡、照片卡和明信片         | 35 |
| 装入透明胶片                      |    |
| 装入热转印纸                      |    |
| 装入自定义尺寸的纸张                  |    |
| 装入横幅纸                       |    |
| 将文档原件装入自动文档传送器(ADF)内        |    |

| 使用操作面板传真                       |    |
|--------------------------------|----|
| 使用操作面板发送传真                     |    |
| 使用操作面板输入传真号码                   |    |
| 使用操作面板发送传真                     | 40 |
| 收听电话时使用操作面板发送传真(免提拨号)          |    |
| 在预定的时间发送群组传真                   | 41 |
| 使用操作面板接收传真                     | 41 |
| 使用操作面板自动接收传真                   | 41 |
| 使用操作面板设置传真手动应答码                | 42 |
| 手动接收传真                         | 42 |
| 使用来电显示                         | 42 |
| 使用电话答录机和操作面板接收传真               |    |
| 使用操作面板转发传真                     | 43 |
| 使用操作面板电话簿                      | 44 |
| 使用操作面板定制传真设置                   |    |
| 了解"传真"菜单                       |    |
| 使用操作面板设置快捷拨号按钮                 | 45 |
| 使用操作面板设置传真页眉                   | 45 |
| 使用操作面板设置传真页脚                   | 46 |
| 使用操作面板阻止垃圾传真                   | 47 |
| 使用操作面板阻止对传真设置进行不必要的改变          |    |
| 使用操作面板设置拨号前缀                   |    |
| 使用操作面板设置特色铃声                   |    |
| 使用操作面板设置目动接收传真之前的铃响数目          |    |
| 使用操作面极改变米电显示模式                 |    |
| 使用操作面板打印传真活动报告                 | 50 |
| 装入文档原件后取消传真                    | 50 |
| 使用计算机传真                        | 51 |
| 使用软件发送传真                       | 51 |
| 使用计算机接收传真                      | 51 |
| 使用计算机自动接收传真                    | 51 |
| 使用计算机设置传真手动应答码                 | 52 |
| 使用软件使用来电显示                     | 52 |
| 使用电话答录机和计算机接收传真                | 52 |
| 转发传真                           | 53 |
| 使用计算机电话簿                       | 53 |
| 使用计算机定制传真设置                    | 54 |
| 使用传真设置应用程序定制设置                 |    |
| 启用"自动应答"功能                     |    |
| 使用计算机设置快捷拨号按钮                  |    |
| 使用 Productivity Studio 创建传真封面页 |    |
| 阻止垃圾传真                         |    |

| 使用传真解决方案软件                   |    |
|------------------------------|----|
| 设置拨号前缀                       | 57 |
| 设置特色铃声                       | 58 |
| 设置自动接收传真之前的铃响数目              |    |
| 设置快速拨号                       | 58 |
| 连接在交换机上时发送传具                 | 59 |
| 打印传真活动报告                     | 59 |
| 打印                           | 60 |
| 打印基本文档                       | 60 |
| 打印文档                         | 60 |
| 打印网页                         | 60 |
| 打印网页中的照片或图像                  | 61 |
| 打印多份文档                       | 61 |
| 在纸张的双面进行打印                   |    |
|                              |    |
| 将多贝又档打印到一张纸上(台开打印)           |    |
| 習停打印作业<br>取選打印作业             |    |
| Ψ,伺机Ψ作业                      |    |
| 打印符殊又㑇                       |    |
| 选择适当的特殊尖型纸张                  |    |
| 打印宿到<br>打印旗卡 麦门卡 照长卡和明信氏     |    |
| 11 中页下、系力下、黑力下和叻佰力           |    |
| 行又曰11 中风码10<br>——个图像打印成名面的海报 |    |
| 打印手册                         | 65 |
| 装订成手册                        |    |
| 打印热转印纸                       |    |
| 打印自定义尺寸的纸张                   |    |
| 打印透明胶片                       | 67 |
| 打印横幅                         | 67 |
| 水印                           | 67 |
| 改变打印机设置                      | 67 |
| 保存和删除打印设置                    | 67 |
| 恢复打印机软件默认设置                  | 68 |
| 将打印机恢复为出厂默认设置                |    |
| 复印                           | 70 |
| 进行复印                         | 70 |
| 调整复印质量                       |    |
| 使复印结果较浅或者较深                  |    |
| 使用操作面板在一页纸上复印多个图像            | 71 |
| 使用操作面板进行逐份复印                 | 71 |
| 放大或缩小图像                      | 72 |
| 了解"复印" 菜单                    | 79 |
|                              |    |

| 使用操作面板进行扫描                       |  |
|----------------------------------|--|
| 扫描文档                             |  |
| 了解"扫描"菜单                         |  |
| 通过网络扫描至您的计算机                     |  |
| 使用计算机进行扫描                        |  |
| 使用计算机扫描文档                        |  |
| 使用计算机扫描文档并编辑其中的文本                |  |
| 扫描图像并进行编辑                        |  |
| 使用扫描的图像创建 PDF                    |  |
| 使用计算机定制扫描设置                      |  |
| 将扫描的图像保存到计算机上                    |  |
| 改变 Productivity Studio"扫描设置"     |  |
| 在电子邮件中添加新的文件                     |  |
| 在电子邮件中添加新的扫描图像                   |  |
| 扫描文档或图像,并通过电子邮件发送出去              |  |
| 改变 Productivity Studio"电子邮件界面"设置 |  |
| 取消扫描作业                           |  |
| 操作照片                             |  |
| 获取和管理照片                          |  |
| 插入闪存驱动器                          |  |
| 连接 PictBridge 兼容数码相机             |  |
| 了解"PictBridge"菜单                 |  |
| 使用计算机从光盘或闪存驱动器中传送所有的照片           |  |
| 使用计算机从光盘或闪存驱动器中传送所选的照片           |  |
| 改变 Productivity Studio "临时文件"设置  |  |
| 改变 Productivity Studio"搜索的文件夹"设置 |  |
| 改变 Productivity Studio "照片库"设置   |  |
| 改变 Productivity Studio"传送设置"     |  |
| 编辑照片                             |  |
| 剪裁照片                             |  |
| 旋转照片                             |  |
| 改变照片的分辨率 / 尺寸                    |  |
| 对照片进行一次单击自动调整                    |  |
| 去除照片中的红眼效果                       |  |
| 模糊 / 锐化照片                        |  |
| 增强照片效果                           |  |
| 调节照片的色度 / 饱和度                    |  |
| 以受照片或图像的灰度数值                     |  |
| 去除照片甲的 <b>圾点</b>                 |  |
|                                  |  |

| 从扫描的照片、杂志或报纸中去除波浪状图案             |     |
|----------------------------------|-----|
| 打印照片                             | 86  |
| 使用计算机打印光盘或闪存驱动器中的照片              |     |
| 在 Productivity Studio 中浏览 / 打印照片 |     |
| 打印照斤组合<br>创建照止加上                 |     |
| 的建照开页下                           |     |
| 创建并浏览幻灯片                         |     |
| 将打印机连接到网络中                       | 91  |
| 网络概述                             |     |
| 查找您的 MAC 地址                      |     |
| 在 Windows 环境下共享一台打印机             |     |
| 查找远程子网中的打印机 / 打印服务器              |     |
| 直接 IP 打印                         |     |
| 使用 ping 命令测试您的打印机                |     |
| 维护打印机                            | 94  |
| 取出旧的打印墨盒                         |     |
| 安装打印墨盒                           |     |
| 再填充打印墨盒                          |     |
| 使用原装 Lexmark 打印墨盒                |     |
| 校正打印墨盒                           |     |
| 清洗打印墨盒喷头                         |     |
| 擦洗打印墨盒的喷头和触点                     |     |
| 维护打印墨盒                           |     |
| 清洗扫描透镜和白色辊子                      |     |
| 清洗打印机的外壳                         |     |
| 订购耗材                             |     |
| 订购打印墨盒                           |     |
| 订购纸张和其他耗材                        |     |
| 问题解答                             | 102 |
| 安装问题解答                           | 102 |
| 传真问题解答                           | 106 |
| 卡纸和进纸错误问题解答                      | 115 |
| 打印问题解答                           | 117 |
| 复印问题解答                           | 135 |
| 扫描问题解答                           | 137 |
| 打印机显示屏上的错误信息                     | 140 |
| 计算机屏幕上的错误信息                      | 146 |

|     | 通告   |
|-----|------|
|     | 产品信息 |
|     | 版本通告 |
|     | 能源消耗 |
| 154 | 索引   |

# 查找有关打印机的信息

## 查找有关打印机的信息

#### 快速安装指南

| 说明:                          | 哪里可以找到:                                               |
|------------------------------|-------------------------------------------------------|
| 快速安装指南可以为您提供有关安装打印机硬件和软件的指导。 | 您可以从打印机包装箱内或者在 Lexmark 国际互联网站 www.lexmark.com 上找到此文档。 |

#### 用户手册

| 说明:                                                                       | 哪里可以找到:                                               |
|---------------------------------------------------------------------------|-------------------------------------------------------|
| <i>用户手册</i> 可以为您提供有关安装打印机硬件和软件<br>(Windows 操作系统)的指导,以及有关使用打印机<br>的一些基本指导。 | 您可以从打印机包装箱内或者在 Lexmark 国际互联网站 www.lexmark.com 上找到此文档。 |
| <b>注意:</b> 如果您的打印机支持 Macintosh(英文版)操<br>作系统,请参阅 Mac Help:                 |                                                       |
| 1 在 Finder 桌面上双击 Lexmark 5000 Series 文件 夹。                                |                                                       |
| 2 双击打印机 Help 图标。                                                          |                                                       |

#### 用户手册:完全版

| 说明:                                                                                                    | 哪里可以找到:                                                                                                    |
|----------------------------------------------------------------------------------------------------|----------------------------------------------------------------------------------------------------|
| <ul> <li><i>用户手册: 完全版</i> 可以为您提供有关使用打印机的指导以及其他方面的信息,例如:</li> <li>使用软件(Windows 操作系统)</li> <li>装入纸张</li> <li>打印</li> <li>操作照片</li> <li>扫描(如果您的打印机支持)</li> <li>复印(如果您的打印机支持)</li> <li>传真(如果您的打印机支持)</li> <li>传真(如果您的打印机支持)</li> <li>维护打印机</li> <li>将打印机连接到网络中(如果您的打印机支持)</li> <li>解决打印、复印、扫描、传真、卡纸和进纸等问题</li> <li>注意:如果您的打印机支持 Macintosh(英文版)操作系统,请参阅 Mac Help:</li> <li>1 在 Finder 桌面上双击 Lexmark 5000 Series 文件 夹。</li> <li>2 双击打印机 Help 图标。</li> </ul> | 当您安装了打印机软件之后, <i>用户手册: 完全版</i> 也已同时<br>安装。<br>1 根据您的操作系统选择操作:<br>• Windows Vista: 单击 ③。<br>• Windows XP 和更早的操作系统: 单击 "开始"。<br>2 单击 "开始 → 程序或所有程序 → Lexmark 5000<br>Series"。<br>3 单击 "用户手册"。<br>如果您的计算机桌面上没有 <i>用户手册</i> 图标,请按照以下的<br>指导进行操作:<br>1 插入驱动软件光盘。<br>安装界面将会出现。<br>注意: 如有必要,Windows Vista: 单击 "③<br>→ 所有程序 → 运行",Windows XP 和更早的操作系<br>统:单击 "开始 → 运行",然后输入 D:\setup,其中<br>D 是您的光盘驱动器的盘符。<br>2 单击 "文档"。<br>3 单击 "浏览用户手册(包含安装问题解答)"。<br>4 单击 "是"。<br><i>用户手册</i> 图标将被添加到您的计算机桌面上,并且 <i>用<br/>户手册</i> : 完全版 在计算机屏幕上打开。<br>您也可以在 Lexmark 国际互联网站 www.lexmark.com 上<br>找到此文档。 |

#### Lexmark 解决方案中心

| 说明:                                                            | 哪里可以找到:                                                                                                    |
|----------------------------------------------------------------|----------------------------------------------------------------------------------------------------|
| Lexmark 解决方案中心包含在您的光盘中。如果您的<br>打印机连接在计算机上,此软件将会和其他的软件一<br>起安装。 | <ul> <li>如要打开 Lexmark 解决方案中心:</li> <li>1 根据您的操作系统选择操作: <ul> <li>Windows Vista: 单击 </li> <li>Windows XP 和更早的操作系统: 单击 "开始"。</li> </ul> </li> <li>2 单击 "开始 → 程序或所有程序 → Lexmark 5000 Series"。</li> <li>3 单击 "Lexmark 解决方案中心"。</li> </ul> |

#### 用户技术支持

| 说明:      | 哪里可以找到: (北美)                                                                                                    | 哪里可以找到: (其他地区)                                                                                                    |
|----------|----------------------------------------------------------------------------------------------------|----------------------------------------------------------------------------------------------------|
| 电话技术支持   | <ul> <li>请拨打我们的电话:</li> <li>美国: 1-800-332-4120</li> <li>周一 - 周五(早上 8:00 - 晚上 11:00 东部时间)</li> <li>周六(中午 - 下午 6:00 东部时间)</li> <li>加拿大: 1-800-539-6275</li> <li>英语周一 - 周五(早上 8:00 - 晚上 11:00 东部时间)</li> <li>周六(中午 - 下午 6:00 东部时间)</li> <li>超六周一 - 周五(早上 9:00 - 晚上 7:00 东部时间)</li> <li>墨西哥: 01-800-253-9627</li> <li>周一 - 周五(早上 8:00 - 晚上 8:00 东部时间)</li> <li>建意: 技术支持电话号码和服务时间可能会随时改变, 恕不另行通知。如要获取最新的电话号码,请参阅随同您的打印机一起提供的质量保证手册。</li> </ul> | 在不同的国家 / 地区,电话号码和支持时间会<br>有所不同。<br>请访问我们的国际互联网站<br>www.lexmark.com。选择国家或地区,然后<br>单击 Customer Support 链接。<br>注意:如要获取更多有关联系 Lexmark 的信<br>息,请参阅随同您的打印机一起提供的质量保<br>证手册。                  |
| 电子邮件技术支持 | <ul> <li>如要获取电子邮件技术支持,请访问我们的网站 www.lexmark.com。</li> <li>1 单击 CUSTOMER SUPPORT。</li> <li>2 单击 Technical Support。</li> <li>3 选择您的打印机类型。</li> <li>4 选择您的打印机型号。</li> <li>5 在 Support Tools 区域中单击 e-Mail Support。</li> <li>6 完整地填写表格,然后单击 Submit Request。</li> </ul>                                                                                                    | 在不同的国家 / 地区,电子邮件技术支持会有<br>所不同,有些国家 / 地区可能不提供此服务。<br>请访问我们的国际互联网站<br>www.lexmark.com。选择国家或地区,然后<br>单击 Customer Support 链接。<br>注意:如要获取更多有关联系 Lexmark 的信<br>息,请参阅随同您的打印机一起提供的质量保<br>证手册。 |

#### 有限质量保证

| 说明:                                                                                           | 哪里可以找到: (美国)                                                                                                    | 哪里可以找到: (其他地<br>区)                                          |
|-----------------------------------------------------------------------------------------------|----------------------------------------------------------------------------------------------------|-------------------------------------------------------------|
| 有限质量保证信息<br>Lexmark International, Inc.提供以下的<br>有限质量保证:此打印机在购买之后的<br>12个月内不会出现材料或者工艺上的<br>缺陷。 | <ul> <li>如要了解有限质量保证的限制和条件,请参阅<br/>随同此打印机一起的有限质量保证声明,或者<br/>访问我们的网站 www.lexmark.com。</li> <li>1 单击 CUSTOMER SUPPORT。</li> <li>2 单击 Warranty Information。</li> <li>3 在 Statement of Limited Warranty 区域中<br/>单击 Inkjet &amp; All-In-One Printers。</li> <li>4 滚动网页浏览有限质量保证声明。</li> </ul> | 在不同的国家 / 地区, 质量<br>保证信息会有所不同。请参<br>阅随同您的打印机一起提供<br>的质量保证手册。 |

请记录以下的信息(位于购买发票上和打印机的后面),并且在您与我们联系时准备好这些信息,以便我们能够更快地为您服务:

- 机器型号
- 序列号
- 购买日期
- 购买地点

## 操作系统通告

所有的特性和功能由操作系统决定。如要获取完整地说明:

- Windows 用户一请参阅用户手册。
- Macintosh (英文版)用户 如果您的产品支持 Macintosh (英文版),请参阅随同打印机软件一起安装的 Mac 帮助。

## 检查包装箱内容

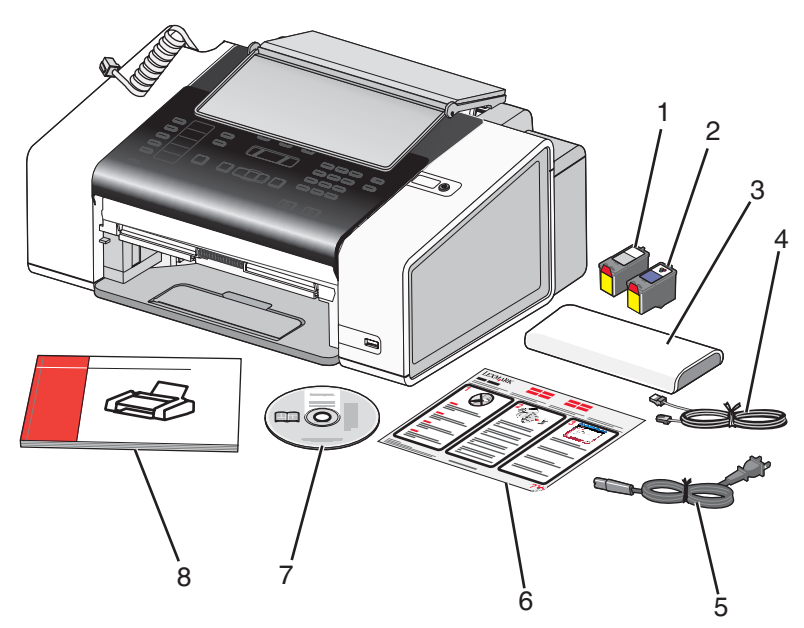

|   | 名称:              | 说明:                                                                                          |
|---|------------------|----------------------------------------------------------------------------------------------|
| 1 | 黑色打印墨盒           | 安装在您的打印机内进行打印。                                                                               |
| 2 | 彩色打印墨盒           | 注意: 根据您购买产品的不同, 打印墨盒的组合可能会有所不同。                                                              |
| 3 | 电话听筒             | <ul> <li>• 应答语音来电并与对方通话</li> <li>• 当发送传真时收听传真信号</li> <li>注意:将打印机后面的圈形软线插入电话听筒的底部。</li> </ul> |
| 4 | 电话线              | 用于传真功能。有关连接电话线的更多帮助信息,请参阅"选择传真连接"。<br>注意:您的电话线可能与图中所示的样子不同。                                  |
| 5 | 电源线              | 连接在位于打印机后面的电源插口中。<br>注意:您的电源线可能与图中所示的样子不同。                                                   |
| 6 | 安装指南             | 有关安装打印机硬件和软件的指导,以及安装问题解答信息。                                                                  |
| 7 | 驱动软件光盘           | <ul> <li>打印机驱动程序和软件</li> <li>电子版<i>用户手册</i></li> <li>Mac Help</li> </ul>                     |
| 8 | 用户手册、快速入门或安装解决方案 | 打印的手册,为您提供操作指导。<br>注意:您也可以从随同打印机一起提供的驱动软件光盘中找到 <i>用户手</i><br>册。                              |

**注意:**有可能包含 USB 电缆,也有可能不包含。

## 了解打印机的部件

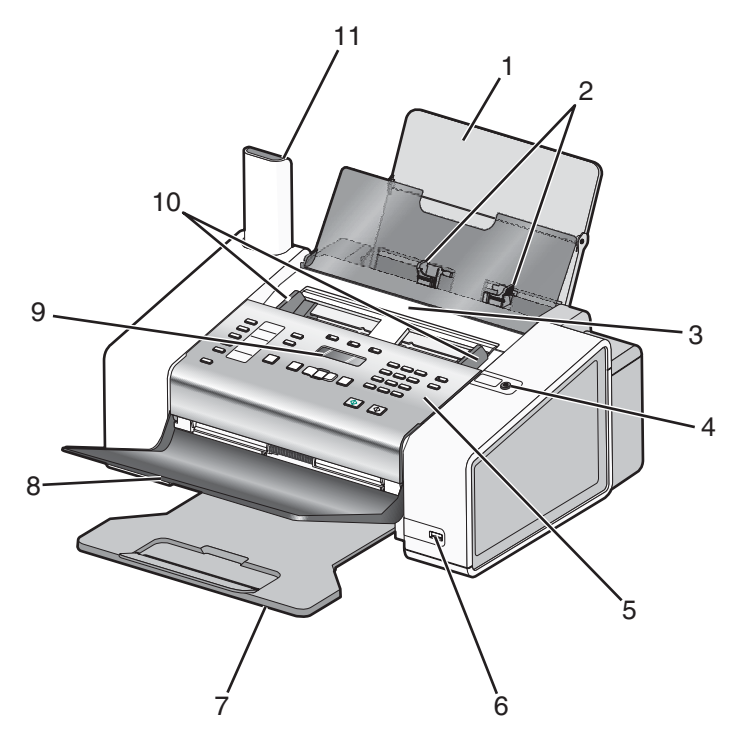

|    | 使用此部件:           | 您可以:                                                                 |
|----|------------------|----------------------------------------------------------------------|
| 1  | 纸张支架             | 装入纸张。                                                                |
| 2  | 进纸导轨             | 确保纸张能够垂直进入打印机内。                                                      |
| 3  | 自动文档传送器(ADF)     | 传真、复印或扫描一页或多页文档。                                                     |
|    |                  | <b>注意:</b> 请不要在自动文档传送器内装入明信片、照片、较小的物体或较薄的介质(例如杂志剪辑)。请将这些物体放置在扫描仪玻璃上。 |
| 4  | ტ                | <ul><li>打开或关闭打印机的电源。</li><li>停止打印、复印、扫描或传真作业。</li></ul>              |
| 5  | 操作面板             | 操作打印机。                                                               |
| 6  | PictBridge 插口    | 将 PictBridge 兼容数码相机连接在打印机上。                                          |
| 7  | 出纸托盘             | 盛放打印机送出的打印页。                                                         |
| 8  | 自动文档传送器(ADF)输出托盘 | 盛放自动文档传送器送出的文档。                                                      |
| 9  | 显示屏              | 浏览菜单、设置选项、打印机的状态和信息。                                                 |
| 10 | 自动文档传送器(ADF)进纸导轨 | 确保纸张能够垂直进入 ADF 内。                                                    |
| 11 | 电话听筒             | <ul><li> 应答语音来电并与对方通话。</li><li> 当发送传真时收听传真信号。</li></ul>              |

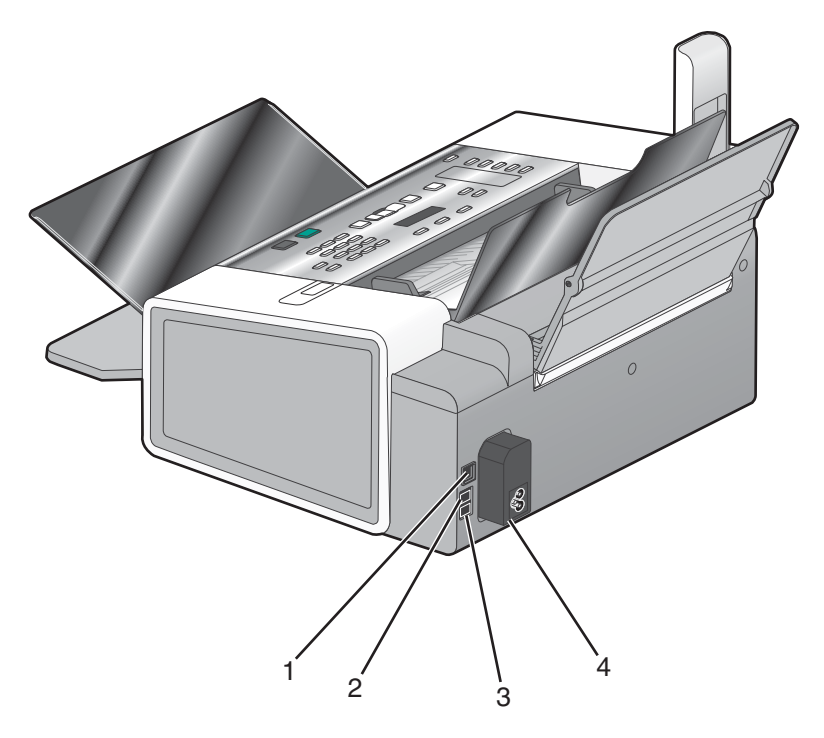

|   | 使用此部件:      | 您可以:                                                                                                    |
|---|-------------|----------------------------------------------------------------------------------------------------|
| 1 | USB 插口      | 使用 USB 电缆将打印机连接在计算机上。                                                                                                    |
| 2 | EXT(电话分机)插口 | 将其他设备(例如数据/传真调制解调器、电话机或电话答录机)连接在打印机上。                                                                                                    |
|   | EXT         | <b>注意:</b> <ul> <li>取下保护塞可以露出插口。</li> <li>这种连接方法可能不适用于某些国家或地区。</li> </ul>                                                                 |
| 3 | LINE(线路)插口  | 将打印机连接在可用的电话线上,以便发送和接收传真。如要接收传真来电,打印机<br>必须连接在这根电话线上。<br>注意:请不要将其他设备连接在 LINE (线路)插口上,请不要将 DSL (数字用户线<br>路)、ISDN (综合业务数字网)或电缆调制解调器连接在打印机上。 |

|   | 使用此部件: | 您可以:           |
|---|--------|----------------|
| 4 | 电源插口   | 使用电源线为打印机提供电源。 |
|   |        |                |

## 为实现传真功能准备好打印机

**当心:** 请不要在雷雨天气时使用传真功能。请不要在雷雨天气时安装此产品,或者进行任何电线 / 电缆连接(例如电源线,电话线等)。

### 选择传真连接

您可以将打印机和其他的设备连接在一起,例如电话机、电话答录机或计算机调制解调器。如果在安装过程中遇到 了问题,请参阅"问题解答"一章"安装问题解答"下面列出的主题。

#### 注意**:**

- 打印机是一种模拟设备,当它直接连接在墙壁电话线插座上时可以处于最佳工作状态。
- 其他设备(例如电话机或电话答录机)可以按照相应的安装步骤成功地连接在打印机上。
- 如果您希望安装数字连接,例如 ISDN、DSL 或 ADSL,则您还需要第三方的设备(例如 DSL 过滤器)。请参阅第25页"使用数字电话服务"获取更多的信息。

如要发送和接收传真,您不需要将打印机连接在计算机上,但是您需要将它连接在电话线上。

您可以将打印机和其他设备连接在一起。请参阅下面的表格决定最佳的安装方法。

| 设备:                                                                           | 优点:                                                                             | 请参阅:                                |
|-------------------------------------------------------------------------------|---------------------------------------------------------------------------------|-------------------------------------|
| <ul> <li>打印机</li> <li>一根电话线</li> <li>一个墙壁电话线插座</li> </ul>                     | <ul><li>使用传真线作为普通电话线。</li><li>不使用计算机直接发送和接收传真。</li></ul>                        | 请参阅第20页"直接连接到墙壁电话线插<br>座"获取更多的信息。   |
| <ul> <li>打印机</li> <li>一部电话答录机</li> <li>两根电话线</li> <li>一个墙壁电话线插座</li> </ul>    | <ul><li>使用传真线作为普通电话线。</li><li>不使用计算机直接发送和接收传真。</li><li>接收语音来电。</li></ul>        | 请参阅第22页"连接到电话答录机"获取<br>更多的信息。       |
| <ul> <li>打印机</li> <li>一个计算机调制解调器</li> <li>两根电话线</li> <li>一个墙壁电话线插座</li> </ul> | <ul> <li>使用传真线作为普通电话线。</li> <li>不使用计算机直接发送和接收传真。</li> <li>使用计算机发送传真。</li> </ul> | 请参阅第23页"连接到带有调制解调器的<br>计算机"获取更多的信息。 |

### 使用 RJ11 适配器

#### 国家 / 地区

- 英国
   意大利
- 爱尔兰 瑞典
- 芬兰
   荷兰
- 挪威
   法国
- 丹麦
   葡萄牙

如要将您的打印机连接到电话答录机或其他的电信设备,请使用打印机包装箱内自带的电话线适配器。

1 将电话线的一端连接在打印机后面的 Line(线路)插口 🖻 上。

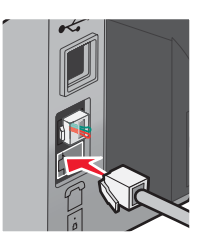

2 将适配器连接在随同打印机一起提供的电话线上。

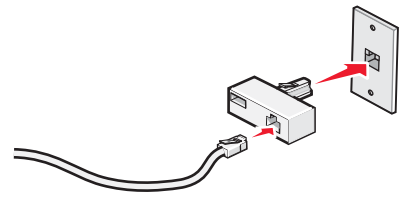

**注意**:图中所示是英国的适配器。您的适配器外观可能不一样,但是它可以适用于您的国家 / 地区所使用的电话 线插座。

3 将您使用的电信设备的电话线连接在适配器左边的插口中。

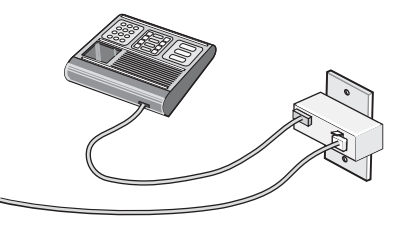

如果您的电信设备使用美式的 RJ11 电话线,请按照以下的步骤连接设备:

1 从打印机后面的 EXT (电话分机) 插口上去掉保护塞。

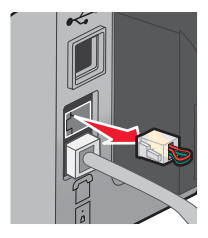

**注意:** 当去掉保护塞后,您通过适配器连接在打印机上的任何国家 / 地区的设备(如图所示)都将不能正常工作。

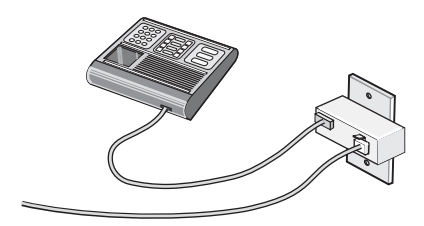

2 将您的电信设备直接连接在打印机后面的 EXT (电话分机) 插口上。

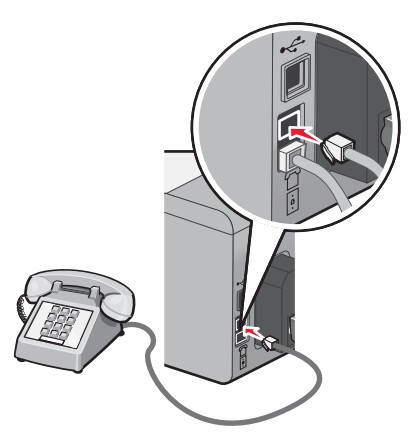

警告:当正在发送或接收传真时,请不要触摸电缆或图中所示的打印机区域。

#### 国家 / 地区

- 沙特阿拉伯
- 阿拉伯联合酋长国 匈牙利
- 埃及

#### • 波兰

● 以色列

- 保加利亚 • 罗马尼亚
- 捷克共和国
- 俄罗斯 • 比利时 • 斯洛文尼亚
- 澳大利亚
- 西班牙 • 土耳其
- 南非
- 希腊

如要将电话答录机或其他的电信设备连接在打印机上:

1 从打印机后面的 EXT (电话分机) 插口上去掉保护塞。

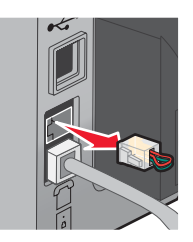

注意: 当去掉保护塞后, 您通过适配器连接在打印机上的任何国家 / 地区的设备(如图所示)都将不能正常工 作。

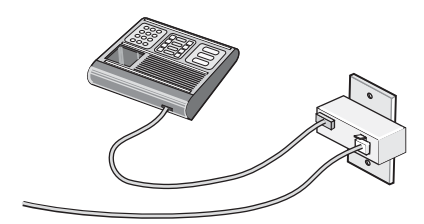

2 将您的电信设备直接连接在打印机后面的 EXT (电话分机) 插口上。

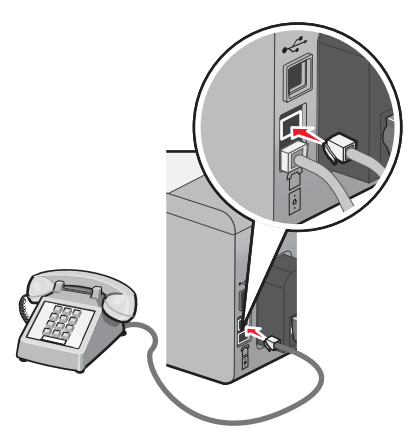

警告:当正在发送或接收传真时,请不要触摸电缆或图中所示的打印机区域。

#### 国家 / 地区

- 德国
- 奥地利
- 瑞士

在打印机后面的 EXT(电话分机)插口上有一个保护塞。如要使打印机正常工作,此保护塞是必需的。

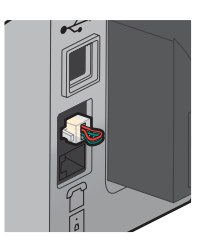

**注意**:请不要去掉保护塞。如果您去掉了保护塞,您家中其他的电信设备(例如电话机或电话答录机)可能无法正常工作。

### 直接连接到墙壁电话线插座

您可以将打印机直接连接在墙壁电话线插座上,以便不使用计算机进行复印,或者发送和接收传真。

- 1 请确认准备好一根电话线和一个墙壁电话线插座。
- 2 将电话线的一端连接在打印机后面的 LINE(线路)插口 🖲 上。

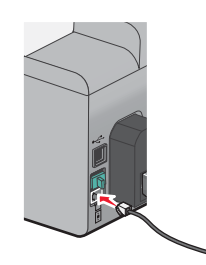

3 将电话线的另一端连接在可用的墙壁电话线插座上。

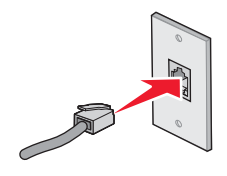

### 直接连接到墙壁电话线插座(德国)

您可以将打印机直接连接在墙壁电话线插座上,以便不使用计算机发送和接收传真。

- 1 请确认准备好一根电话线(随同产品一起提供)和一个墙壁电话线插座。
- 2 将电话线的一端连接在打印机后面的 LINE(线路)插口 上。

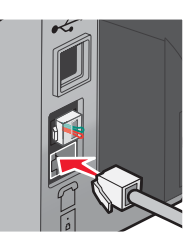

3 将电话线的另一端连接在可用的墙壁电话线插座的 N 插口上。

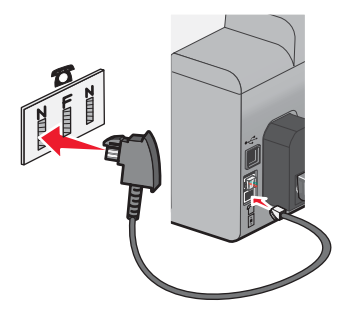

4 如果您希望使用同一电话线路同时进行传真和电话通讯,请使用第二根电话线(未提供)连接电话机和墙壁电话 线插座的F插口。

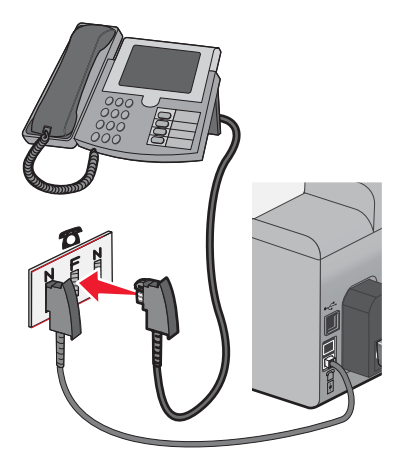

5 如果您希望使用同一电话线路在您的电话答录机上记录信息,请使用第二根电话线(未提供)连接电话答录机和 墙壁电话线插座的另一个 N 插口。

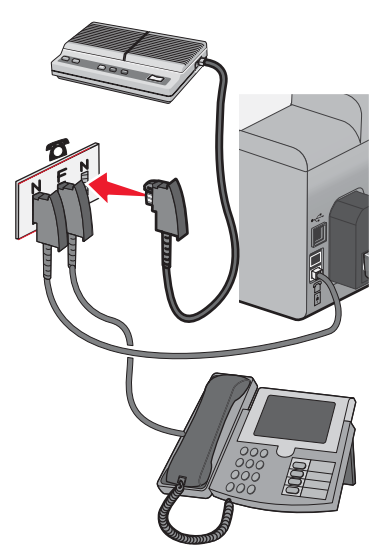

### 连接到电话机

您可以将电话机连接在打印机上,以便使用传真线作为普通电话线。然后将打印机安装在电话机的附近,可以不使 用计算机进行复印,或者发送和接收传真。

**注意:**根据您所在国家 / 地区的不同,安装步骤可能会有所不同。如要获取更多有关连接打印机和电信设备的帮助信息,请参阅"使用 **RJ11** 适配器"。

- 1 请确认准备好以下物品:
  - 一部电话机
  - 两根电话线
  - 一个墙壁电话线插座

2 使用一根电话线连接打印机后面的 LINE(线路)插口 i 和可用的墙壁电话线插座。

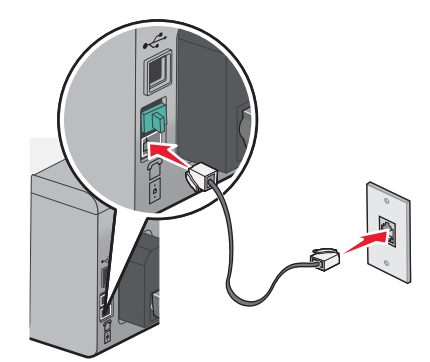

3 从打印机后面的 EXT (电话分机) 插口 Ⅲ 上去掉保护塞。

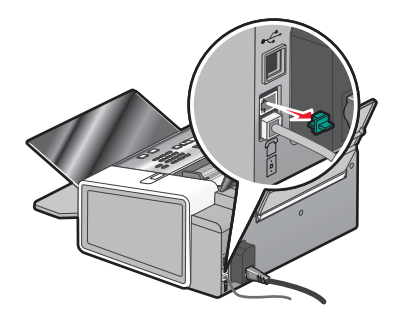

4 使用另一根电话线连接电话机和打印机后面的 EXT (电话分机) 插口 🗐。

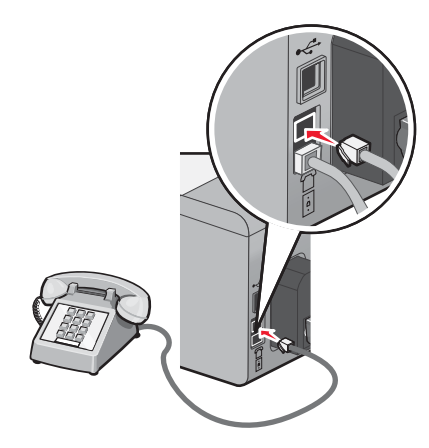

### 连接到电话答录机

您可以将电话答录机连接在打印机上,以便同时接收语音来电和传真来电。

**注意:**根据您所在国家 / 地区的不同,安装步骤可能会有所不同。如要获取更多有关连接打印机和电信设备的帮助信息,请参阅"使用 **RJ11** 适配器"。

- 1 请确认准备好以下物品:
  - 一部电话机
  - 一部电话答录机
  - 三根电话线
  - 一个墙壁电话线插座

2 使用一根电话线连接打印机后面的 LINE(线路)插口 i 和可用的墙壁电话线插座。

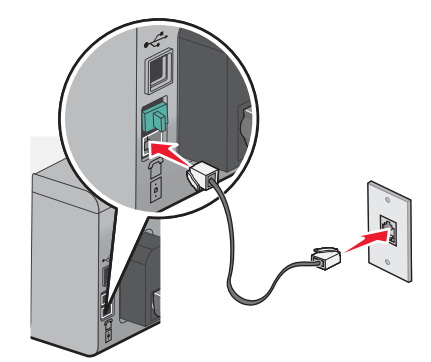

**3** 从打印机后面的 EXT (电话分机) 插口 🗑 上去掉保护塞。

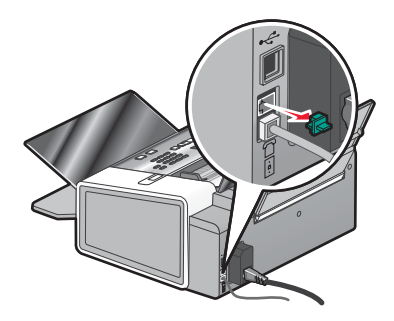

4 使用第二根电话线连接电话机和电话答录机。

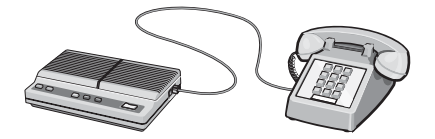

5 使用第三根电话线连接电话答录机和打印机后面的 EXT (电话分机) 插口 🗐。

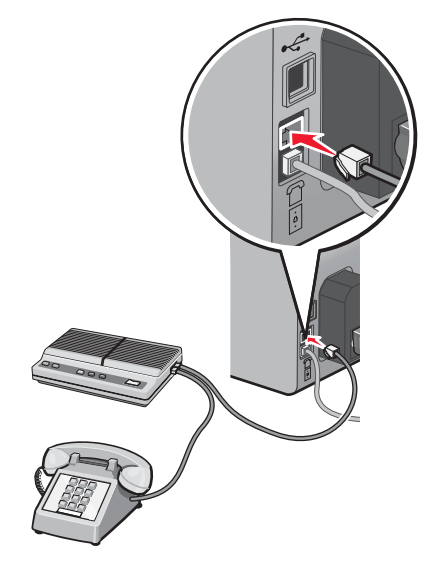

## 连接到带有调制解调器的计算机

您可以将打印机连接在带有调制解调器的计算机上,以便从应用程序中发送传真。

注意:根据您所在国家 / 地区的不同,安装步骤可能会有所不同。如要获取更多有关连接打印机和电信设备的帮助信息,请参阅"使用 RJ11 适配器"。

- 1 请确认准备好以下物品:
  - 一部电话机
  - 一台带有调制解调器的计算机
  - 两根电话线
  - 一个墙壁电话线插座
- 2 使用一根电话线连接打印机后面的 LINE (线路) 插口 🖻 和可用的墙壁电话线插座。

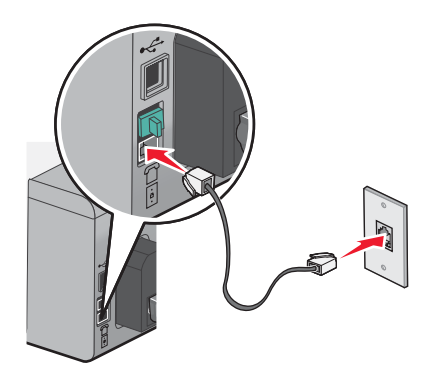

**3** 从打印机后面的 EXT (电话分机) 插口 🗑 上去掉保护塞。

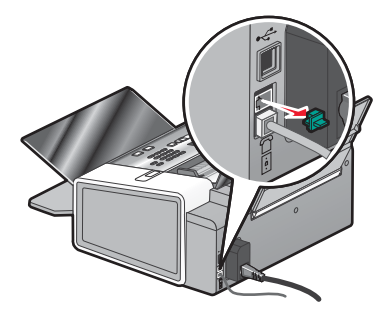

4 使用另一根电话线连接计算机调制解调器和打印机后面的 EXT(电话分机)插口 🗐。

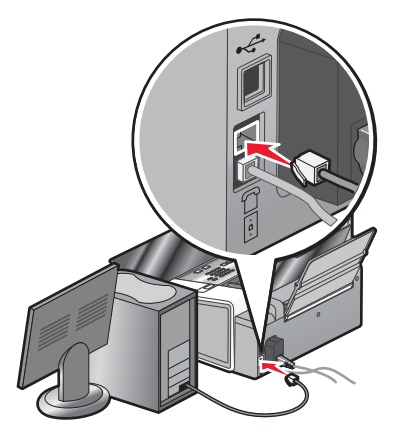

### 使用数字电话服务

传真调制解调器是模拟设备。您可以将特定的设备连接在打印机上,以便使用数字电话服务。

- 如果您要使用 ISDN(综合业务数字网)电话服务,请将打印机连接在 ISDN 终端适配器上的模拟电话插口(一种 R 接口的插口)上。如果需要更多的信息,或者需要这种 R 接口的模拟电话插口,请与您的 ISDN 供应商联系。
- 如果您要使用 DSL (数字用户线路) 电话服务,请将打印机连接在支持模拟功能的 DSL 过滤器或路由器上。如 果需要更多的信息,请与您的 DSL 供应商联系。
- 如果您要使用 PBX (专用分组交换机)电话服务,请确认将打印机连接在交换机的模拟插口上。如果没有,请考虑为您的打印机安装一根模拟电话线。有关使用 PBX 电话服务发送传真的更多帮助信息,请参阅"连接在交换机上时发送传真"。

## 了解操作面板

### 使用操作面板

显示屏可以用来查看以下内容:

- 打印机的状态
- 信息
- 菜单
- 设置选项

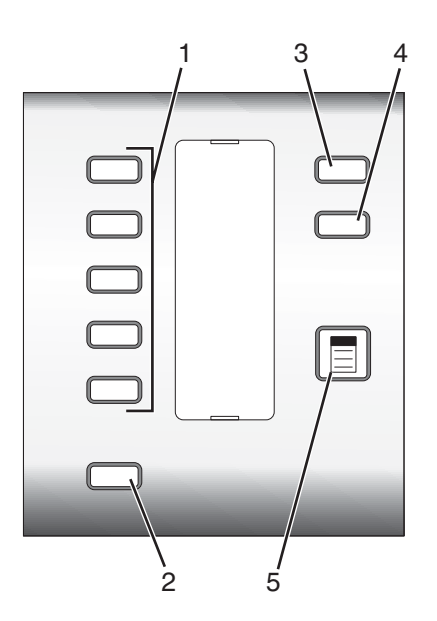

|   | 按此按钮:  | 您可以:                                   |  |
|---|--------|----------------------------------------|--|
| 1 | 快捷拨号按钮 | 方便地拨出预先定制好的前5个快速拨号号码(分别对应5个按钮)。        |  |
| 2 | 电话簿    | 方便地拨出预先定制好的快速拨号号码(1-89)或群组拨号号码(90-99)。 |  |
| 3 | 设置     | 进入维护功能、纸张尺寸和类型、打印机设置和打印机默认设置等菜单。       |  |
| 4 | 质量     | 调整传真、复印或扫描结果的质量。                       |  |
| 5 |        | 显示传真、复印或扫描菜单,取决于您所选择的模式。               |  |

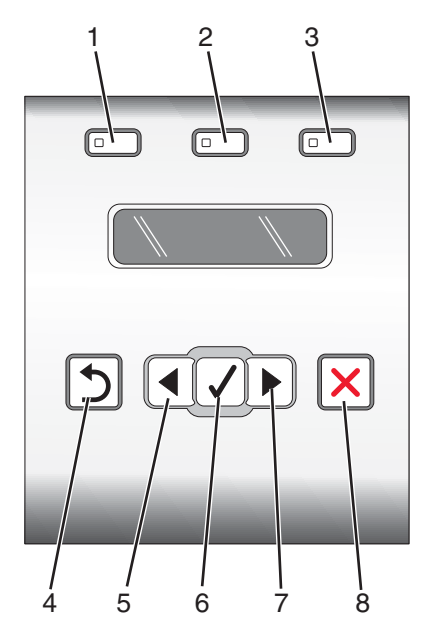

|   | 按此按钮: | 您可以:                                |  |  |
|---|-------|-------------------------------------|--|--|
| 1 | 传真模式  | 显示传真模式的默认界面并发送传真。                   |  |  |
|   |       | <b>注意</b> : 当按钮指示灯变亮时,表示选择了此模式。     |  |  |
| 2 | 复印模式  | 显示复印模式的默认界面并进行复印。                   |  |  |
|   |       | <b>注意</b> : 当按钮指示灯变亮时,表示选择了此模式。     |  |  |
| 3 | 扫描模式  | 显示扫描模式的默认界面并扫描文档。                   |  |  |
|   |       | 注意: 当按钮指示灯变亮时, 表示选择了此模式。            |  |  |
| 4 | 5     | ● 返回到上一级菜单。                         |  |  |
|   |       | ● 删除一个字母或数字。                        |  |  |
| 5 | •     | ● 减小数值。                             |  |  |
|   |       | ● 删除一个字母或数字。                        |  |  |
|   |       | • 浏览显示屏上的菜单、子菜单或设置。                 |  |  |
| 6 | 1     | • 选择当前显示屏上的菜单或子菜单。                  |  |  |
|   |       | • 按住三秒钟可以送入或送出纸张。                   |  |  |
| 7 |       | ● 增大数值。                             |  |  |
|   |       | • 浏览显示屏上的菜单、子菜单或设置。                 |  |  |
| 8 | X     | • 取消正在进行的传真、打印、复印或扫描作业。             |  |  |
|   |       | • 清除传真号码或者结束发送传真,并将显示屏恢复为传真模式的默认界面。 |  |  |
|   |       | • 退出菜单或子菜单,并返回传真、复印或扫描模式的默认界面。      |  |  |
|   |       | • 清除当前的设置或错误信息,并恢复为默认设置。            |  |  |

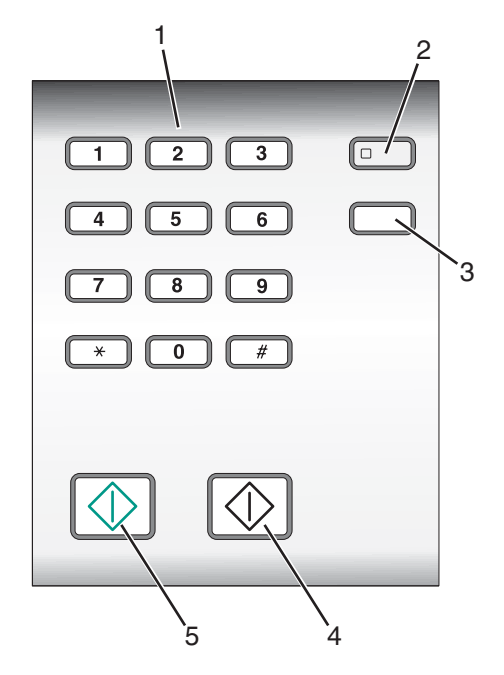

|   | 按此按钮:   | 您可以:                                                                                                    |
|---|---------|----------------------------------------------------------------------------------------------------|
| 1 | 数字符号键区  | 在传真模式下:<br>• 输入传真号码。<br>• 选择自动应答系统。<br>• 创建快速拨号列表时选择字母。<br>• 输入或修改显示屏上的日期和时间。<br>在复印模式下:输入您希望复印的份数。                                                   |
| 2 | 自动应答    | 当按钮指示灯变亮时,打印机将会应答所有的来电。<br>注意:如要设置自动应答来电之前的铃响数目,请参阅第41页"使用操作面板自动接收传<br>真"。                                                                            |
| 3 | 重拨 / 暂停 | <ul> <li>在传真模式下:</li> <li>显示最后一次拨出的号码。反复按 ◀ 或 ▶ 按钮可以查看最后五次拨出的号码。</li> <li>在准备拨出的号码中加入三秒钟的暂停,用来等待接通外线或者接通自动应答系统。只有<br/>当您已经开始输入号码后,才可以加入暂停。</li> </ul> |
| 4 | 开始黑白    | 开始黑白传真、复印、扫描或打印作业,取决于所选的模式。                                                                                                    |
| 5 | 开始彩色    | 开始彩色传真、复印、扫描或打印作业,取决于所选的模式。                                                                                                    |

## 保存设置

在菜单中,默认设置旁边将会显示一个\*标记。如要改变设置:

- 1 按操作面板上的"设置"按钮,然后反复按 ◀ 或 ▶ 按钮,直到显示出您希望的设置。按 ✔ 按钮:
  - 保存大多数设置。保存的设置旁边将会出现\*标记。
  - •选择临时设置。所选的设置旁边将会出现\*标记。请参阅下面的表格获取临时设置列表。

注意:打印机将会在不使用2分钟之后或者关闭电源之后恢复为默认设置。

#### 临时设置

| 复印模式 | ● 份数      |
|------|-----------|
|      | ● 调整大小    |
|      | • 较浅 / 较深 |
|      | ● 质量      |
|      | • 复制图像    |
|      | ● 合并打印    |
|      | • 原件尺寸    |
|      | • 原件类型    |
| 扫描模式 | • 质量      |
|      | • 原件尺寸    |
| 传真模式 | • 质量      |
|      | • 较浅 / 较深 |

- 2 如要改变时限设置:
  - a 按操作面板上的"设置"按钮。
  - **b** 反复按 **④** 或 **▶** 按钮,直到显示出"设备设置",然后按 **√** 按钮。
  - C 反复按 I 或 ▶ 按钮,直到显示出"**清除设置时限**",然后按 I 按钮。
  - d 反复按 ◀ 或 ▶ 按钮,直到显示出"从不",然后按 ✔ 按钮。
- 3 如要将一项或多项临时设置改变为新的默认设置:
  - a 按操作面板上的"设置"按钮。
  - **b** 反复按 **④** 或 **▶** 按钮,直到显示出"默认值",然后按 **√** 按钮。
  - **c** 反复按 **d** 或 **b** 按钮,直到显示出"**设置默认值**",然后按 **d** 按钮。
  - d 反复按 ◀ 或 ▶ 按钮,直到显示出"使用当前设置",然后按 √ 按钮。

#### 了解"设置"菜单

- 1 按操作面板上的"设置"按钮。
- 2 反复按 ◀ 或 ▶ 按钮,直到显示出您希望的菜单项。
- 3 按 按钮。
- 4 反复按 ◀ 或 ▶ 按钮,直到显示出您希望的子菜单项或设置。
- 5 按 按钮。

注意:如果选择设置,所选的设置旁边将会出现\*标记。

- 6 如要浏览更多的子菜单项和设置,请根据需要重复步骤4和步骤5。
- 7 如果需要,请按 ጏ 按钮返回到上一级菜单并选择其他的设置。

| 使用此菜单项: | 您可以:                                                                                                    |
|---------|----------------------------------------------------------------------------------------------------|
| 维护      | 选择: <ul> <li>"墨水量"查看彩色打印墨盒内的剩余墨水量。按 ◀ 或 ▶ 按钮可以查看黑色(或照片)打印墨盒内的剩余墨水量。</li> <li>"清洗打印墨盒"清洗打印墨盒喷头。</li> <li>"校正打印墨盒"校正打印墨盒。</li> <li>"打印测试页"打印一张测试页。</li> </ul>                                                                                                    |
| 纸张设置    | 指定装入打印机内的纸张尺寸和纸张类型。                                                                                                    |
| 设备设置    | 选择:<br>• "语言"改变语言设置。<br>• "国家/地区"设置您所在的国家/地区。<br>• "日期/时间"设置日期和时间。<br>• "主机传真设置"选择是否允许计算机上的传真软件改变您的传真设置。<br>• "按钮蜂鸣声"将按下操作面板按钮的声音设置为"开"或"关"。默认设置为"开"。<br>• "来电显示模式"根据您在初始设置过程中选择的国家或地区,从以下的可用模式中进行选择。如果您所在的国家或地区的电话使用两种不同的模式,请拨打您的电信公司的电话,以确定他们提供的模式。<br>- 模式 1(FSK)<br>- 模式 2(DTMF)<br>请参阅第42 页"使用来电显示"获取更多的信息。<br>• "清除设置时限"改变打印机恢复出厂默认设置之前的空闲时间。请参阅第 27 页"保存设置"获取更多的信息。 |
| 默认值     | 选择: <ul> <li>"照片打印尺寸"选择要打印的照片尺寸。</li> <li>"设置默认值"改变默认设置。请参阅第27页"保存设置"获取更多的信息。</li> </ul>                                                                                                    |

## 安装其他语言的操作面板

只有当您购买的打印机附带有其他语言的操作面板时,以下的指导才适用。

1 抬起并取下操作面板(如果已安装)。

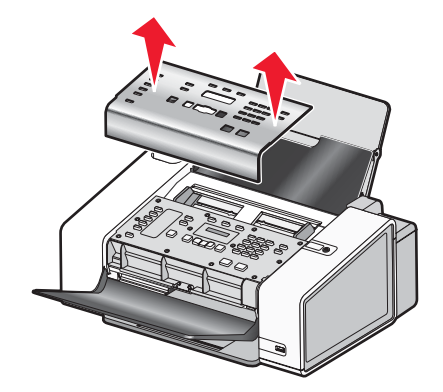

2 根据您使用的语言选择适当的操作面板。

3 将操作面板上的凸起对准打印机上的孔,然后向下按。

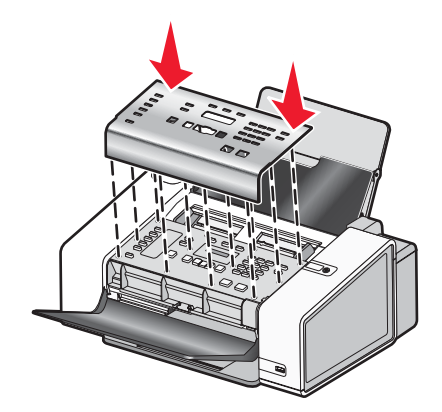

## 安装打印机软件

## 使用驱动软件光盘(Windows 用户)

使用随同打印机一起提供的光盘:

- 1 启动 Windows。
- 2 当计算机桌面出现后,插入驱动软件光盘。 软件安装界面将会出现。
- 3 单击"安装"。

### 使用驱动软件光盘(Macintosh 英文版用户)

- 1 关闭所有打开的应用程序。
- 2 插入驱动软件光盘。
- 3 在 Finder 桌面上双击自动出现的打印机光盘图标。
- 4 双击 Install 图标。
- 5 按照计算机屏幕上的指导进行操作。

### 使用国际互联网站

- **1** 访问 Lexmark 的国际互联网站 www.lexmark.com。
- **2** 在主页菜单中单击 **Drivers & Downloads**。
- 3 为您的操作系统选择打印机和打印机驱动程序。
- 4 按照计算机屏幕上的指导下载驱动程序并安装打印机软件。

## 了解打印机软件

使用随同您的打印机一起安装的软件,您可以编辑照片、发送传真、维护您的打印机,还可以完成其他更多的任务。以下是 Productivity Studio 和解决方案中心的功能概述。

您可以通过以下几种方法打开 Productivity Studio "欢迎界面":

| 方法 1:                             | 方法 2:                                                                                                    |
|-----------------------------------|----------------------------------------------------------------------------------------------------|
| 在计算机桌面上双击 Productivity Studio 图标。 | <ol> <li>根据您的操作系统选择操作:</li> <li>Windows Vista:单击 <ol> <li>Windows XP 和更早的操作系统:单击"开始"。</li> <li>单击"程序或所有程序 →Lexmark 5000 Series"。</li> </ol> </li></ol> |
|                                   | 3 单击"Productivity Studio"。                                                                                                    |

根据您要完成的任务,单击适当的 Productivity Studio 图标。此软件的某些功能可能无法使用,取决于您的打印机型号。

| 单击:                   | 您可以: | 详细说明:                                               |
|-----------------------|------|-----------------------------------------------------|
|                       | 扫描   | <ul><li> 扫描照片或文档。</li><li> 保存、编辑或共享照片或文档。</li></ul> |
|                       | 复印   | <ul><li>复印照片或文档。</li><li>重印或放大照片。</li></ul>         |
|                       | 传真   | 通过传真发送照片或文档。                                        |
|                       | 电子邮件 | 通过电子邮件附件发送照片或文档。                                    |
| <b>O</b> <sup>E</sup> | 传送照片 | 将存储卡、闪存驱动器、光盘或数码相机中的照片下载到照片库。                       |
|                       | 照片贺卡 | 使用您的照片制作高质量的贺卡。                                     |
|                       | 照片组合 | 打印多张不同尺寸的照片。                                        |

| 单击:    | 您可以: | 详细说明:          |
|--------|------|----------------|
| Malpe? | 海报   | 将一张照片打印成多页的海报。 |

在"欢迎界面"左下角的"设置"区域中:

| 单击:       | 您可以:                                                                                                    |
|-----------|----------------------------------------------------------------------------------------------------|
| 打印机状态和维护  | <ul> <li>打开解决方案中心。</li> <li>查看墨水量。</li> <li>订购打印墨盒。</li> <li>获取维护信息。</li> <li>选择其他的解决方案中心选项卡获取更多的信息,包括如何改变打印机设置以及问题解答。</li> </ul> |
| 传真历史记录和设置 | 选择以下方面的打印机传真设置: <ul> <li>拨号和发送</li> <li>铃声和应答</li> <li>传真打印 / 报告</li> <li>快速拨号和群组拨号号码</li> </ul>                                  |

解决方案中心可以为您提供以下方面的全面指导:打印特性(例如打印照片)、解决打印问题、安装打印墨盒和完成维护任务。您可以通过以下几种方法打开解决方案中心:

| 方法 1:                               | 方法 2:                               |
|-------------------------------------|-------------------------------------|
| 1 在计算机桌面上双击 Productivity Studio 图标。 | 1 根据您的操作系统选择操作:                     |
| 2 单击"设置和诊断打印机"。                     | ● Windows Vista:单击 🧐。               |
| 解决方案中心将会打开,并且显示"维护"选项卡。             | • Windows XP 和更早的操作系统:单击"开始"。       |
|                                     | 2 单击"程序或所有程序 →Lexmark 5000 Series"。 |
|                                     | <b>3</b> 单击" <b>解决方案中心"</b> 。       |

| 在此选项卡中:      | 您可以:                                                                                                    |
|--------------|----------------------------------------------------------------------------------------------------|
| 如何<br>【1997) | <ul> <li>了解如何:</li> <li>使用打印机的基本功能。</li> <li>打印、扫描、复印和传真。</li> <li>打印照片、信封、卡片、横幅、热转印纸和透明胶片等项目。</li> <li>查找电子版<i>用户手册</i>获取更多的信息。</li> <li>查看打印墨盒的墨水量和订购新的打印墨盒。</li> </ul> |
| 问题解答         | <ul> <li>• 获取有关您的当前状态的提示。</li> <li>• 解决打印机的问题。</li> <li>• 查看打印墨盒的墨水量和订购新的打印墨盒。</li> </ul>                                                                                 |

| 在此选项卡中: | 您可以:                                                                                                    |
|---------|----------------------------------------------------------------------------------------------------|
| 高级      | <ul> <li>改变"打印状态"窗口的外观。</li> <li>打开或关闭打印中的语音通知。</li> <li>改变网络打印设置。</li> <li>将您使用打印机的信息与我们共享。</li> <li>查看软件的版本信息。</li> <li>查看打印墨盒的墨水量和订购新的打印墨盒。</li> </ul>                                                 |
| 维护      | <ul> <li>安装新的打印墨盒。</li> <li>注意:在安装新的打印墨盒之前,请等待扫描作业全部完成。</li> <li>查看有关购买新打印墨盒的选项。</li> <li>打印测试页。</li> <li>进行清洗以消除水平条纹。</li> <li>进行校正以消除模糊边界。</li> <li>解决其他的墨水问题。</li> <li>查看打印墨盒的墨水量和订购新的打印墨盒。</li> </ul> |

## 打开或关闭打印事件的语音通知

打印机具有语音通知功能,当打印开始和打印结束时可以提示您。 如要打开或关闭语音通知:

- 1 根据您的操作系统选择操作:
  - Windows Vista: 单击 🥯。
  - Windows XP 和更早的操作系统:单击"开始"。
- 2 单击"开始 → 程序或所有程序 → Lexmark 5000 Series"。
- 3 单击"解决方案中心"。
- 4 单击"高级"选项卡。
- 5 单击"打印状态"。
- 6 选中或取消选中"对于打印过程中发生的事件进行语音通知"。
- **7** 单击"确定"。

## 安全性信息

第三方的应用程序(包括防病毒、安全性和防火墙应用程序)可能会显示有关正在安装的打印机软件的警告。如要确保您的打印机可以正常工作,请允许打印机软件在您的计算机上运行。

# 装入纸张和文档原件

### 装入纸张

- 1 请确认:
  - 您使用的是专为喷墨打印机设计使用的纸张。
  - 如果使用照片纸、光面纸或重磅亚光纸,装入纸张时请将光面或可打印的一面朝向您。(如果您不确定哪一面可打印,请参阅随同纸张一起的指导。)
  - 纸张没有使用过,并且没有破损。
  - 如果使用特殊纸,请按照随同纸张一起的指导进行操作。
  - 请不要用力将纸张塞入打印机内。
- 2 在第一次装入纸张之前,请将进纸导轨朝着纸张支架的边缘向外滑动。您最多可以装入:
  - 100 张普通纸
  - 25 张重磅亚光纸
  - 25 张照片纸
  - 25 张光面纸

**注意**:照片需要较长的时间才能完全干燥。为了避免出现污迹,请随时移开打印机送出的照片,等墨水完全干燥 后再进行叠放。

3 在纸张支架的正中间位置垂直装入纸张,然后调节进纸导轨,使之紧靠纸张的边缘。

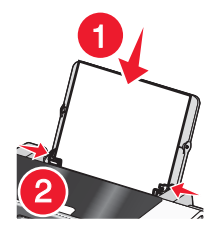

注意:为了避免发生卡纸,请确认调节进纸导轨时没有使纸张弯曲。

### 使用自动纸张类型传感器

打印机带有一个能够自动检测纸张类型的纸张类型传感器,它可以自动检测装入打印机内的纸张类型,并为您调整 相应的设置。例如,如果您希望打印照片,只需在打印机内装入照片纸。打印机将会自动检测纸张类型,并调整相 应的设置,使您可以获得最佳打印效果。

## 装入信封

您一次最多可以装入10个信封。

**警告**:请不要使用带有金属钩环、绳结或可折叠金属栓扣的信封。

1 在纸张支架的正中间位置装入信封,贴邮票的位置位于左上角。

#### 2 请确认:

- 要打印的一面朝向您。
- 信封是专为喷墨打印机设计使用的。

• 进纸导轨紧靠信封的边缘。

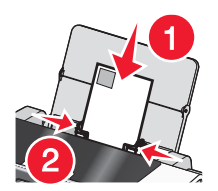

#### 注意**:**

- 请不要使用带有孔眼、缺口或压纹的信封。
- 请不要使用粘性信封口暴露出来的信封。
- 信封需要较长的时间才能完全干燥。为了避免出现污迹,请随时移开打印机送出的信封,等墨水完全干燥后 再进行叠放。

## 装入标签纸

您一次最多可以装入 25 张标签纸。

- 1 装入标签纸,要打印的一面朝向您,并且标签纸的顶部首先装入打印机内。
- 2 请确认:
  - 要打印的一面朝向您。
  - 标签纸的顶部首先装入打印机内。
  - 标签纸上的粘性部分距离纸张的边缘至少1毫米。
  - 请使用完整的标签纸。如果标签纸不完整(缺少部分标签),其他的标签可能会在打印过程中脱落,从而导 致卡纸。
  - 在纸张支架的正中间位置装入标签纸。
  - 进纸导轨紧靠标签纸的边缘。

**注意:**标签纸需要较长的时间才能完全干燥。为了避免出现污迹,请随时移开打印机送出的标签纸,等墨水完全干燥后再进行叠放。

## 装入贺卡专用纸、索引卡、照片卡和明信片

您一次最多可以装入 25 张贺卡专用纸、索引卡、照片卡或明信片。

- 1 装入卡片纸,要打印的一面朝向您。
- 2 请确认:
  - 在纸张支架的正中间位置装入卡片纸。
  - 进纸导轨紧靠卡片纸的边缘。

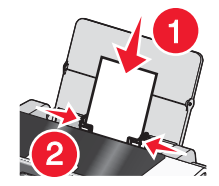

**注意:**照片卡需要较长的时间才能完全干燥。为了避免出现污迹,请随时移开打印机送出的照片卡,等墨水完全干燥后再进行叠放。

## 装入透明胶片

您一次最多可以装入50张透明胶片。

- 1 装入透明胶片,粗糙的一面朝向您。如果透明胶片上带有可移动的条纹,请确认所有的条纹都背向您(朝向打印机)。
- 2 请确认:
  - 在纸张支架的正中间位置装入透明胶片。
  - 进纸导轨紧靠透明胶片的边缘。

#### 注意:

- 不推荐使用背面带有分隔页的透明胶片。
- 透明胶片需要较长的时间才能完全干燥。为了避免出现污迹,请随时移开打印机送出的透明胶片,等墨水完 全干燥后再进行叠放。

#### 装入热转印纸

您一次最多可以装入 10 张热转印纸,但是每次只装入一张可以获得最佳效果。

- 1 装入热转印纸,要打印的一面朝向您。
- 2 请确认:
  - 请按照包装上的指导装入热转印纸。
  - 在纸张支架的正中间位置装入热转印纸。
  - 进纸导轨紧靠热转印纸的边缘。

### 装入自定义尺寸的纸张

您一次最多可以装入 100 张自定义尺寸的纸张。

- 1 装入纸张,要打印的一面朝向您。
- 2 请确认:
  - 纸张尺寸必须在以下的范围内:

宽度**:** 

- 76.0-216.0 毫米
- 3.0-8.5 英寸

长度:

- 127.0 432.0 毫米
- 5.0 17.0 英寸
- 整摞纸张的总厚度不能超过 10 毫米。
- 在纸张支架的正中间位置装入纸张。
- 进纸导轨紧靠纸张的边缘。

### 装入横幅纸

您一次最多可以装入 20 张横幅纸。

- 1 在装入横幅纸以前,请从纸张支架内取出所有的纸张。
- 2 只撕下打印横幅所需数量的横幅纸。
- 3 将整摞横幅纸放置在打印机的后面。
- 4 将横幅纸第一页的页首装入打印机内。
- 5 请确认:
  - 在纸张支架的正中间位置装入横幅纸。
  - 进纸导轨紧靠横幅纸的边缘。

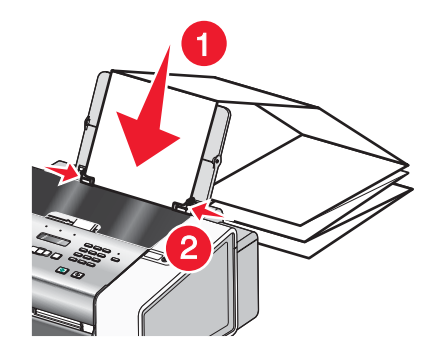

# 将文档原件装入自动文档传送器(ADF)内

您最多可以在自动文档传送器(ADF)内装入 30 页文档原件进行扫描、复印和传真。

1 将文档原件正面朝上装入自动文档传送器(ADF)内。

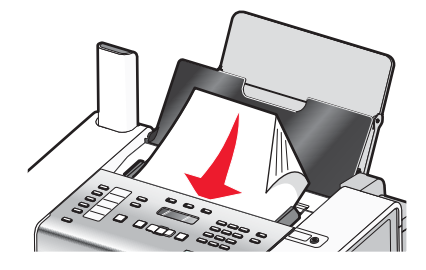

2 调节 ADF 进纸导轨, 使之紧靠纸张的边缘。

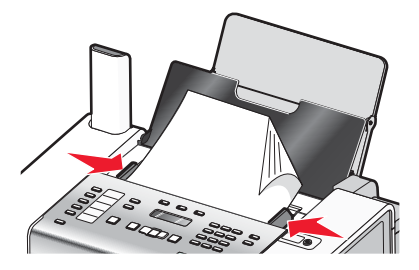

#### 自动文档传送器(ADF)纸张容量

| 最多可以装入:                                                                                | 请确认:                                              |
|----------------------------------------------------------------------------------------|---------------------------------------------------|
| <ul> <li>30 张:</li> <li>Letter 尺寸的纸张</li> <li>A4 尺寸的纸张</li> <li>Legal 尺寸的纸张</li> </ul> | <ul><li> 文档的正面朝上。</li><li> 进纸导轨紧靠纸张的边缘。</li></ul> |

| 最多可以装入:                                                                                                    | 请确认:                                                                                                    |
|----------------------------------------------------------------------------------------------------|----------------------------------------------------------------------------------------------------|
| <ul> <li>30 张:</li> <li>自定义尺寸的纸张</li> <li>预先打孔的纸张</li> <li>边缘加固的复印机专用纸张</li> <li>预先印有表格的纸张</li> <li>印有页眉的纸张</li> </ul> | <ul> <li>文档的正面朝上。</li> <li>进纸导轨紧靠纸张的边缘。</li> <li>纸张尺寸在以下的范围内:<br/>宽度: <ul> <li>76.2 毫米 - 215.9 毫米</li> <li>3.5 英寸 - 8.5 英寸</li> <li>长度: <ul> <li>127.0 毫米 - 355.6 毫米</li> <li>5.0 英寸 - 14.0 英寸</li> </ul> </li> <li>等预先打印的介质上的墨水完全干燥,然后再装入自动文档传送器内。</li> <li>您没有使用由金属性墨滴打印的纸张。</li> <li>避免使用表面有凸起的介质。</li> </ul></li></ul> |

# 使用操作面板传真

**当心:**请不要在雷雨天气时使用传真功能。请不要在雷雨天气时安装此产品,或者进行任何电线 / 电缆连接
(例如电源线,电话线等)。

警告:当正在发送或接收传真的时候,请不要触摸电缆或图中所示的打印机区域。

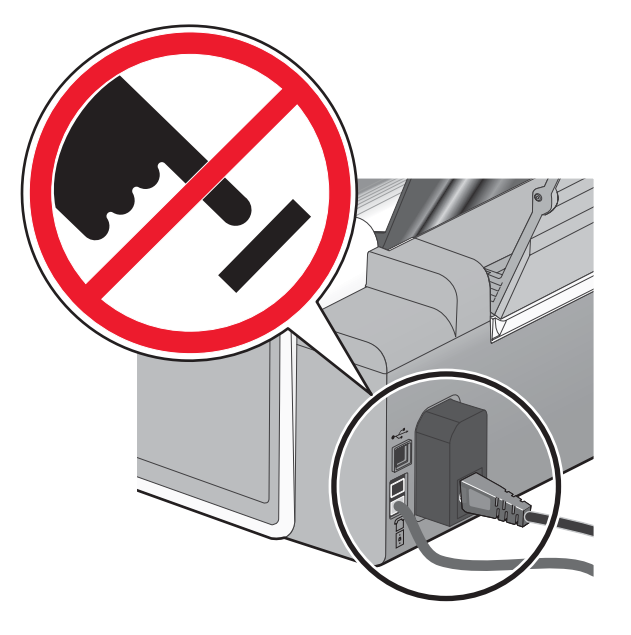

# 使用操作面板发送传真

# 使用操作面板输入传真号码

- 1 按操作面板上的"传真模式"按钮。
- 2 使用以下方法输入传真号码:

| 数字符号键区 | 使用数字符号键区的按钮输入传真号码。                                                                     |  |  |
|--------|----------------------------------------------------------------------------------------|--|--|
|        | 注意:                                                                                    |  |  |
|        | • 您可以在传真号码中包括电话卡号码。                                                                    |  |  |
|        | <ul> <li>传真号码最多可以包括 64 个数字和 / 或* #符号。</li> </ul>                                       |  |  |
|        | <ul> <li>按"重拨/暂停"按钮可以在您输入的号码中加入三秒钟的暂停,用来等待接通外<br/>线或者接通自动应答系统。显示屏上将会出现一个逗号。</li> </ul> |  |  |
| 快捷拨号按钮 | 按快捷拨号按钮 1、2、3、4 或 5。                                                                   |  |  |
|        | <b>注意:</b> 有关如何设置快捷拨号按钮的指导,请参阅"使用操作面板设置快捷拨号按钮"和 / 或"使用计算机设置快捷拨号按钮"。                    |  |  |

| 快速拨号或群组拨号 | <ul> <li>a 按"电话簿"按钮。</li> <li>b 输入快速拨号和/或群组拨号号码。</li> <li>• 反复按 ◀ 或 ▶ 按钮,直到显示出您希望的快速拨号或群组拨号号码。</li> <li>• 使用数字符号键区的按钮输入快速拨号记录编号(1-89)或群组拨号记录编号(90-99)。</li> </ul> |
|-----------|----------------------------------------------------------------------------------------------------|
|           | 注意:                                                                                                    |
|           | <ul> <li>有关如何使用计算机添加快速拨号或群组拨号号码的指导,请参阅"设置快速拨号"。</li> </ul>                                                                                                    |
|           | <ul> <li>有关如何使用操作面板添加快速拨号或群组拨号号码的指导,请参阅"使用操作<br/>面板电话簿"。</li> </ul>                                                                                               |

- 3 如果您希望将传真发送给一组号码(群组传真):
  - a 按 ✓ 按钮。
  - **b** 重复使用上述的任意方法输入传真号码,最多可以输入 30 个。

注意: 群组拨号记录中的每一个传真号码都算做一个。

#### 使用操作面板发送传真

请确认打印机的电源已打开。

- 1 将文档原件正面朝下装入自动文档传送器(ADF)内。
- 2 按操作面板上的"传真模式"按钮。
- **3** 输入传真号码或快速拨号编号(1-89);按快捷拨号按钮1、2、3、4或5;或者按"电话簿"按钮从快速拨 号或群组拨号列表中选择号码。请参阅"输入传真号码"获取更多的信息。

注意: 按数字符号键区的按钮选择一种自动应答系统。

- 4 如果您希望将传真发送给一组号码(群组传真):
  - a 按 按钮。
  - b 继续添加传真号码,然后按 ✓ 按钮,直到所有的传真号码(最多 30 个)都输入完毕。

注意: 群组拨号记录中的每一个传真号码都算做一个。

5 按"开始彩色"或"开始黑白"按钮。

#### 收听电话时使用操作面板发送传真(免提拨号)

手动拨号功能可以让您在通过打印机扬声器收听电话的同时拨出传真号码。当您必须在发送传真之前选择自动应答 系统或者输入电话卡号码时,此功能非常有用。

- 1 将文档原件正面朝下装入自动文档传送器(ADF)内。
- 2 按操作面板上的"传真模式"按钮。
- 3 按 🗐 按钮。
- 4 反复按 ◀ 或 ▶ 按钮,直到显示出"免提拨号",然后按 √ 按钮。现在您应该可以听到电话线的拨号音。
- **5** 输入传真号码或快速拨号编号(1-89);按快捷拨号按钮1、2、3、4或5;或者按"电话簿"按钮从快速拨号或群组拨号列表中选择号码。请参阅"输入传真号码"获取更多的信息。

注意: 按数字符号键区的按钮选择一种自动应答系统。

6 按"开始彩色"或"开始黑白"按钮。

#### 在预定的时间发送群组传真

您可以将一份传真在预定的时间同时发送给多个人。

- 1 将文档原件正面朝下装入自动文档传送器(ADF)内。
- 2 按操作面板上的"传真模式"按钮。
- 3 按 🗉 按钮。
- 4 反复按 ◀ 或 ▶ 按钮,直到显示出"延时传真",然后按 √ 按钮。
- 5 反复按 ◀ 或 ▶ 按钮,直到显示出"延时到",然后按 √ 按钮。
- 6 输入您希望发送传真的时间,然后按 √ 按钮。
- 7 如果打印机没有设置为24小时模式,请反复按 ◀ 或 ▶ 按钮选择"上午"或"下午",然后按 ✔ 按钮保存设置。
- 8 输入传真号码或快速拨号编号(1-89);按快捷拨号按钮1、2、3、4或5;或者按"电话簿"按钮从快速拨号或群组拨号列表中选择号码。请参阅"输入传真号码"获取更多的信息。

注意: 按数字符号键区的按钮选择一种自动应答系统。

- 9 如果需要,请继续添加传真号码,然后按 ✓ 按钮,直到所有的传真号码(最多 30 个)都输入完毕。
   注意:群组拨号记录中的每一个传真号码都算做一个。
- 10 按"开始彩色"或"开始黑白"按钮。

**注意**:到了预定的时间后,打印机开始依次拨出您输入的传真号码,并且发送传真。如果群组传真列表中的某个传 真号码没有发送成功,打印机将会根据您的重拨设置重新尝试发送此传真。有关改变重拨设置的帮助信息,请参 阅"电话线路忙"。

## 使用操作面板接收传真

#### 使用操作面板自动接收传真

- 1 请确认"自动应答"指示灯亮着。
- 2 设置打印机自动接收传真之前的电话铃响数目:
  - a 按操作面板上的"传真模式"按钮。
  - **b** 按 **[**] 按钮。
  - C 反复按 ◀ 或 ▶ 按钮,直到显示出"**传真设置**"。
  - d 按 ✓ 按钮。
  - e 反复按 ◀ 或 ▶ 按钮,直到显示出"铃声和应答"。
  - f 按 按钮。
  - g 反复按 ◀ 或 ▶ 按钮,直到显示出"何时应答"。
  - **h** 按**√**按钮。
  - i 反复按 ◀ 或 ▶ 按钮,直到显示出您希望的设置。
  - j 按 ✓ 按钮保存设置。
     "自动应答"指示灯将会变亮。当检测到设定数目的铃响之后,打印机开始自动接收传真。

41

#### 使用操作面板设置传真手动应答码

- 1 按操作面板上的"传真模式"按钮。
- 2 按 🗐 按钮。
- 3 反复按 ◀ 或 ▶ 按钮,直到显示出"传真设置"。
- 4 按 按钮。
- 5 反复按 ◀ 或 ▶ 按钮,直到显示出"铃声和应答"。
- 6 按 按钮。
- 7 反复按 ◀ 或 ▶ 按钮,直到显示出"手动应答按键"。
- 8 按 √ 按钮。
- 9 输入您希望的应答码,最多可以包括7个数字和\*#符号。

10 按 按钮保存设置。

#### 手动接收传真

- 1 请确认"自动应答"指示灯不亮。
- 2 如果您没有设置手动应答码,如要接收传真:
  - 按"开始彩色"或"开始黑白"按钮。 *或者*
  - 当您接听电话并听到传真信号后,依次按电话机上的\*9\*键。
- 3 如果您设置了手动应答码,如要接收传真,当您接听电话并听到传真信号后,请在电话机上输入应答码。注意:有关如何设置手动应答码的更多帮助信息,请参阅相关的主题"设置传真手动应答码"。
- 4 挂上电话机的听筒。打印机开始接收传真。

#### 使用来电显示

来电显示是某些电话公司提供的一项服务,能够自动识别来电人的电话号码或姓名。如果您申请了此项服务,您的打印机就可以使用来电显示。当您接收传真时,发件人的电话号码或姓名将会显示在显示屏上。

#### 注意:

- 来电显示功能只在某些国家和地区才能使用。
- 模式的数量由国家或地区设置决定,只有所选的国家或地区支持的模式才会显示出来。

打印机支持两种不同的来电显示模式:模式 1(FSK)和模式 2(DTMF)。根据您所在的国家 / 地区以及为您提供服务的 电信公司,您可能需要转换模式,以便正确显示来电显示信息。

- 1 按操作面板上的"设置"按钮。
- 2 反复按 ◀ 或 ▶ 按钮,直到显示出"设备设置"。
- 3 按 按钮。
- 4 反复按 ◀ 或 ▶ 按钮,直到显示出"来电显示模式"。
- 5 按 按钮。

- 6 反复按 ◀ 或 ▶ 按钮,直到显示出您希望的设置。
- 7 按 按钮保存设置。

#### 使用电话答录机和操作面板接收传真

**注意**:您必须按照"连接到电话答录机"中所示的方法安装设备。 如要将电话答录机连接在您的打印机上用来接收传真:

- 1 请确认"自动应答"指示灯亮着。请参阅"启用自动应答功能"获取更多的信息。
- 2 请确认您设置了打印机自动接收传真之前的电话铃响数目。请参阅"使用操作面板设置自动接收传真之前的铃响数目"获取更多的信息。
  - 当检测到电话铃响时,电话答录机接听来电。
    - 如果打印机检测到传真,则开始接收传真,并且断开电话答录机。
  - 如果打印机没有检测到传真,则电话答录机可以完成通话。
- 3 请设置电话答录机在打印机之前应答来电。

例如,如果您设置电话答录机在3声铃响之后应答来电,请设置打印机在5声铃响之后应答来电。

# 使用操作面板转发传真

如果您打算外出,但是仍然希望能够接收传真,请使用传真转发功能。共有三种传真转发设置可供选择:

- 关一 (默认)
- 转发 打印机将传真发送到指定的传真号码。
- 打印并转发 打印机将传真打印出来, 然后发送到指定的传真号码。

如要设置传真转发:

- 1 按操作面板上的"传真模式"按钮。
- 2 按 🗉 按钮。
- 3 反复按 ◀ 或 ▶ 按钮,直到显示出"传真设置"。
- 4 按 √ 按钮。
- 5 反复按 ◀ 或 ▶ 按钮,直到显示出"铃声和应答"。
- 6 按 ✓ 按钮。
- 7 反复按 ◀ 或 ▶ 按钮,直到显示出"传真转发"。
- 8 按 按钮。
- 9 反复按 ◀ 或 ▶ 按钮,直到显示出您希望的设置。
- 10 按 按钮。
- 11 输入您希望将传真转发到哪个号码。
- 12 按 按钮保存设置。
  - 注意:如果您选择了"转发"或"打印并转发","转发"信息将会出现在传真模式默认菜单的第二行。

# 使用操作面板电话簿

操作面板电话簿是快速拨号记录(1-89)和群组拨号记录(90-99)的号码簿。 如要查找电话簿记录:

- 1 按操作面板上的"电话簿"按钮。
- 2 反复按 ◀ 或 ▶ 按钮,直到显示出您希望的记录。

或者

使用数字符号键区的按钮输入快速拨号或群组拨号记录的编号。 如要显示"电话簿"菜单:

- 1 按操作面板上的"传真模式"按钮。
- 2 按 🗏 按钮。
- 3 反复按 ◀ 或 ▶ 按钮,直到显示出"电话簿",然后按 ✔ 按钮。

4 反复按 ◀ 或 ▶ 按钮,直到显示出您希望的菜单项。

5 按 ✔ 按钮, 然后按照显示屏上的指导进行操作。

| 使用此菜单项: | 您可以:                  |
|---------|-----------------------|
| 浏览      | 浏览电话簿记录。              |
| 添加      | 创建一个新的快速拨号或群组拨号记录。    |
| 删除      | 删除一个快速拨号或群组拨号记录。      |
| 编辑      | 编辑一个快速拨号或群组拨号记录。      |
| 打印      | 打印电话簿中所有的快速拨号和群组拨号记录。 |

注意: 有关如何使用计算机向电话簿内添加快速拨号或群组拨号记录的指导, 请参阅"设置快速拨号"。

## 使用操作面板定制传真设置

## 了解"传真"菜单

如要了解并使用"传真"菜单:

- 1 按操作面板上的"传真模式"按钮。
  - 传真模式的默认界面将会出现。
- 2 如果您不希望改变设置,请输入传真号码,然后按"开始彩色"或"开始黑白"按钮。
- 3 如果您希望改变设置,请按 🗉 按钮。
- 4 反复按 ◀ 或 ▶ 按钮,直到显示出您希望的菜单项,然后按 ✔ 按钮。
- 5 反复按 ◀ 或 ▶ 按钮,直到显示出您希望的子菜单项或设置,然后按 ✔ 按钮。
  注意:按 ✔ 按钮将会选择设置。所选的设置旁边将会出现\*标记。
- 6 如要浏览更多的子菜单项和设置,请根据需要重复步骤5。

7 如果需要,请按 ) 按钮返回到上一级菜单并选择其他的设置。

#### 8 按"开始彩色"或"开始黑白"按钮。

| 使用此菜单项:  | 您可以:                                                                                                    |
|----------|----------------------------------------------------------------------------------------------------|
| 质量 *     | 调整发送传真的质量。                                                                                                    |
| 较浅/较深*   | 调整发送传真的深浅。                                                                                                    |
| 电话簿      | 添加、编辑和打印单个或群组记录的名称和传真号码。                                                                                               |
| 免提拨号     | 在通过打印机扬声器收听电话的同时拨出传真号码。当您必须在发送传真之前选择自动应答系统<br>时,此功能非常有用。                                                               |
| 延时传真     | 输入一个特定的时间,到时候自动发送传真。<br>注意:在设置发送传真的时间之前,请确认日期和时间都已经设置正确。                                                               |
| 电话听筒音量   | 调整电话听筒扬声器的音量(加拿大、关岛、波多黎各、美属维尔京群岛或美国)。<br>注意:在某些国家 / 地区,此菜单项不会出现。                                                       |
| 传真设置     | <ul> <li>打印传真历史记录或传送状态报告。</li> <li>定制接收传真的设置。</li> <li>选择传真打印选项。</li> <li>定制发送传真的设置。</li> <li>阻止来自您指定号码的传真。</li> </ul> |
| *临时设置。有关 | 长保存临时设置和其他设置的帮助信息,请参阅"保存设置"。                                                                                           |

#### 使用操作面板设置快捷拨号按钮

- 1 按操作面板上的"传真模式"按钮。
- 2 输入传真号码。

#### 注意:

- 您可以在传真号码中包括电话卡号码。
- 传真号码最多可以包括 64 个数字、\* #符号、或者使用"重拨 / 暂停"按钮创建的三秒钟暂停。这种暂停在 显示屏上显示为一个逗号。
- 3 按住一个尚未设置的快捷拨号按钮 2 秒钟。
- 4 如要设置其他的快捷拨号按钮,请重复步骤2和步骤3。

注意:您也可以在所有要求您输入传真号码的时候设置快捷拨号按钮。

## 使用操作面板设置传真页眉

在第一次安装您的打印机时,您会被要求输入您的姓名、传真号码、日期和时间。此信息用于创建传真页眉,并显 示在您发送的传真中。

如果您没有输入此信息:

- 1 按操作面板上的"传真模式"按钮。
- 2 按 🗐 按钮。
- 3 反复按 ◀ 或 ▶ 按钮,直到显示出"传真设置"。

- 4 按 按钮。
- 5 反复按 ◀ 或 ▶ 按钮,直到显示出"拨号和发送"。
- 6 按 按钮。

注意: 在澳大利亚,请跳过步骤步骤 11。您的传真号码的最后 20 个数字就是您的传真名称或身份标识符。

- 7 反复按 ◀ 或 ▶ 按钮,直到显示出"您的传真名称"。
- 8 按 按钮。
- 9 使用数字符号键区的按钮输入您的姓名。 注意:您最多可以输入 24 个字符。
- 10 按 按钮保存设置。
- 11 反复按 ◀ 或 ▶ 按钮,直到显示出"您的传真号码"。
- 12 按 按钮。
- 使用数字符号键区的按钮输入您的传真号码。
   注意:您最多可以输入 64 个数字和 / 或符号\*或#。
- 14 按 按钮保存设置。
- 15 按"设置"按钮。
- 16 按 按钮。
- 17 反复按 ◀ 或 ▶ 按钮,直到显示出"设备设置"。
- 18 按 按钮。
- 19 反复按 ◀ 或 ▶ 按钮,直到显示出"日期 / 时间"。
- 20 按 按钮。
- 21 使用数字符号键区的按钮输入日期。
- 22 按 按钮。
- 23 使用数字符号键区的按钮输入时间。
- 24 按 按钮。

25 如果您输入的小时数值不大于 12,请反复按 ◀ 或 ▶ 按钮,直到显示出"上午"、"下午"或"24 小时"。

26 按 ✓ 按钮保存设置。

#### 使用操作面板设置传真页脚

- 1 按操作面板上的"传真模式"按钮。
- 2 按 🗐 按钮。
- 3 反复按 ◀ 或 ▶ 按钮,直到显示出"传真设置"。
- 4 按 按钮。
- 5 反复按 ◀ 或 ▶ 按钮,直到显示出"传真打印"。

- 6 按 按钮。
- 7 反复按 ◀ 或 ▶ 按钮,直到显示出"传真页脚"。
- 8 按 按钮。
- 9 反复按 ◀ 或 ▶ 按钮,直到显示出"开"。
- 10 按 按钮。
- 11 在第一次安装您的打印机时,您会被要求输入日期和时间。如果您没有输入此信息:
  - a 按"设置"按钮。
  - **b** 按**√**按钮。
  - C 反复按 ◀ 或 ▶ 按钮,直到显示出"设备设置"。
  - d 按 ✓ 按钮。
  - e 反复按 ◀ 或 ▶ 按钮,直到显示出"日期 / 时间"。
  - f 按 按钮。
  - g 使用数字符号键区的按钮输入日期。
  - **h** 按**√**按钮。
  - **i** 使用数字符号键区的按钮输入时间。
  - j 按 √ 按钮。
  - k 如果您输入的小时数值不大于 12,请反复按 ◀ 或 ▶ 按钮选择"上午"、"下午"或"24 小时"。
  - Ⅰ 按 ✔ 按钮保存设置。

#### 使用操作面板阻止垃圾传真

如果您有来电显示功能,您可以阻止来自指定号码的传真和/或不包括来电号码的所有传真。

- 1 按操作面板上的"传真模式"按钮。
- 2 按 🗐 按钮。
- 3 反复按 ◀ 或 ▶ 按钮,直到显示出"传真设置"。
- 4 按 按钮。
- 5 反复按 ◀ 或 ▶ 按钮,直到显示出"阻止传真"。
- 6 按 按钮。
- 7 反复按 ◀ 或 ▶ 按钮,直到显示出"打开 / 关闭"。
- 8 按 按钮。
- 9 反复按 ◀ 或 ▶ 按钮,直到显示出"开"。
- 10 按 按钮。
- 11 如果您希望阻止来自指定电话号码的传真:
  - a 反复按 ◀ 或 ▶ 按钮,直到显示出"添加"。
  - **b** 按**√**按钮。
  - C 输入传真号码,最多可以包括 64 个数字和\* #符号。
  - d 按 按钮。

e 如果您希望输入相应的名称,请使用数字符号键区的按钮输入。

注意: 名称最多可以包括 24 个字符。

- f 按 按钮。
- g 如果您希望输入更多的号码:
  - 1 按 按钮。
  - **2** 重复步骤 c 到步骤 f。

注意:您最多可以输入 50 个电话号码。

- h 如果您不希望再输入其他的号码:
  1 反复按 ◀ 或 ▶ 按钮,直到显示出"否"。
  - 2 按 按钮。
- 12 如果您希望阻止所有没有来电号码的传真:
  - a 反复按 ◀ 或 ▶ 按钮,直到显示出"阻止无号码"。
  - **b** 按**√**按钮。
  - C 反复按 ◀ 或 ▶ 按钮,直到显示出"开"。
  - d 按 按钮保存设置。
- 13 如果您希望打印阻止的传真列表:
  - a 反复按 ◀ 或 ▶ 按钮,直到显示出"打印"。
  - **b** 按 **√** 按钮开始打印列表。

#### 使用操作面板阻止对传真设置进行不必要的改变

此功能可以阻止网络用户改变传真设置。

- 1 按操作面板上的"设置"按钮。
- 2 反复按 ◀ 或 ▶ 按钮,直到显示出"设备设置"。
- 3 按 ✔ 按钮。
- 4 反复按◀或▶ 按钮,直到显示出"主机传真设置"。
- 5 按 按钮。
- 6 反复按 ◀ 或 ▶ 按钮,直到显示出"阻止"。

7 按 按钮保存设置。

#### 使用操作面板设置拨号前缀

您可以在每一个拨出的号码前添加一个前缀(最多8个字符)。字符可以包括数字、\*#符号、或者使用"重拨/暂 停"按钮创建的三秒钟暂停。这种暂停在显示屏上显示为一个逗号。

- 1 按操作面板上的"传真模式"按钮。
- 2 按 🗏 按钮。
- 3 反复按 ◀ 或 ▶ 按钮,直到显示出"传真设置"。
- 4 按 按钮。
- 5 反复按 ◀ 或 ▶ 按钮,直到显示出"拨号和发送"。

- 6 按 按钮。
- 7 反复按 ◀ 或 ▶ 按钮,直到显示出"拨号前缀"。
- 8 按 按钮。
- 9 如要改变设置,请反复按 ◀ 或 ▶ 按钮,直到显示出"创建"。
- 10 按 按钮。
- 11 输入您希望在每一个电话号码之前首先拨出的前缀。
- 12 按 按钮保存设置。

#### 使用操作面板设置特色铃声

特色铃声是某些电话公司提供的一项服务,可以将多个电话号码指定给同一条电话线,分别使用不同的铃声。如果 您申请了此项服务,您可以设置您的打印机,为传真来电指定一个特色铃声和电话号码。

- 1 按操作面板上的"传真模式"按钮。
- 2 按 🗏 按钮。
- 3 反复按 ◀ 或 ▶ 按钮,直到显示出"传真设置"。
- 4 按 按钮。
- 5 反复按 ◀ 或 ▶ 按钮,直到显示出"铃声和应答"。
- 6 按 按钮。
- 7 反复按 ◀ 或 ▶ 按钮,直到显示出"铃声模式"。
- 8 按 按钮。
- 9 反复按 ◀ 或 ▶ 按钮,直到显示出您希望的铃声模式。
- 10 按 按钮保存设置。

#### 使用操作面板设置自动接收传真之前的铃响数目

- 1 按操作面板上的"传真模式"按钮。
- 2 按 🗏 按钮。
- 3 反复按 ◀ 或 ▶ 按钮,直到显示出"传真设置"。
- 4 按 按钮。
- 5 反复按 ◀ 或 ▶ 按钮,直到显示出"铃声和应答"。
- 6 按 按钮。
- 7 反复按 ◀ 或 ▶ 按钮,直到显示出"何时应答"。
- 8 按 ✔ 按钮。
- 9 反复按 ◀ 或 ▶ 按钮,直到显示出您希望的设置。
- 10 按 按钮保存设置。
- 11 请确认"自动应答"指示灯亮着。

当检测到设定数目的铃响之后,打印机开始自动接收传真。

#### 使用操作面板改变来电显示模式

打印机支持两种不同的来电显示模式:模式 1(FSK)和模式 2(DTMF)。根据您所在的国家 / 地区以及为您提供服务的 电信公司,您可能需要转换模式,以便正确显示来电显示信息。

- 1 按操作面板上的"设置"按钮。
- 2 反复按 ◀ 或 ▶ 按钮,直到显示出"设备设置"。
- 3 按 按钮。
- 4 反复按 ◀ 或 ▶ 按钮,直到显示出"来电显示模式"。
- 5 按 按钮。
- 6 反复按 ◀ 或 ▶ 按钮,直到显示出带有\*标记的来电显示模式设置。
  注意:模式的数量由国家或地区设置决定,只有所选的国家或地区支持的模式才会显示出来。
- 7 如果您希望改变来电显示模式:
  - a 反复按 ◀ 或 ▶ 按钮,直到显示出您希望的来电显示模式。
  - **b** 按 **√** 按钮保存设置。

## 使用操作面板打印传真活动报告

- 1 按操作面板上的"传真模式"按钮。
- 2 按 🗉 按钮。
- 3 反复按 ◀ 或 ▶ 按钮,直到显示出"传真设置"。
- 4 按 按钮。
- 5 反复按 ◀ 或 ▶ 按钮,直到显示出"报告"。
- 6 按 按钮。
- 7 反复按 ◀ 或 ▶ 按钮,直到显示出您希望打印的报告类型。
- 8 按 按钮。
- 9 反复按 ◀ 或 ▶ 按钮,直到显示出您希望的设置。
- 10 按 按钮开始打印报告。

## 装入文档原件后取消传真

如果您已经在自动文档传送器(ADF)内装入了文档原件,并且文档原件已经开始送入打印机内,但是您还没有开始您的传真作业:

- 1 抬起操作面板。
- 2 轻轻地从自动文档传送器内取出您的文档原件。
- 3 放下操作面板,直到完全关闭。

# 使用计算机传真

# 使用软件发送传真

您可以将文档扫描至计算机,然后使用软件传真给其他人。

- 1 将文档原件正面朝下装入自动文档传送器(ADF)内。
- 2 在计算机桌面上双击 Productivity Studio 图标。
- 3 在"欢迎界面"中单击"传真"。
- 4 选择"**文档**"选项。
- 5 单击"开始"。
- 6 输入收件人信息,然后单击"下一步"。
  注意:传真号码最多可以包括 64 个数字、逗号、点、空格、和 / 或以下符号:\*#+-()。
- 7 输入封面页信息,然后单击"下一步"。
- 8 如果您希望随同传真一起发送其他的文档,请添加文档,然后单击"下一步"。
- 9 如要发送您的传真:
  - 立刻 选择"立刻发送"选项。
  - 在预定的时间:
    - a 选择"**延时到**"选项。
    - **b** 设置时间和日期。
- 10 如果您希望一份您的传真的纸张副本,请选中"为您的传真打印一份副本"。
- 11 单击"发送"。

# 使用计算机接收传真

## 使用计算机自动接收传真

- 1 在计算机桌面上双击 Productivity Studio 图标。
- 2 在位于"欢迎界面"左边的"设置"区域中单击"设置和管理传真"。
- 3 从"我希望"菜单中单击"调整快速拨号列表和其他的传真设置"。
- 4 单击"铃声和应答"选项卡。
- 5 在"自动将来电作为传真应答"区域中,从"自动应答"下拉列表中选择"开"。
- 6 如要在预定的时间启用和禁用"自动应答"功能,请从下拉列表中选择您希望的设置。
- **7** 如要设置打印机自动接收传真之前的电话铃响数目,请从"根据您的电话线路类型应答"区域中的"何时应 答"下拉列表中选择您希望的设置。
- 8 单击"确定"保存设置。

## 使用计算机设置传真手动应答码

- 1 在计算机桌面上双击 Productivity Studio 图标。
- 2 在位于"欢迎界面"左边的"设置"区域中单击"设置和管理传真"。
- 3 从"我希望"菜单中单击"调整快速拨号列表和其他的传真设置"。
- 4 单击"铃声和应答"选项卡。
- 5 在"根据您的电话线路类型应答"区域中输入您希望使用的应答码。

注意:应答码最多可以包括7个数字、逗号、点、和/或以下符号:\*#+-()。

6 单击"确定"保存设置。

#### 使用软件使用来电显示

来电显示是某些电话公司提供的一项服务,能够自动识别来电人的电话号码或姓名。如果您申请了此项服务,您的打印机就可以使用来电显示。当您接收传真时,发件人的电话号码或姓名将会显示在显示屏上。

#### 注意:

- 来电显示功能只在某些国家和地区才能使用。
- 模式的数量由国家或地区设置决定,只有所选的国家或地区支持的模式才会显示出来。

打印机支持两种不同的来电显示模式:模式 1(FSK)和模式 2(DTMF)。根据您所在的国家 / 地区以及为您提供服务的 电信公司,您可能需要转换模式,以便正确显示来电显示信息。

- 1 在计算机桌面上双击 Productivity Studio 图标。
- 2 在"欢迎界面"的"设置"区域中单击"传真历史记录和设置"。
- 3 从"我希望"菜单中单击"调整快速拨号列表和其他的传真设置"。
- 4 单击"铃声和应答"选项卡。
- 5 在"根据您的电话线路类型应答"区域中,从"来电显示模式"下拉列表中选择您希望的模式。
- 6 单击"确定"保存设置。

#### 使用电话答录机和计算机接收传真

注意: 您必须按照"连接到电话答录机"中所示的方法安装设备。

如要将电话答录机连接在您的打印机上用来接收传真:

- 1 请确认"自动应答"指示灯亮着。请参阅"启用自动应答功能"获取更多的信息。
- 2 请确认您设置了打印机自动接收传真之前的电话铃响数目。请参阅"使用操作面板设置自动接收传真之前的铃响数目"获取更多的信息。

当检测到电话铃响时,电话答录机接听来电。

- 如果打印机检测到传真,则开始接收传真,并且断开电话答录机。
- 如果打印机没有检测到传真,则电话答录机可以完成通话。
- 3 请设置电话答录机在打印机之前应答来电。

例如,如果您设置电话答录机在3声铃响之后应答来电,请设置打印机在5声铃响之后应答来电。

# 转发传真

如果您打算外出,但是仍然希望能够接收传真,请使用传真转发功能。共有三种传真转发设置可供选择:

- 关一 (默认)
- 转发 打印机将传真发送到指定的传真号码。
- 打印并转发 打印机将传真打印出来, 然后发送到指定的传真号码。

如要设置传真转发:

- 1 在计算机桌面上双击 Productivity Studio 图标。
- 2 在"欢迎界面"的"设置"区域中单击"传真历史记录和设置"。
- 3 从"我希望"菜单中单击"调整快速拨号列表和其他的传真设置"。
- 4 单击"铃声和应答"选项卡。
- 5 在"将接收到的传真转发给其他号码"区域中,从"传真转发"下拉列表中选择您希望的设置。
- 6 输入您希望将传真转发到哪个号码。

#### 注意:

- 您可以在传真号码中包括电话卡号码。
- 传真号码最多可以包括 64 个数字、逗号、点、空格、和 / 或以下符号: \* # + ()。

7 单击"确定"保存设置。

# 使用计算机电话簿

您的操作系统中的地址簿就是电话簿。

如要浏览电话簿记录:

- 1 在计算机桌面上双击 Productivity Studio 图标。
- 2 在"欢迎界面"的"设置"区域中单击"传真历史记录和设置"。
- 3 从"我希望"菜单中单击"浏览电话簿"。
- 4 如要更新电话簿,请选择选项,输入新的信息,然后单击"确定"。

| 使用此选项:        | 您可以:                    |
|---------------|-------------------------|
| 新建联系人         | 创建一个新的电话簿记录。            |
| 新建组           | 创建一个新的群组电话簿记录。          |
| 编辑            | 编辑电话簿记录。                |
| 删除            | 删除电话簿记录。                |
| 向快速拨号列表中添加联系人 | 向您的快速拨号或群组拨号列表中添加电话簿记录。 |

注意: 有关设置多个快速拨号和 / 或群组拨号的更多帮助信息, 请参阅第58页"设置快速拨号"。

# 使用计算机定制传真设置

# 使用传真设置应用程序定制设置

您可以在传真设置应用程序中调整传真设置。这些设置将应用于您发送或接收的传真。

- 1 在计算机桌面上双击 Productivity Studio 图标。
- 2 单击"传真历史记录和设置"。

传真解决方案软件将会打开。

3 单击"调整快速拨号列表和其他的传真设置"。

以下的界面将会出现。

|                                 | [DOD14     |   |
|---------------------------------|------------|---|
| Dial method:                    | PBX        |   |
| Dial prefix:                    |            |   |
| Dial volume:                    | High       | - |
| ersonal Information sent on eac | ch fax     |   |
| /our fax number:                | 5555555555 |   |
| /our fax name:                  | CPD Fax    |   |
| Vhen fax can not be sent (busy  | signal)    |   |
| Redial attempts:                | 3 times    | _ |
| l'ime between redials:          | 4 minutes  | - |
| ending options                  | 122        |   |
| When to scan document:          | After Dial | • |
| Aavimum send sneed              | 33600      | - |
| ) of sult could crushly         | Standard   | - |
| Automatic fax conversion:       | On         | - |
| Fax Set-up Wizard               |            |   |

4 单击各个选项卡,并根据您的需要改变设置。

| 在此选项卡中:   | 您可以:                                                                                                    |
|-----------|----------------------------------------------------------------------------------------------------|
| 拨号和发送     | <ul> <li>选择您希望使用的电话线路类型。</li> <li>输入拨号前缀。</li> <li>选择拨号音量。</li> <li>输入您的姓名和传真号码。</li> </ul>                                                                                                    |
|           | <ul> <li>注意:</li> <li>您可以在传真号码中包括电话卡号码。</li> <li>传真号码最长为 64 个数字。</li> <li>如果第一次尝试发送传真没有成功,选择您希望打印机重新尝试发送的次数,以及每两次尝试的时间间隔。</li> <li>选择是否在拨出号码之前扫描全部文档。</li> <li>注意:如果您要发送较大的传真或多页彩色传真,请选择"在拨号之后"。</li> <li>为发送的传真选择最大发送速度和打印质量。</li> </ul> |
|           | • 在"自动传真转换"区域中,选择"开"可以确保传真符合对方传真机的分辨率设置。                                                                                                    |
| 铃声和应答     | <ul> <li>选择来电选项。</li> <li>选择自动应答选项。</li> <li>选择您是否希望转发传真;或者希望先打印,然后再转发。</li> <li>输入转发传真号码。</li> <li>管理阻止的传真。</li> </ul>                                                                                                    |
| 传真打印 / 报告 | <ul> <li>自动缩小接收到的传真,使它适合您使用的纸张尺寸,或者将它打印在两张纸上。</li> <li>选择是否在接收到的每一页传真上打印页脚(日期、时间和页数)。</li> <li>选择纸张来源。</li> <li>选择是否在纸张的双面打印。</li> <li>选择何时打印传真活动报告和确认报告。</li> </ul>                                                                      |
| 快速拨号      | 向快速拨号列表中创建记录、添加记录、编辑列表中的记录、或者从列表中删除记录,包括<br>群组拨号记录。                                                                                                    |
| 封面页       | 选择并定制您的传真封面页和信息。                                                                                                    |

5 当您完成了定制设置后,请单击"确定"。

6 关闭传真设置应用程序。

## 启用"自动应答"功能

- 1 在计算机桌面上双击 Productivity Studio 图标。
- 2 在"欢迎界面"的"设置"区域中单击"传真历史记录和设置"。
- 3 从"我希望"菜单中单击"调整快速拨号列表和其他的传真设置"。
- 4 单击"铃声和应答"选项卡。
- 5 从"自动应答"下拉列表中选择"开"。

6 单击"确定"保存设置。

操作面板上的"自动应答"指示灯将会变亮。当检测到设定数目的铃响之后,打印机开始自动接收传真。

# 使用计算机设置快捷拨号按钮

- 1 当您设置了快速拨号列表的前5个号码后,这5个号码分别对应快捷拨号按钮1、2、3、4和5。
- 2 如果需要更多的信息,请参阅第58页"设置快速拨号"。

#### 使用 Productivity Studio 创建传真封面页

- 1 在计算机桌面上双击 Productivity Studio 图标。
- 2 在"欢迎界面"的"设置"区域中单击"传真历史记录和设置"。
- 3 从工具条中单击"工具→封面页"。
  - 此界面提供了封面页选项,并告诉您如何改变封面页上的个人信息。
- 4 单击"确定"保存您的选择。

## 阻止垃圾传真

- 1 在计算机桌面上双击 Productivity Studio 图标。
- 2 在"欢迎界面"的"设置"区域中单击"传真历史记录和设置"。 传真解决方案软件将会打开。
- 3 从"我希望"菜单中单击"调整快速拨号列表和其他的传真设置"。
- 4 单击"铃声和应答"选项卡。
- 5 在"阻止来自特定发件人 / 号码的传真"区域中单击"管理阻止的传真"。
- 6 如果您希望阻止来自身份不明发件人的传真,请选中复选框,然后启用传真阻止功能。
- 7 如果您希望阻止来自指定电话号码的传真,请在框中添加这些号码。您也可以编辑此列表。

8 单击"确定"保存设置。

## 使用传真解决方案软件

使用此软件可以调整如何发送和接收传真。当您保存设置后,这些设置将会应用于所有您发送或接收的传真。您也可以使用此软件创建和编辑快速拨号列表。

1 您可以通过以下几种方法打开软件:

| 方法 1: |                                                       | 方法 2: |                                                       |  |
|-------|-------------------------------------------------------|-------|-------------------------------------------------------|--|
| a     | 根据您的操作系统选择操作:                                         | a     | 根据您的操作系统选择操作:                                         |  |
|       | ● Windows Vista:单击 🥹。                                 |       | ● Windows Vista: 单击 🥹。                                |  |
|       | <ul> <li>Windows XP 和更早的操作系统:单击"开始"。</li> </ul>       |       | <ul> <li>Windows XP 和更早的操作系统:单击"开始"。</li> </ul>       |  |
| b     | 单击 <b>"程序</b> 或 <b>所有程序 →Lexmark 5000</b><br>Series"。 | b     | 单击 <b>"程序</b> 或 <b>所有程序 →Lexmark 5000</b><br>Series"。 |  |
| c     | 单击" <b>传真解决方案"</b> 。                                  | c     | 单击"Productivity Studio"。                              |  |
|       |                                                       |       | Productivity Studio 界面将会出现。                           |  |
|       |                                                       | d     | 单击 " <b>传真</b> "。                                     |  |

2 当传真解决方案软件打开后,如图所示,您可以使用"我希望"菜单:

| Tools Help             | ions sortw        | are             |           |                        |      |
|------------------------|-------------------|-----------------|-----------|------------------------|------|
|                        | Recent fax activi | ly:             |           |                        |      |
| Want To                | Status            | Recipient       | Date/Time | Pages                  | Size |
| Send a new fax         |                   |                 |           |                        |      |
|                        |                   |                 |           |                        |      |
| and other fax settings |                   |                 |           |                        |      |
| View phonebook         |                   |                 |           |                        |      |
|                        | 1                 |                 |           |                        | 100  |
| View cover pages       | C.                |                 |           |                        | 2    |
| tatus Waiting to send  |                   | View full activ | ity log   | Print activity report. |      |

- 发送传真。
- 调整快速拨号列表和其他的传真设置。
- 查看和使用电话簿,您可以添加新的联系人或组,编辑或删除联系人或组,还可以将联系人或组添加到快速 拨号列表中。
- 查看各种封面范例,您可以从中进行选择。您也可以在封面中添加您的公司徽标。
- 3 如要打开"我希望"菜单中的项目,只需单击该项目。
- 4 如果需要,请单击工具条项目:

| 单击: | 您可以:                                                                                                    |
|-----|----------------------------------------------------------------------------------------------------|
| 传真  | <ul> <li>发送传真。</li> <li>转发传真。</li> <li>浏览、打印或编辑传真。</li> <li>删除传真。</li> <li>重新尝试发送传真。</li> </ul>                   |
| 工具  | <ul> <li>查看和使用电话簿。</li> <li>查看各种封面范例,您可以从中进行选择。</li> <li>查看传真历史记录。</li> <li>改变软件参数设置。</li> <li>调整传真设置。</li> </ul> |
| 帮助  | 获取有关传真、传真设置等方面的信息。                                                                                                |

有关改变传真设置的更多帮助信息,请参阅第54页"使用传真设置应用程序定制设置"。

- 5 当改变完设置之后,请单击"确定"。
- 6 关闭传真解决方案软件。

#### 设置拨号前缀

您可以在每一个拨出的号码前添加一个前缀。前缀最多包括8个数字、逗号、点、和/或以下符号:\*#+-()。

- 1 在计算机桌面上双击 Productivity Studio 图标。
- 2 在"欢迎界面"的"设置"区域中单击"传真历史记录和设置"。
- 3 从"我希望"菜单中单击"调整快速拨号列表和其他的传真设置"。
- 4 单击"**拨号和发送**"选项卡。

- 5 输入您希望在每一个电话号码之前首先拨出的前缀。
- 6 单击"确定"保存设置。

#### 设置特色铃声

特色铃声是某些电话公司提供的一项服务,可以将多个电话号码指定给同一条电话线,分别使用不同的铃声。如果 您申请了此项服务,您可以设置您的打印机,为传真来电指定一个特色铃声和电话号码。

- 1 在计算机桌面上双击 Productivity Studio 图标。
- 2 在"欢迎界面"的"设置"区域中单击"传真历史记录和设置"。
- 3 从"我希望"菜单中单击"调整快速拨号列表和其他的传真设置"。
- 4 单击"铃声和应答"选项卡。
- 5 在"根据您的电话线路类型应答"区域中,从"特色铃声模式"下拉列表中选择您希望的设置。
- 6 单击"确定"保存设置。

#### 设置自动接收传真之前的铃响数目

- 1 在计算机桌面上双击 Productivity Studio 图标。
- 2 在 "欢迎界面"的 "设置" 区域中单击 "传真历史记录和设置"。
- 3 从"我希望"菜单中单击"调整快速拨号列表和其他的传真设置"。
- 4 单击"铃声和应答"选项卡。
- 5 从"何时应答"下拉列表中选择您希望的设置。
- 6 从"自动应答"下拉列表中选择"开"。
- 7 单击"确定"保存设置。

操作面板上的"自动应答"指示灯将会变亮。当检测到设定数目的铃响之后,打印机开始自动接收传真。

#### 设置快速拨号

- 1 在计算机桌面上双击 Productivity Studio 图标。
- 2 在"欢迎界面"的"设置"区域中单击"传真历史记录和设置"。
- 3 从"我希望"菜单中单击"调整快速拨号列表和其他的传真设置"。
- 4 单击"快速拨号"选项卡。
- 5 如要向您的快速拨号列表中添加传真号码:
  - **a** 单击列表中的第一个空白行。
  - **b** 输入传真号码。
  - C 将光标移动到"联系姓名"区域中。
  - **d** 输入联系姓名。
  - e 如果需要,请使用第2-89行重复以上的步骤添加其他的号码。

- 6 如要添加传真群组:
  - a 单击第 90 行。一个新的输入框将会出现。
  - **b** 单击列表中的一个空白行。
  - C 为当前组输入传真号码(最多 30 个)。
  - d 将光标放置在"联系姓名"区域中。
  - e 输入联系姓名。
  - f 如果需要,请使用第91-99行重复以上的步骤添加其他的群组。
- 7 单击"确定"保存记录。

#### 注意**:**

- 您可以在传真号码中包括电话卡号码。
- 传真号码最多可以包括 64 个数字、逗号、点、和 / 或以下符号: \* # + ()。

#### 连接在交换机上时发送传真

如果在公司或办公室中使用打印机,可能会连接在专用分组交换机(PBX)电话系统中。通常,当您拨出传真号码后, 打印机首先等待识别拨号音,然后再拨出传真号码。但是,如果专用分组交换机电话系统使用的拨号音不能被多数 传真机识别,这种拨号方法可能无法正常工作。"连接在交换机上时发送传真"功能可以让打印机不等待识别拨号 音,直接拨出传真号码。

- 1 在计算机桌面上双击 Productivity Studio 图标。
- 2 在"欢迎界面"的"设置"区域中单击"传真历史记录和设置"。
- 3 从"我希望"菜单中单击"调整快速拨号列表和其他的传真设置"。
- 4 单击"拨号和发送"选项卡。
- 5 在"根据您的电话线路类型拨号"区域中,从"拨号方法"下拉列表中选择"交换机"。
- 6 单击"确定"保存设置。

## 打印传真活动报告

- 1 在计算机桌面上双击 Productivity Studio 图标。
- 2 在"欢迎界面"的"设置"区域中单击"传真历史记录和设置"。 传真解决方案软件将会打开。
- 3 从菜单中单击"工具 → 传真历史记录"。
- 4 单击"打印报告"开始打印。

# 打印

# 打印基本文档

# 打印文档

- 1 装入纸张。
- 2 打开文档,从应用程序中单击"**文件 → 打印"**。
- 3 单击"属性"、"首选项"、"选项"或"设置"。
- 4 根据您的需要调整设置。
- 5 单击"确定"。
- 6 单击"确定"或"打印"。

## 打印网页

您可以使用工具条将任何网页转变成适合于打印的格式。

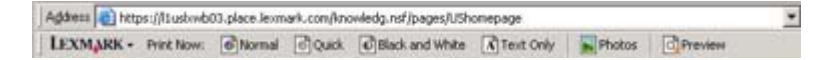

- 1 装入纸张。
- 2 使用 Microsoft Internet Explorer 5.5 或更高版本打开网页。
- 3 如果您希望检查或改变您的打印设置:
  - a 从工具条中单击"Lexmark→页面设置"。
  - **b** 调整打印设置。
  - C 单击"确定"。
- 4 如果您希望在打印之前预览网页:
  - a 单击"预览"。
  - **b** 使用工具条选项浏览页面、放大或缩小、选择打印文字和图像或只打印文字。
  - C 您可以:
    - 在"打印预览"窗口中单击"打印",然后在出现的"打印"对话框中单击"打印"。
       或者
    - 单击"关闭",然后继续进行下一步。
- 5 如果需要,请从工具条中选择打印选项:
  - 正常
  - 高速
  - 黑白
  - 纯文字

## 打印网页中的照片或图像

- **1** 装入纸张。要获得最佳效果,请使用照片纸或重磅亚光纸,并确认光面或可打印的一面朝向您。(如果您不确定 哪一面可打印,请参阅随同纸张一起的指导。)
- 2 使用 Microsoft Internet Explorer 5.5 或更高版本打开网页。

在工具条中,可打印的照片数量将会出现在"照片"按钮上。

Notos (1)

- 3 如果"照片"按钮上没有显示数字:
  - a 从 Lexmark 徽标下拉菜单中单击"选项"。
  - **b** 选择"高级"选项卡。
  - C 选择较低的最小照片尺寸。
  - d 单击"确定"。 可打印的照片数量将会出现在"照片"按钮上。
- 4 单击"照片"按钮。

快速照片管理器将会打开。

- 5 如果您希望使用相同的设置打印所有的照片或图像,请选择您希望的尺寸、打印机内的空白纸尺寸和打印份数。
- 6 如果您希望每次打印一张照片或图像:
  - a 单击您不希望打印的照片或图像可以取消选中它。
  - **b** 如要进行一般编辑和改变:
    - 1 右键单击照片或图像。
    - 2 单击"编辑"。
    - 3 选择您希望的操作。
    - 4 按照计算机屏幕上的指导进行操作。
    - 5 当您完成改变后,请单击"完成"。
    - 6 选择您希望的尺寸、打印机内的空白纸尺寸和打印份数。

**7** 单击"开始打印"。

## 打印多份文档

- 1 打开文档,从应用程序中单击"文件 → 打印"。
- 2 单击"属性"、"首选项"、"选项"或"设置"。
- 3 在"质量 / 份数"选项卡的"份数"区域中输入您希望打印的份数。

注意:如果您打印多份的多页文档,并且希望逐份打印,请选中"逐份打印"。

- 4 单击"确定"关闭打印机软件的所有对话框。
- 5 打印您的文档。

#### 在纸张的双面进行打印

当您选择了"双面打印"后,打印机首先在纸张的正面打印文档的奇数页。然后重新装入打印页,在纸张的背面打印文档的偶数页。

- 1 打开文档,从应用程序中单击"文件 → 打印"。
- 2 单击"属性"、"首选项"、"选项"或"设置"。
- 3 从"我希望"菜单中单击"在纸张的双面进行打印"。
- 4 请确认"双面打印"被选中。
- 5 选择装订边 (侧边装订或顶边装订)。

#### 注意:

- 如果您选择了"侧边装订",打印完的文档可以象杂志那样翻看。
- 如果您选择了"顶边装订",打印完的文档可以象便笺簿那样翻看。
- 6 请确认"打印指导页可以帮助您重新装纸"被选中。
- 7 单击"确定"关闭打印机软件的所有对话框。

#### 8 打印您的文档。

注意:

- 如果您使用小于 A4 或 Letter 的纸张,双面打印指导页将不能完整打印。
- 如要恢复单面打印,请确认"双面打印"没有被选中。

#### 逐份打印

如果您要将一份多页的文档打印多份,您可以选择分别打印每一份(逐份)或者按照页数一组一组地打印(不逐份)。

#### 逐份

不逐份

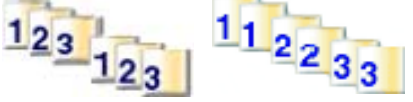

- 1 打开文档,从应用程序中单击"**文件 → 打印**"。
- **2** 单击"属性"、"首选项"、"选项"或"设置"。
- 3 单击"质量 / 份数"选项卡。
- 4 在"多份打印"区域中选中"逐份打印"。
- 5 单击"确定"关闭打印机软件的所有对话框。
- 6 打印您的文档。

#### 注意**:**

- 只有当您打印多份文档时,此选项才可用。
- 如果打印照片,为了避免出现污迹,请随时移开打印机送出的照片,等墨水完全干燥后再进行叠放。

## 将多页文档打印到一张纸上(合并打印)

- 1 打开文档,从应用程序中单击"文件 → 打印"。
- 2 单击"属性"、"首选项"、"选项"或"设置"。
- 3 在"打印样式"选项卡中选择"合并打印"。
- 4 选择您希望在每一张纸上合并打印的文档页数。
- 5 如果您希望为文档的每一页打印一个边框,请选中"打印页边框"。
- 6 单击"确定"。
- 7 单击"确定"或"打印"。

#### 暂停打印作业

- 2 右键单击 Lexmark 5000 Series 图标。
- 3 单击"**暂停**"。

#### 取消打印作业

- 2 右键单击 Lexmark 5000 Series 图标。
- **3** 单击"打开"。
- 4 右键单击文档名称。
- 5 单击"取消"。

# 打印特殊文档

#### 选择适当的特殊类型纸张

- 重磅亚光纸 一种表面粗糙的照片纸,用于打印高质量的图像。
- Lexmark PerfectFinish<sup>™</sup> 照片纸 一种高质量的照片纸,专为 Lexmark 喷墨打印机设计,也可以用于所有的 喷墨打印机。专门用于打印光面的专业质量照片。最好使用原装 Lexmark evercolor<sup>™</sup> 2 墨水,可以提供防褪色 且防水的照片。
- Lexmark 照片纸 一种杰出的普通喷墨照片纸,专为 Lexmark 喷墨打印机设计,也可以用于所有的喷墨打印 机。尽管价格不贵,但是可以提供卓越的图像质量和杰出的价值。
- Lexmark 优质照片纸 一种较厚的照片纸,专门针对 Lexmark 墨水设计,通过与墨水的化学结合获得引人注目的效果。迅速干燥,即使图像颜色很深,也可以防止出现毛边现象。
- 透明胶片 一种透明的打印介质, 主要用在投影仪上。
- •卡片纸 一种非常厚的纸张,用于打印结实耐用的物体,例如贺卡。
- 热转印纸 一种特殊的打印介质,可以在上面打印左右翻转的图像,然后热转印到纺织品上。

## 打印信封

- 1 装入信封。
- 2 打开文档,从应用程序中单击"文件→打印"。
- 3 单击"属性"、"首选项"、"选项"或"设置"。
- 4 从"我希望"菜单中单击"打印信封"。
- 5 从信封尺寸列表中选择装入的信封的尺寸。
- 6 选择"纵向打印"或"横向打印"。

#### 注意:

- 多数信封使用横向打印。
- 请确认您在应用程序中选择了相同的打印方向。
- 7 单击"确定"。
- 8 单击"确定"关闭打印机软件的所有对话框。
- 9 单击"确定"或"打印"。

#### 打印贺卡、索引卡、照片卡和明信片

- 1 装入贺卡专用纸、索引卡、照片卡或明信片。
- 2 打开文档,从应用程序中单击"文件 → 打印"。
- 3 单击"属性"、"首选项"、"选项"或"设置"。
- 4 选择"质量/速度"设置。

打印照片和贺卡请选择"照片",打印其他类型的卡片请选择"正常"。

- 5 单击"纸张设置"选项卡。
- 6选择"纸张"。
- 7 从"纸张尺寸"列表中选择卡片尺寸。
- 8 单击"确定"。

9 单击"确定"或"打印"。

#### 注意:

- 为了避免发生卡纸,请不要用力将卡片纸塞入打印机内。
- 为了避免出现污迹,请随时移开打印机送出的卡片,等墨水完全干燥后再进行叠放。

#### 将文档打印成海报

- 1 打开文档,从应用程序中单击"**文件 → 打印**"。
- 2 单击"属性"、"首选项"、"选项"或"设置"。
- 3 单击"打印样式"选项卡。
- 4 从"样式"选项卡中选择"海报"。
- 5 选择您希望打印的海报尺寸。您选择的数字表示您的海报的高度和宽度分别是由几页组成的。

- 6 如果您希望在每页海报上打印出剪裁标记,请选中"打印剪裁标记"。
- **7** 单击"选择打印页"可以打印任何破损的海报页,而无须重新打印海报的所有页。单击页面可以选择或取消选择 要打印的页面。
- 8 单击"确定"关闭打印机软件的所有对话框。
- 9 打印您的文档。

**注意**:在有些应用程序中,当您打印太大或太小的字体时,可能会出现文字不完整或丢失的现象。如果出现这种情况,请尝试减小或增大您的字体。

#### 将一个图像打印成多页的海报

- 1 在计算机桌面上双击 Productivity Studio 图标。
- 2 在"欢迎界面"的"照片打印"区域中单击"海报"。
- 3 打开包含您的照片的文件夹。
- 4 将照片拖动到"打印多页的海报"界面的预览区域中。
- 5 单击"下一步"。
- 6 从"打印海报的纸张尺寸"下拉列表中选择纸张尺寸。
- 7 从"打印海报的纸张类型"下拉列表中选择纸张类型。
- 8 从"海报的打印质量"下拉列表中选择打印质量。
- 9 从"海报尺寸"下拉列表中选择海报尺寸。
- 10 如果您希望旋转海报以便更好地适合打印页,请单击"旋转 90 度"。

#### 11 单击"开始打印"。

#### 打印手册

- 1 在改变打印属性设置之前,您必须在应用程序中选择正确的纸张尺寸。您可以使用以下的纸张尺寸打印手册:
  - Letter
  - A4

2 装入纸张。

- 3 打开文档,从应用程序中单击"**文件 → 打印**"。
- 4 单击"属性"、"首选项"、"选项"或"设置"。
- 5 单击"打印样式"选项卡,然后选择"手册"。
- 6 如果您打印比较大的手册,请选择适当的"每扎张数"。
  - a 单击"选项 → 样式选项"。
  - **b** 从"每扎张数"下拉列表中选择适当的数值。

**注意**:一组打印页折叠在一起成为一扎。打印完的每一扎叠放在一起,保持正确的页面顺序。将各扎装订在一起 就成为了手册。当打印较厚的纸张时,请选择较小的"每扎张数"设置。

- 7 单击"确定"关闭打印机软件的所有对话框。
- 8 打印您的文档。

## 装订成手册

- 1 将出纸托盘中的整摞打印页翻转过来。
- 2 取过第一扎打印页,对折后放在一边,正面朝下。
- 3 取过下一扎打印页,对折后叠放在上一扎的上面,正面朝下。

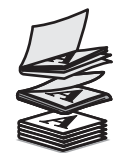

4 将剩下的各扎打印页依次对折,并按顺序叠放在一起(正面朝下),直到手册完成。

5 将各扎装订在一起,成为手册。

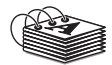

# 打印热转印纸

- 1 在打印机内装入热转印纸,最多不要超过10张。
- 2 打开文档,从应用程序中单击"**文件 → 打印**"。
- **3** 单击"属性"、"首选项"、"选项"或"设置"。
- 4 在"打印样式"选项卡中,如果您希望由打印机软件对图像进行翻转,请选择"镜像"。 如果您使用的应用程序已经自动翻转了图像,请选择"正常"。
- 5 单击"确定"关闭打印机软件的所有对话框。
- 6 打印您的文档。

注意:请不要用力将热转印纸塞入打印机内。

## 打印自定义尺寸的纸张

- 1 在打印机内装入自定义尺寸的纸张,最多不要超过100张。
- 2 打开文档,从应用程序中单击"**文件 → 打印**"。
- 3 单击"属性"、"首选项"、"选项"或"设置"。
- 4 在"质量 / 份数"选项卡中选择适当的"质量 / 速度"设置。
- 5 单击"纸张设置"选项卡。
- 6 在"纸张尺寸"区域中选择"纸张",然后从列表中选择"自定义尺寸"。
- 7 选择您习惯使用的度量单位。
- 8 移动横竖两个滑块,输入纸张的完整尺寸(宽度和高度)。
- 9 单击"确定"关闭打印机软件的所有对话框。

10 打印您的文档。

注意:请不要用力将纸张塞入打印机内。

## 打印透明胶片

- 1 在打印机内装入透明胶片,最多不要超过50张。
- 2 打开文档,从应用程序中单击"文件→打印"。

**3** 单击"确定"或"打印"。

**注意**:为了避免出现污迹,请随时移开打印机送出的透明胶片,等墨水完全干燥后再进行叠放。透明胶片可能需要 15 分钟才能完全干燥。

#### 打印横幅

- 1 打开文档,从应用程序中单击"文件 → 打印"。
- 2 单击"属性"、"首选项"、"选项"或"设置"。
- 3 在"打印样式"选项卡中选择"横幅"。

注意:在您打印完横幅之后,请将"样式"设置恢复为"正常"。

- 4 为了避免横幅纸发生卡纸,请从"横幅纸尺寸"下拉列表中选择"Letter 横幅"或"A4 横幅"。
- 5 在"纸张设置"选项卡中选择"横向打印"。
- 6 单击"确定"。
- 7 单击"确定"或"打印"。

#### 水印

在此对话框中,您可以:

- 改变您指定的页面上的水印选项。
- 更改水印的位置。
- 编辑水印并创建其他的水印设置。

## 改变打印机设置

## 保存和删除打印设置

- 1 打开文档,从应用程序中单击"**文件 → 打印**"。
- 2 单击"属性"、"首选项"、"选项"或"设置"。
- 3 单击"质量 / 份数"选项卡。
- 4 在"质量 / 速度"、"纸张类型"和"多份打印"区域中对打印设置进行必要的调整。
- 5 从"保存设置"下拉菜单中单击"保存您的当前设置"。
- 6 选择您希望保存设置的位置,单击编号旁边的单选按钮,然后在文本框中为您的设置输入一个名称。注意:第一个位置包含出厂默认设置,不能改变或删除。
- 7 单击"保存"。

#### 注意:

- 如要恢复您的打印设置,请单击"保存设置"下拉菜单,然后从列表中进行选择。
- 如要删除设置,请从"保存设置"下拉菜单中单击"从列表中删除设置"。选择您希望删除的设置旁边的单选按钮,然后单击"删除"。

#### 恢复打印机软件默认设置

#### Windows 2000、Windows XP 和 Windows Vista 用户

Windows 2000 和 Windows XP: 单击"开始 → 设置 → 打印机或打印机和传真"。

- 2 右键单击 Lexmark 5000 Series 图标。
- 3 单击"打印首选项"。
- 4 单击"保存设置"菜单。
- 5 从"恢复"区域中选择"出厂设置(默认)"。

注意:出厂默认设置不能被删除。

#### 将打印机恢复为出厂默认设置

您可以将您的打印机恢复为初始设置,无需使用打印机软件。

注意:恢复出厂默认设置将会删除您所选择的所有打印机设置。

- **1** 按"设置"按钮。
- 2 反复按 ◀ 或 ▶ 按钮,直到显示出"默认值"。
- 3 按 按钮。
- 4 反复按 ◀ 或 ▶ 按钮,直到显示出"设置默认值"。
- 5 按 按钮。
- 6 反复按 ◀ 或 ▶ 按钮,直到显示出"使用出厂设置"。
- 7 按 按钮。

注意:显示屏上将会出现"语言",表示打印机已经恢复完毕。

- 8 反复按 ◀ 或 ▶ 按钮,直到显示出您希望的语言。
- 9 按 按钮。
- 10 反复按 ◀ 或 ▶ 按钮,直到显示出您希望的国家或地区。
- 11 按 按钮。
- 12 使用数字符号键区的按钮输入当前的日期。
- 13 按 按钮。
- 14 使用数字符号键区的按钮输入时间。
- 15 按 按钮。
- 16 反复按 ◀ 或 ▶ 按钮选择时间格式。

- 17 按 按钮。
- 18 使用数字符号键区的按钮输入您的传真号码。
- 19 按 按钮。
- 20 使用数字符号键区的按钮输入传真名称。
- 21 按 按钮。

注意:显示屏上将会出现"初识设置完成"。打印机将会提示您装入纸张,然后按↓按钮打印校正测试页。

复印

# 进行复印

- 1 装入纸张。
- 2 将文档原件正面朝下装入自动文档传送器(ADF)内。
- 3 按操作面板上的"复印模式"按钮。
- 4 按"开始彩色"或"开始黑白"按钮。

#### 如果您希望改变设置

- 1 按操作面板上的 🗉 按钮。
- 2 反复按 ◀ 或 ▶ 按钮,直到显示出您希望的菜单项,然后按 ✔ 按钮。
- 3 反复按 ◀ 或 ▶ 按钮,直到显示出您希望的子菜单或设置,然后按 ✔ 按钮。
- 4 如要浏览更多的子菜单项和设置,请根据需要重复以上步骤。
- 5 如有必要,请按 ጏ 按钮返回到上一级菜单并选择其他的设置。
- 6 按"开始彩色"或"开始黑白"按钮。

## 调整复印质量

"质量"指定了复印作业所使用的分辨率。分辨率是指点 / 英寸(dpi); dpi 数值越高, 分辨率和复印质量也越高。

- 1 装入纸张。
- 2 将文档原件正面朝下装入自动文档传送器(ADF)内。
- 3 如有必要,请按操作面板上的"复印模式"按钮。
- 4 按 🔳 按钮。
- 5 反复按 ◀ 或 ▶ 按钮,直到显示出"质量"。
- 6 按 按钮。
- 7 反复按 ◀ 或 ▶ 按钮,直到显示出您希望的质量设置。
- 8 按 按钮。
- 9 按"开始彩色"或"开始黑白"按钮。

## 使复印结果较浅或者较深

如果您希望调整复印结果的外观效果,您可以使复印结果较浅或者较深。

1 装入纸张。

**注意**:如果您要复印照片,请使用照片纸或重磅亚光纸,并确认光面或可打印的一面朝向您。(如果您不确定哪 一面可打印,请参阅随同纸张一起的指导。)

2 将文档原件正面朝下装入自动文档传送器(ADF)内。

- 3 按操作面板上的"复印模式"按钮。
- 4 按"较浅/较深"按钮。
- 5 反复按 ◀ 或 ▶ 按钮调整滑动条。
- 6 按 ✔ 按钮。
- 7 按"开始彩色"或"开始黑白"按钮。

## 使用操作面板在一页纸上复印多个图像

- 1 装入纸张。
- 2 将文档原件正面朝下装入自动文档传送器(ADF)内。
- 3 按操作面板上的"复印模式"按钮。
- 4 按 🗐 按钮。
- 5 反复按 ◀ 或 ▶ 按钮,直到显示出"合并打印"。
- 6 按 按钮。
- 7 反复按 ◀ 或 ▶ 按钮,直到显示出您希望的设置。
- 8 按 按钮。
- 9 按"开始彩色"或"开始黑白"按钮。

## 使用操作面板进行逐份复印

如果您要将一份多页的文档打印多份,您可以选择分别打印每一份(逐份)或者按照页数一组一组地打印(不逐份)。

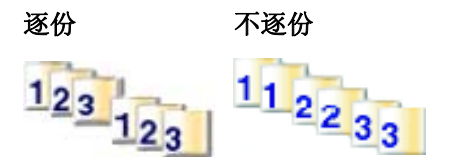

- 1 装入纸张。
- 2 将文档原件正面朝下装入自动文档传送器(ADF)内。
- 3 按操作面板上的"复印模式"按钮。
- 4 使用数字符号键区的按钮输入您希望复印的份数。
- 5 按 🗉 按钮。
- 6 反复按 ◀ 或 ▶ 按钮,直到显示出"逐份打印"。
- 7 按 按钮。
- 8 反复按 ◀ 或 ▶ 按钮,直到显示出"开"。

注意:只有当您在"调整大小"菜单中没有改变任何设置时,您才可以进行逐份复印。

9 按"开始彩色"或"开始黑白"按钮。

# 放大或缩小图像

1 装入纸张。

**注意**:如果您要在照片纸或重磅亚光纸上复印图像,装入纸张时请确认光面或可打印的一面朝向您。(如果您不确定哪一面可打印,请参阅随同纸张一起的指导。)

2 将文档原件正面朝下装入自动文档传送器(ADF)内。

- 3 按操作面板上的"复印模式"按钮。
- 4 按 🗉 按钮。
- 5 反复按 ◀ 或 ▶ 按钮,直到显示出"调整大小"。
- 6 按 ✔ 按钮。
- 7 反复按 ◀ 或 ▶ 按钮,直到显示出您希望的设置。

**注意:**如果您选择了"自定义调整大小",请反复按 ◀ 或 ▶ 按钮,直到显示出您希望的尺寸,然后按 ✔ 按钮。 8 按"开始彩色"或"开始黑白"按钮。

# 了解"复印"菜单

| 了 | 解 | "复 | 印" | 菜单 |
|---|---|----|----|----|
|---|---|----|----|----|

| 使用此菜单项:                             | 您可以:                                                                     |  |  |
|-------------------------------------|--------------------------------------------------------------------------|--|--|
| 份数 *                                | 指定您希望复印的份数。                                                              |  |  |
| 调整大小 *                              | <ul><li> 指定放大或缩小文档原件的百分比。</li><li> 指定特定的复印尺寸。</li><li> 创建多页海报。</li></ul> |  |  |
| 较浅 / 较深 *                           | 调整复印结果的深浅。                                                               |  |  |
| 质量 *                                | 调整复印结果的质量。                                                               |  |  |
| 纸张设置                                | <ul><li> 指定装入打印机内的纸张尺寸。</li><li> 指定装入打印机内的纸张类型。</li></ul>                |  |  |
| 逐份打印                                | 按照正确的顺序打印一份或多份文档。                                                        |  |  |
| 合并打印 *                              | 选择在一页纸上打印多少页文档。                                                          |  |  |
| 原件尺寸 *                              | 指定文档原件的尺寸。                                                               |  |  |
| 原件类型 *                              | 指定文档原件的类型。                                                               |  |  |
| *临时设置。有关保存临时设置和其他设置的帮助信息,请参阅"保存设置"。 |                                                                          |  |  |

# 装入文档原件后取消复印

如果您已经在自动文档传送器(ADF)内装入了文档原件,并且文档原件已经开始送入打印机内,但是您还没有开始您的复印作业:

- 1 抬起操作面板。
- 2 轻轻地从自动文档传送器内取出您的文档原件。
3 放下操作面板,直到完全关闭。

扫描

### 使用操作面板进行扫描

### 扫描文档

请确认打印机连接在计算机上,并且打印机和计算机的电源都已打开。

- 1 将文档原件正面朝下装入自动文档传送器(ADF)内。
- 2 按操作面板上的"扫描模式"按钮。
- 3 反复按 ◀ 或 ▶ 按钮,直到显示出您希望的扫描目标应用程序。
- 4 按"开始彩色"或"开始黑白"按钮。
- 5 如果您希望保存扫描的图像,请从应用程序中单击"**文件 → 另存为**"。
- 6 输入文件名、格式、以及您希望的保存位置。

7 单击"保存"。

### 了解"扫描"菜单

如要了解并使用"扫描"菜单:

- **1** 按操作面板上的"**扫描模式**"按钮。 扫描模式的默认界面将会出现。
- 2 反复按 ◀ 或 ▶ 按钮,直到显示出您希望的扫描目标应用程序。
- 3 如果您不希望改变设置,请按"开始彩色"或"开始黑白"按钮。
- 4 如果您希望改变设置,请按 🗉 按钮。
- 5 反复按 ◀ 或 ▶ 按钮,直到显示出您希望的菜单项,然后按 ✔ 按钮。
- 6 反复按 ◀ 或 ▶ 按钮,直到显示出您希望的子菜单项或设置,然后按 ✔ 按钮。
  注意:按 ✔ 按钮将会选择设置。所选的设置旁边将会出现\*标记。
- 7 如要浏览更多的子菜单项和设置,请根据需要重复步骤6。
- 8 如果需要,请按 ጏ 按钮返回到上一级菜单并选择其他的设置。
- 9 按"开始彩色"或"开始黑白"按钮。

| 使用此菜单项:          | 您可以:                |  |
|------------------|---------------------|--|
| 质量 *             | 调整扫描结果的质量。          |  |
| 原件尺寸*            | 指定文档原件的尺寸。          |  |
| *临时设置。有关保存临时设置和其 | 他设置的帮助信息,请参阅"保存设置"。 |  |

### 通过网络扫描至您的计算机

请确认:

- 打印机通过打印服务器连接在网络中,并且打印机和准备接收扫描结果的计算机的电源都已打开。
- 打印机已经正确配置,可以通过网络进行扫描(直接 IP 打印)。
- 1 将文档原件正面朝下装入自动文档传送器(ADF)内。
- 2 按操作面板上的"扫描模式"按钮。
- 3 反复按 ◀ 或 ▶ 按钮选择您希望扫描至哪一台计算机。
- 4 按 按钮。
- 5 反复按 ◀ 或 ▶ 按钮,直到显示出您希望的扫描目标应用程序。
- 6 按"开始彩色"或"开始黑白"按钮。

### 使用计算机进行扫描

### 使用计算机扫描文档

- 1 将文档原件正面朝下装入自动文档传送器(ADF)内。
- 2 在计算机桌面上双击 Productivity Studio 图标。
- 3 在"欢迎界面"中单击"扫描"。
- 4 选择"**文档**"选项。
- 5 单击"开始"。

扫描的文档将会在您的默认文字处理应用程序中打开。您可以编辑扫描的文档。

### 使用计算机扫描文档并编辑其中的文本

使用光学字符识别(OCR)软件可以将扫描的图像转换成可以在文字处理应用程序中编辑的文本。

- 1 请确认打印机连接在计算机上,并且打印机和计算机的电源都已打开。
- 2 将文档原件正面朝下装入自动文档传送器(ADF)内。
- 3 在计算机桌面上双击 Productivity Studio 图标。
- 4 在"欢迎界面"中单击"扫描并编辑文本(OCR)"。
- 5 选择"**文档**"选项。
- 6 单击"开始"。

扫描的文档将会在您的默认文字处理应用程序中打开。您可以编辑扫描的文档。

### 扫描图像并进行编辑

- 1 请确认打印机连接在计算机上,并且打印机和计算机的电源都已打开。
- 2 将文档原件正面朝下装入自动文档传送器(ADF)内。
- 3 在计算机桌面上双击 Productivity Studio 图标。
- 4 单击"扫描"。

- 5 选择"照片"或"多张照片"选项。
- 6 单击"开始"。

您可以编辑扫描的图像。

### 使用扫描的图像创建 PDF

- 1 将文档原件正面朝下放置在扫描仪玻璃上。
- 2 在计算机桌面上双击 Productivity Studio 图标。
- 3 在"欢迎界面"中单击"转换成 PDF"。
- 4 选择"照片"、"多张照片"或"文档"选项。
- 5 单击"开始"开始扫描。
- 6 单击"添加下一个"扫描其他的图像,或者从照片库中添加图像。
- 7 如要添加或扫描其他的图像,请从以下的方法中选择:
  - 选择"添加新的扫描图像",然后重复步骤3扫描其他的图像。
     或者

选择"从照片库中添加照片",然后添加以前扫描的图像。在预览区域中单击图像可以选择或者取消选择。
 当您选择完毕后,请单击"添加文件"。

- 8 选择"将所有的图像保存为一个 PDF 文件"或"将每一个图像分别保存为单独的 PDF 文件"。
- 9 单击"创建 PDF"。
- **10** 如果您希望分别保存扫描的图像,请选择适当的选项,然后单击"**保存**"。否则请单击"**取消**"。 打印机软件将会准备您的 PDF 文件并打开"保存"对话框。
- 11 为您的 PDF 文件输入一个文件名并选择保存位置。
- 12 单击"保存"。

### 使用计算机定制扫描设置

- 1 在计算机桌面上双击 Productivity Studio 图标。
- 2 单击"扫描"。
- 3 单击"定制设置"。
- 4 根据您的需要改变设置。

| 设置:              | 您可以:                                                              |
|------------------|-------------------------------------------------------------------|
| 颜色深度             | 选择"彩色"、"灰度"或"黑白"。                                                 |
| 扫描分辨率(点/英寸)      | 从下拉列表中选择扫描分辨率数值。                                                  |
| 尺寸               | <ul><li>您可以自动剪裁扫描的图像。</li><li>您可以选择要扫描的区域。从下拉列表中选择纸张来源。</li></ul> |
| 选择要扫描的区域         | 通过从下拉列表中选择纸张尺寸来选择要扫描的区域。                                          |
| 使用 OCR 将此图像转换成文本 | 将图像转换成文本。                                                         |
| 扫描时总是使用这些设置      | 选中此框可以使您的设置永远有效。                                                  |

### 将扫描的图像保存到计算机上

- 1 将文档原件正面朝下装入自动文档传送器(ADF)内。
- 2 在计算机桌面上双击 Productivity Studio 图标。
- 3 在"欢迎界面"中单击"扫描"。
- 4 选择"照片"或"多张照片"选项。
- 5 单击"开始"。
- 6 在"保存或编辑"界面工具条中单击"保存"。
- 7 如要保存到其他的文件夹,请单击"浏览",选择一个文件夹,然后单击"确定"。
- 8 如要重命名文件,请在"文件名"区域中输入名称。如要为所有的照片指定名称前缀,请选中"**所有的照片都以** 此名称开头"。
- 9 如要将照片保存为其他的文件类型,请从"文件类型"下拉列表中进行选择。
- 10 如要为照片选择日期,请单击下拉列表,然后从日历中选择日期。

11 单击"保存"。

#### *改变* Productivity Studio"扫描设置"

- 1 在计算机桌面上双击 Productivity Studio 图标。
- 2 从"工具"菜单中单击"参数设置"。
- **3** 单击"扫描设置"。
  - 选择"总是使用简单扫描设置"可以使用默认扫描设置。
  - •选择"总是使用以下的设置开始扫描"可以定制其他的扫描设置。
  - 在"颜色深度"区域中,从下拉列表中选择颜色深度。
  - 在"扫描分辨率(点/英寸)"区域中,从下拉列表中选择分辨率数值。
  - 选择"自动剪裁扫描的物体",然后使用滑动条选择您希望的剪裁数值。
  - •选择"选择要扫描的区域",然后从下拉列表中选择您希望的设置。
  - 选中"使用 OCR 将图像转换成文本"可以将图像转换成文本。
- 4 单击"确定"。

#### 在电子邮件中添加新的文件

- 1 在计算机桌面上双击 Productivity Studio 图标。
- 2 在"文档管理"下面单击"操作文档和照片"。
- 3 单击"添加",然后选择"添加计算机上的文件"。
- 4 打开您的文件所在的文件夹。缩略图将会出现在要发送的文件列表中。
- 5 单击"打开"。
- 6 选择您希望添加的文件。
- 7 单击"电子邮件"创建一封电子邮件,您选择的文件将会附加在电子邮件中。

### 在电子邮件中添加新的扫描图像

- 1 在计算机桌面上双击 Productivity Studio 图标。
- 2 将图像正面朝下装入自动文档传送器(ADF)内。
- 3 单击"电子邮件"。
- 4 单击"开始"。打印机扫描图像。
- 5 在"发送质量和速度"区域中选择图像尺寸。
- 6 单击"创建电子邮件"创建一封电子邮件,您扫描的图像将会附加在电子邮件中。

### 扫描文档或图像,并通过电子邮件发送出去

您可以使用您的默认电子邮件应用程序通过电子邮件发送附加的扫描图像。

- 1 将文档原件正面朝下装入自动文档传送器(ADF)内。
- 2 在计算机桌面上双击 Productivity Studio 图标。
- **3** 单击"电子邮件"。
- 4 选择"照片"、"多张照片"或"文档"选项。
- 5 单击"开始"。
- 6 如果您扫描的是照片,请在"发送质量和速度"区域中选择照片尺寸。
- 7 单击"创建电子邮件"可以将您的图像附加到电子邮件中。

### 改变 Productivity Studio "电子邮件界面" 设置

- 1 在计算机桌面上双击 Productivity Studio 图标。
- 2 从"工具"菜单中单击"参数设置"。
- 3 单击"电子邮件界面"。
  - •选择"记住我的上一次选择"可以使用您在最近的电子邮件中选择的照片尺寸。
  - •选择"原件尺寸(适合于打印)"可以按照初始尺寸发送照片附件。
  - 选择"缩小至: 1024 x 768 (适合于全屏幕浏览)"可以按照 1024 x 768 像素发送照片附件。
  - 选择"缩小至: 640 x 480 (适合于快速浏览)"可以按照 640 x 480 像素发送照片附件。
- **4** 单击"确定"。

### 取消扫描作业

- 在您的文档原件被送入打印机内之前,如要取消扫描作业,请按 🛚 按钮。
- 如果您已经在自动文档传送器(ADF)内装入了文档原件,并且文档原件已经开始送入打印机内,但是您还没有开始您的扫描作业:
  - 1 抬起操作面板。
  - 2 轻轻地从自动文档传送器内取出您的文档原件。
  - 3 放下操作面板,直到完全关闭。
- 如要取消在 Productivity Studio 中开始的扫描作业,请单击"扫描",然后单击"停止"。

# 操作照片

### 获取和管理照片

### 插入闪存驱动器

1 将闪存驱动器插入打印机前面的 PictBridge 插口中。

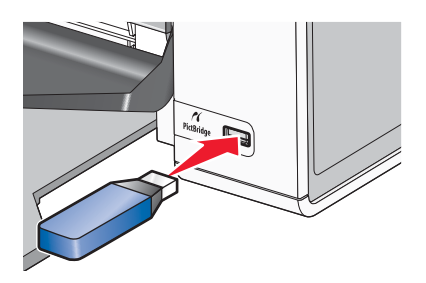

注意:如果您的闪存驱动器无法直接插入插口中,则需要使用一个适配器。

2 等待计算机识别出插入了闪存驱动器。计算机屏幕上将会出现信息"找到了新的照片。您希望做什么?"。 如果打印机没有读取闪存驱动器,请取出并重新插入闪存驱动器。

**警告**:当正在打印、读取或写入闪存驱动器时,请不要触摸电缆、任何网络适配器、闪存驱动器或图中所示的打印机区域,否则可能会发生数据丢失。另外,当正在打印、读取或写入闪存驱动器时,请不要取出闪存驱动器。

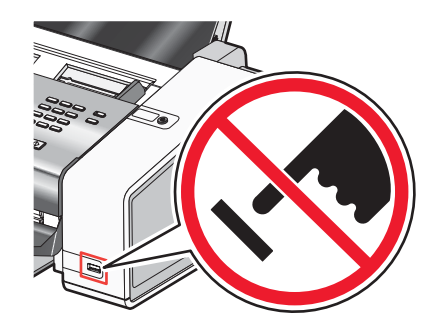

### 连接 PictBridge 兼容数码相机

大部分数码相机都支持 PictBridge 技术,可以允许您直接从您的数码相机中打印照片,无需连接计算机。您可以将 PictBridge 兼容数码相机连接在打印机上,然后使用打印机或数码相机控制打印照片。

1 将 USB 电缆的一端连接在数码相机上。

注意:请只使用随同数码相机一起提供的 USB 电缆。

2 将 USB 电缆的另一端插入打印机前面的 PictBridge 插口中。

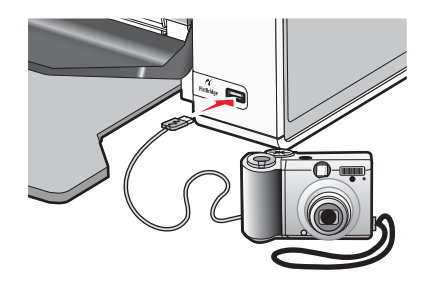

注意: 请确认 PictBridge 兼容数码相机被设置为正确的 USB 模式。请参阅数码相机说明文档获取更多的信息。

- 3 如果 PictBridge 连接成功,打印机显示屏上将会出现信息"检测到 PictBridge 数码相机。按 ✓ 按钮改变设置。"。
- 4 如果数码相机没有事先选择任何设置,您可以使用打印机控制打印照片。请按"选择"按钮,然后选择默认打印 设置。

### 了解 "PictBridge" 菜单

如果您没有在数码相机上事先指定任何设置,PictBridge 默认设置菜单可以允许您选择打印机设置。如要使用数码相机选择设置,请参阅数码相机的说明文档。

- 1 将 PictBridge 兼容数码相机连接在打印机上。
  - a 将 USB 电缆的一端连接在数码相机上。

注意:请只使用随同您的数码相机一起提供的 USB 电缆。

**b** 将 USB 电缆的另一端插入打印机前面的 PictBridge 插口中。

注意: PictBridge 插口旁边标记有 PictBridge 符号 PictBidge。

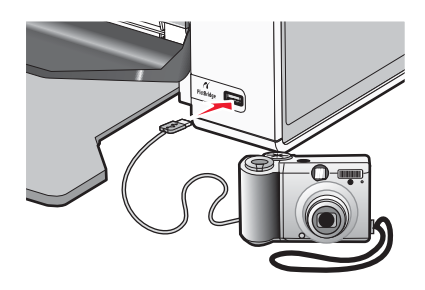

显示屏上将会出现信息"检测到 PictBridge 数码相机。按 ✓ 按钮改变设置。"。

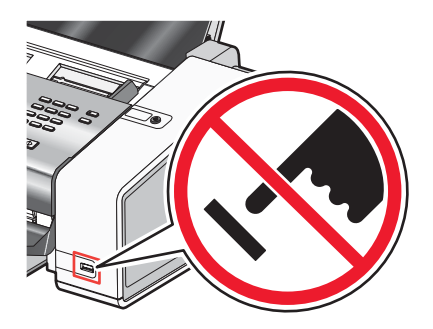

警告:当正在从 PictBridge 兼容数码相机中打印时,请不要触摸 USB 电缆、任何网络适配器或图中所示的打印 机区域,否则可能会发生数据丢失。另外,当正在从 PictBridge 兼容数码相机中打印时,请不要断开 USB 电缆 或网络适配器。

- 2 反复按 ◀ 或 ▶ 按钮,直到显示出您希望的菜单项。
- 3 按 ✔ 按钮。
- 4 反复按 ◀ 或 ▶ 按钮,直到显示出您希望的子菜单项或设置。
- 5 按 按钮。

注意:按 ✓ 按钮将会选择设置。所选的设置旁边将会出现\*标记。

6 如要浏览更多的子菜单项和设置,请根据需要重复以上的步骤。

7 如果需要,请按 ጏ 按钮返回到上一级菜单并选择其他的设置。

| 使用此菜单项:                                                                      | 您可以:                                                                                                    |
|------------------------------------------------------------------------------|----------------------------------------------------------------------------------------------------|
| 纸张设置 12                                                                      | 指定装入打印机内的纸张尺寸和纸张类型。                                                                                                    |
| 照片尺寸 12                                                                      | 指定打印照片的尺寸。<br>注意:如果您没有在数码相机上事先指定照片尺寸,默认照片尺寸为:<br>•4x6(如果您的默认纸张尺寸为Letter)<br>•10x15厘米(如果您的默认纸张尺寸为A4,并且您不在日本)<br>•L(如果您的默认纸张尺寸为A4,并且您在日本) |
| 版面 1                                                                         | 将一张照片打印在页面正中间,或者指定在一页纸上打印多少张照片。                                                                                                    |
| 质量1                                                                          | 调节打印照片的质量。                                                                                                    |
| <sup>1</sup> 当 PictBridge 兼容数码相机断开后,设置将会恢复为出厂默认设置。<br><sup>2</sup> 设置必须单独保存。 |                                                                                                    |

### 使用计算机从光盘或闪存驱动器中传送所有的照片

- 1 将光盘插入计算机内,或者将闪存驱动器插入计算机或打印机内。
- 2 如果您使用的是:
  - Windows Vista: "自动播放"界面将会出现。单击"**将照片传送到您的计算机上 使用 Productivity Studio**"。
  - Windows XP: "您想让 Windows 做什么?"界面将会出现。单击"**将照片传送到您的计算机上 使用** Productivity Studio"。
  - Windows 2000:
    - a 在计算机桌面上双击 Productivity Studio 图标。
    - **b** 单击"传送照片"。
- 3 单击"自动将所有的照片保存到"我的图片"文件夹中"。
- 4 如果您希望从闪存驱动器中删除您的照片:
  - a 选择"是"。
  - **b** 单击"完成"。
- 5 取出光盘或闪存驱动器,在照片库中浏览您传送的照片。

### 使用计算机从光盘或闪存驱动器中传送所选的照片

- 1 将光盘插入计算机内,或者将闪存驱动器插入计算机或打印机内。
- 2 如果您使用的是:
  - Windows Vista: "自动播放"界面将会出现。
     单击"将照片传送到您的计算机上 使用 Productivity Studio"。
  - Windows XP: "您想让 Windows 做什么?" 界面将会出现。
     单击"将照片传送到您的计算机上 使用 Productivity Studio"。
  - Windows 2000:
    - a 在计算机桌面上双击 Productivity Studio 图标。
    - **b** 单击"传送照片"。

- 3 单击"选择要保存的照片"。
- 4 单击"全部取消"。
- 5 单击选择您希望传送的照片,然后单击"下一步"。
- 6 如果您希望将照片保存在默认文件夹中,请单击"下一步"。
- 7 如果您希望将照片保存在其他的文件夹中:
  - a 单击"浏览"。
  - **b** 选择您希望的文件夹。
  - C 单击"确定"。
- 8 如果您希望为所有传送的照片指定一个前缀,请选中复选框并输入名称。
- 9 单击"下一步"。
- 10 如果您希望从闪存驱动器中删除您选择的照片:
  - a 选择"是"。
  - **b** 单击"完成"。
- 11 取出光盘或闪存驱动器,在照片库中浏览您传送的照片。

### 改变 Productivity Studio "临时文件" 设置

- 1 在计算机桌面上双击 Productivity Studio 图标。
- 2 从"工具"菜单中单击"参数设置"。
- 3 单击"临时文件"。
  - a 使用滑动条设置您希望分配的最大磁盘空间(用于 Productivity Studio 产生的临时文件)。
  - **b** 单击"浏览"可以选择一个不同的文件夹用于保存临时文件。
- 4 单击"确定"。

### 改变 Productivity Studio "搜索的文件夹" 设置

- 1 在计算机桌面上双击 Productivity Studio 图标。
- 2 从"工具"菜单中单击"参数设置"。
- 3 单击"搜索的文件夹"。
- 4 如果您希望搜索照片时不搜索系统文件夹,请选中"不搜索系统文件夹"。
- 5 单击"确定"。

### 改变 Productivity Studio "照片库" 设置

- 1 在计算机桌面上双击 Productivity Studio 图标。
- 2 从"工具"菜单中单击"参数设置"。
- **3** 单击"照片库"。

您可以选择您希望如何排列照片。您也可以设置照片库中显示的照片的最小文件尺寸。

4 单击"确定"。

### 改变 Productivity Studio"传送设置"

- 1 在计算机桌面上双击 Productivity Studio 图标。
- 2 从"工具"菜单中单击"参数设置"。
- **3** 单击"传送设置"。
  - a 选中"跳过保存选项并自动转到",然后从下拉列表中选择"自动保存"、"手动保存"或"从连接在您的 计算机上的存储设备中打印照片"。
  - **b** 单击"浏览"可以选择一个不同的文件夹用于保存传送的照片。
  - C 选中"传送完毕后,总是从我的介质中删除照片"可以在照片传送完毕后自动从照片存储设备中删除照片。
- **4** 单击"确定"。

### 编辑照片

### 剪裁照片

- 1 在 Productivity Studio 的"欢迎界面"中单击"文件 → 打开",然后选择您希望编辑的照片。
- 2 打开照片,在"快速调整"选项卡中单击"剪裁照片"。
- 3 在您的照片中单击并拖动鼠标,选择一个剪裁区域。您可以使用鼠标单击并拖动虚线框,增大或减小剪裁区域。
- **4** 单击"开始剪裁"。
- 5 原照片的剪裁部分将会显示在预览区域中。您可以保存剪裁的照片。

#### 旋转照片

- 1 在 Productivity Studio 的"欢迎界面"中单击"文件 → 打开",然后选择您希望编辑的照片。
- 2 打开照片,单击"快速调整"选项卡。
- **3** 单击"向左旋转"或"向右旋转"可以将图像逆时针或顺时针旋转 90 度。 缩略图将会更新。

### 改变照片的分辨率 / 尺寸

分辨率的单位是 dpi (点 / 英寸)。

- 1 在 Productivity Studio 的"欢迎界面"中单击"文件 → 打开",然后选择您希望编辑的照片。
- 2 打开照片,单击"高级"选项卡。
- 3 单击"图像分辨率 / 尺寸"。
- 4 选择"照片尺寸"可以从已定义的照片尺寸列表中进行选择,或者选择"自定义尺寸"输入不同的照片尺寸。 注意:如果您选择了"照片尺寸",您可以单击"旋转"将您的照片顺时针旋转 90 度。
- **5** 如果您选择了"**自定义尺寸**",请为您的自定义尺寸照片输入宽度和高度。 注意:"维持纵横比例"默认被选中。此选项可以确保您的照片保持比例。

### 对照片进行一次单击自动调整

在 Productivity Studio 的"欢迎界面"中单击"快速调整"选项卡可以看到所有的三种一次单击自动调整功能。

- 1 单击"**文件 → 打开**",然后选择您希望编辑的照片。
- 2 打开照片,单击"一次单击自动调整"可以让软件自动调整您的照片的亮度和对比度。
- 3 单击"自动调整亮度"可以只调整您的照片的亮度。
- 4 单击"自动去除红眼"可以让软件自动去除您的照片中的红眼现象。

注意:如果您对任何一种一次单击自动调整的结果不满意,请单击位于窗口顶部的"撤消"。

#### 去除照片中的红眼效果

- 1 在 Productivity Studio 的 "欢迎界面"中单击 "文件 → 打开", 然后选择您希望编辑的照片。
- 2 打开照片,单击"快速调整"选项卡。
- 3 单击"自动去除红眼"可以让软件自动去除红眼效果。如果您对去除的效果不满意,请继续进行下面的步骤。
- 4 单击"手动去除红眼"。
- 5 将鼠标指针移动到照片中的眼睛位置。
- 6 单击可以去除红眼效果。

### 模糊 / 锐化照片

增加模糊程度可以使您的照片变得柔和。增加锐化程度可以使您的图像更加清晰。

- 1 在 Productivity Studio 的 "欢迎界面"中单击 "文件 → 打开", 然后选择您希望编辑的照片。
- 2 打开照片,单击"增强"选项卡。
- **3** 单击"模糊/锐化"。
- 4 使用滑动条模糊或锐化您的照片。您可以比较位于窗口顶部的"前"和"后"下面的图像,预览对照片所做的改变。
- 5 单击"确定"接受您所做的改变,或者单击"取消"拒绝改变。

#### 增强照片效果

"增强"功能可以帮助您细致地调整照片的亮度、对比度和清晰度。

- 1 在 Productivity Studio 的"欢迎界面"中单击"文件 → 打开",然后选择您希望编辑的照片。
- 2 打开照片,单击"增强"选项卡。
- 3 单击"增强"。
- 4 使用滑动条调整"增强"设置。您可以比较位于窗口顶部的"前"和"后"下面的图像,预览对照片所做的改变。

注意:单击"自动"可以让软件自动增强您的照片效果。

5 单击"确定"接受您所做的改变,或者单击"取消"拒绝改变。

### 调节照片的色度 / 饱和度

调节色度可以允许您控制照片的颜色。调节饱和度可以允许您控制颜色的强度。

- 1 在 Productivity Studio 的 "欢迎界面"中单击 "文件 → 打开", 然后选择您希望编辑的照片。
- 2 打开照片,单击"增强"选项卡。
- **3** 单击"色度 / 饱和度"。
- 4 使用滑动条调节您的照片的色度或饱和度。您可以比较位于窗口顶部的"前"和"后"下面的图像,预览对照片 所做的改变。
- 5 单击"确定"接受您所做的改变,或者单击"取消"拒绝改变。

### 改变照片或图像的灰度数值

调节灰度数值可以帮助您控制照片的总体亮度,特别是那些需要在计算机显示器上浏览的照片。如果照片没有正确 设置灰度数值,看起来可能会太亮或者太暗。

- 1 在 Productivity Studio 的"欢迎界面"中单击"文件 → 打开",然后选择您希望编辑的照片。
- 2 打开照片,单击"高级"选项卡。
- 3 在文本框中输入数值,或者使用上下箭头按钮选择较高或较低的灰度数值。

注意:灰度数值的范围为-10-10。如果您对改变的结果不满意,请将灰度数值恢复为0。

4 单击"保存"保留您的改变。

### 去除照片中的斑点

"去斑"功能可以帮助您去除照片中的斑点。

- 1 在 Productivity Studio 的 "欢迎界面"中单击 "文件 → 打开", 然后选择您希望编辑的照片。
- 2 打开照片,单击"增强"选项卡。
- 3 单击"去斑"。
- 4 使用滑动条调整"去斑"设置。您可以比较位于窗口顶部的"前"和"后"下面的图像,预览对照片所做的改变。
- 5 单击"确定"。缩略图将会更新。

### 改变照片的"亮度/对比度"设置

- 1 在 Productivity Studio 的"欢迎界面"中单击"文件 → 打开",然后选择您希望编辑的照片。
- 2 打开照片,单击"增强"选项卡。
- **3** 单击"亮度 / 对比度"。
- 4 调整照片的亮度和对比度。您可以比较位于窗口顶部的"前"和"后"下面的图像,预览对照片所做的改变。
- 5 单击"确定"接受您所做的改变,或者单击"取消"拒绝改变。
- 注意:您可以让软件自动调整照片的亮度,只需在"快速调整"选项卡中单击"自动调整亮度"。

### 为照片添加彩色效果

- 1 在 Productivity Studio 的"欢迎界面"中单击"文件 → 打开",然后选择您希望编辑的照片。
- 2 打开照片,单击"增强"选项卡。
- 3 单击"彩色效果"。
- 4 选择彩色效果。

您可以选择棕褐色、仿古棕色、黑白或仿古灰色。

5 单击"确定"。

### 改变照片的"曝光"设置

改变"曝光"设置可以允许您修正您的照片中的不规则照明。

- 1 在 Productivity Studio 的"欢迎界面"中单击"文件 → 打开",然后选择您希望编辑的照片。
- 2 打开照片,单击"增强"选项卡。
- 3 单击"曝光"。
- 4 使用滑动条调整曝光量,修正您的照片中的不规则照明。您可以比较位于窗口顶部的"前"和"后"下面的图像,预览对照片所做的改变。
- 5 单击"确定"接受您所做的改变,或者单击"取消"拒绝改变。

### 从扫描的照片、杂志或报纸中去除波浪状图案

"过滤"功能可以帮助您从扫描的杂志或报纸中去除波浪状图案。

- 1 在 Productivity Studio 的"欢迎界面"中单击"文件 → 打开",然后选择您希望编辑的照片。
- 2 单击"高级"选项卡。
- 3 单击"**图案**"。
- 4 如要从杂志或报纸中去除由扫描产生的图案,请单击"去除图案"。
- 5 从下拉列表中选择要去除的图案。
- 6 如要减少彩色照片中的离散斑点,请选中复选框,然后滑动控制条选择您希望的数值。
- 7 单击"确定"。缩略图将会更新。

### 打印照片

#### 使用计算机打印光盘或闪存驱动器中的照片

- 1 装入照片纸,并确认光面或可打印的一面朝向您。(如果您不确定哪一面可打印,请参阅随同纸张一起的指导。)
- 2 将光盘插入计算机内,或者将闪存驱动器插入计算机或打印机内。
- 3 如果您使用的是:
  - Windows Vista: "自动播放"界面将会出现。单击"**将照片传送到您的计算机上 使用 Productivity** Studio"。
  - Windows XP: "您想让 Windows 做什么?"界面将会出现。单击"将照片传送到您的计算机上 使用 Productivity Studio"。

- Windows 2000:
  - a 在计算机桌面上双击 Productivity Studio 图标。
  - **b** 单击"传送照片"。
- 4 单击"选择要打印的照片"。
- 5 如要打印所有的照片,请单击"打印"。
- 6 如要打印所选的照片,请单击"全部取消",然后单击选择您希望打印的照片。
- 7 单击"打印"。
- 8 从"质量"下拉列表中选择打印质量。
- 9 从"打印机内的纸张尺寸"下拉列表中选择纸张尺寸。
- 10 如要选择打印多份,或者选择除 10 x 15 厘米(4 x 6 英寸)以外的其他照片尺寸,请在表格中选择您希望的选项。使用最后一列中的下拉列表可以查看并选择其他的尺寸。

**注意:**如果您希望在打印之前编辑您的照片,请单击位于打印预览区域上面的"**编辑照片**"。单击"一次单击自动调整"、"自动去除红眼"或"自动调整亮度"可以让软件自动编辑您的照片。单击"更多的修饰工具"可以进入照片编辑窗口。当您完成编辑后,请单击位于窗口右下角的"保留编辑并返回"返回到打印窗口。

- 11 单击位于界面右下角的"开始打印"。
- 12 取出光盘或闪存驱动器。

### 在 Productivity Studio 中浏览 / 打印照片

- 1 在计算机桌面上双击 Productivity Studio 图标。
- 2 单击"操作文档和照片"。
- 3 单击选择您希望打印的照片。
- 4 从位于界面底部的 Productivity Studio 任务栏中单击"照片打印"。
- 5 从"质量"下拉列表中选择打印质量。
- 6 从"打印机内的纸张尺寸"下拉列表中选择纸张尺寸。
- 7 从"打印机内的纸张类型"下拉列表中选择纸张类型。
- 8 如要选择打印多份,或者选择除 10 x 15 厘米(4 x 6 厘米)以外的其他照片尺寸,请在表格中选择您希望的选项。使用最后一列中的下拉列表可以查看并选择其他的尺寸。
- 9 单击位于界面右下角的"开始打印"。

### 打印照片组合

- 1 在计算机桌面上双击 Productivity Studio 图标。
- 2 单击"照片组合"。
- 3 单击选择您希望在您的照片组合中包括的照片。
- 4 单击"下一步"。
- 5 从"质量"下拉列表中选择打印质量。
- 6 从"打印机内的纸张尺寸"下拉列表中选择纸张尺寸。

- 7 如要选择打印多份,或者选择除4x6英寸(10x15厘米)以外的其他照片尺寸,请在表格中选择您希望的选项。使用最后一列中的下拉列表可以查看并选择其他的尺寸。
- 8 单击位于界面右下角的"开始打印"。

### 创建照片贺卡

- 1 在计算机桌面上双击 Productivity Studio 图标。
- 2 单击"照片贺卡"。
- 3 在"样式"选项卡中,为您的贺卡选择样式。
- 4 在"照片"选项卡中,选择照片并拖动到界面右边的预览区域中。
- 5 单击文字区域可以在您的照片贺卡中添加文字。
- 6 当您编辑文字完毕后,请单击"确定"。
- 7 如果您希望使用不同的样式和 / 或照片创建下一张照片贺卡,请单击"添加新的卡片",然后重复第88页中的步骤3到第88页中的步骤6。
- 8 如果您希望打印您的照片贺卡,请在"共享"选项卡中单击"打印您的照片贺卡"。
- 9 从"份数"下拉列表中选择您希望打印的份数。
- 10 从"质量"下拉列表中选择打印质量。
- 11 从"打印机内的纸张尺寸"下拉列表中选择纸张尺寸。

| 支持的纸张尺寸: | 尺寸:                    |
|----------|------------------------|
| A4       | 210 x 297 毫米           |
| Letter   | 8.5 x 11 英寸            |
| 贺卡专用纸    | 102 x 203 毫米(4 x 8 英寸) |

- **12** 单击"开始打印"。
- 13 如果您希望通过电子邮件将您的照片贺卡发送给朋友,请在"共享"选项卡中单击"通过电子邮件发送您的照片 贺卡"。
- 14 在"发送质量和速度"区域中选择图像尺寸。
- 15 单击"创建电子邮件"创建一封电子邮件,您的照片贺卡将会附加在电子邮件中。

### 使用 PictBridge 兼容数码相机控制打印照片

您可以将 PictBridge 兼容数码相机连接在打印机上,然后使用数码相机上的按钮选择并打印照片。

1 将 USB 电缆的一端连接在数码相机上。

注意:请只使用随同数码相机一起提供的 USB 电缆。

2 将 USB 电缆的另一端插入打印机前面的 PictBridge 插口中。

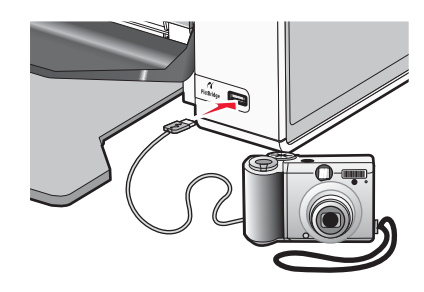

警告:当正在从 PictBridge 兼容数码相机中打印时,请不要触摸 USB 电缆、任何网络适配器或图中所示的打印 机区域,否则可能会发生数据丢失。另外,当正在从 PictBridge 兼容数码相机中打印时,请不要断开 USB 电缆 或网络适配器。

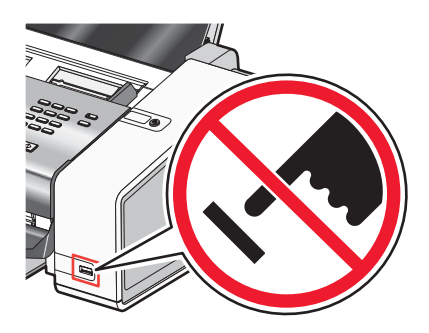

注意:

- 请确认 PictBridge 兼容数码相机被设置为正确的 USB 模式。请参阅数码相机说明文档获取更多的信息。
- 如果 PictBridge 连接成功,显示屏上将会出现信息"检测到 PictBridge 数码相机。按 ✓ 按钮改变设置。"。
- 如果没有在数码相机上选择设置,在打印机菜单项中选择的设置将用于 Pictbridge 打印。

3 按照数码相机说明文档中的指导选择并打印照片。

注意:如果连接数码相机的时候计算机或打印机是关闭的,您必须断开并重新连接数码相机。

### 创建并浏览幻灯片

- 1 在 Productivity Studio 的"欢迎界面"中单击"操作文档和照片"。
- 2 选择您希望包含在幻灯片中的照片所在的文件夹。文件夹中的照片缩略图将会显示在预览区域中。
- 3 单击选择您希望包含在幻灯片中的照片,然后单击"**幻灯片**"。

如果您希望其他的照片按照特定的顺序显示,请按照您希望的顺序单击照片并拖动到"您的幻灯片中的照片"区 域中。

4 单击"**幻灯片设置**"选项卡可以调整幻灯片中每张照片显示的时间。您也可以改变设置,让幻灯片自动重放(循环放映)。

- 5 单击"共享"选项卡可以保存或打印您的幻灯片。
- 6 单击位于窗口右下角的"观看放映"开始浏览幻灯片。

注意:您可以在任意时候退出幻灯片,请将鼠标指针移动到界面的底部,然后单击"退出幻灯片"。

## 将打印机连接到网络中

### 网络概述

网络是指一组通过电缆或无线连接在一起并互相通讯的设备,例如计算机、打印机、以太网集线器、无线接入点和路由器。

有线网络中的设备使用电缆互相通讯。

无线网络中的设备使用无线电波(而不是电缆)互相通讯。对于进行无线通讯的设备来说,它必须连接或安装一个无线打印服务器,以便可以接收和发送无线电波。

### 查找您的 MAC 地址

您可能需要打印服务器的媒体访问控制(MAC)地址才能完成网络打印机的配置。MAC 地址是一系列字母和数字, 位于外接打印服务器的底部。

### 在 Windows 环境下共享一台打印机

- 1 准备好要共享打印机的计算机。
  - a 在所有需要进行打印的计算机上启用"文件和打印机共享",使得这些计算机可以出现在"网上邻居"中。 请参阅 Windows 文档获取详细的指导。
  - **b** 在所有需要进行打印的计算机上安装打印机软件。
- 2 标识打印机。

在与打印机相连的计算机上:

- a 单击"开始→设置→打印机或打印机和传真"。
- **b** 右键单击 Lexmark 5000 Series 图标。
- C 单击"共享"。
- d 单击"共享为"或"共享这台打印机",然后为打印机输入一个不同于其他打印机的名称。
- **e** 单击"确定"。
- 3 在远程计算机上定位打印机。

注意:远程计算机是指没有直接连接打印机的计算机。

#### Windows 2000 和 Windows XP 用户:

- a 单击"开始→设置→打印机或打印机和传真"。
- **b** 右键单击 Lexmark 5000 Series 图标。
- C 单击"属性"。
- d 单击"端口"选项卡,然后单击"添加端口…"。
- e 选择 "Local Port", 然后单击 "新端口…"。
- g 单击"确定"。
- h 在"打印机端口"对话框中单击"关闭"。

- Ⅰ 请确认在"端口"选项卡中选中了新添加的端口,然后单击"应用"。 新端口的后面会出现打印机的名称。
- **j** 单击"确定"。

### 查找远程子网中的打印机 / 打印服务器

打印机软件光盘可以自动查找和计算机位于同一个网络中的打印机。如果打印机和打印服务器位于另一个网络(称为子网)中,您必须在打印机软件的安装过程中手动输入 IP 地址。

### 直接 IP 打印

- 1 使用 USB 电缆将打印机连接在外接打印服务器上。
- 2 使用以太网电缆线将打印服务器连接在网络中。

**注意**:您可以将打印机直接连接在墙壁网络插座上,或者通过路由器连接。请参阅打印服务器的说明文档获取更多的信息。

- 3 插入打印机软件光盘。
- 4 单击"安装"。
- 5 在"连接您的打印机"对话框中选择适当的网络选项。
- 6 在"网络设置"对话框中选择"直接网络连接"。
- 7 从"网络打印机"列表中选择打印机 / 打印服务器组合。

**注意**:如果列出了多项,请选择与您的打印服务器的 MAC 地址相同的项目。请参阅第 91 页"查找您的 MAC 地址"获取更多的信息。

### 使用 ping 命令测试您的打印机

- 1 根据您的操作系统选择操作:
  - Windows Vista: 单击 " <sup>3</sup> → 所有程序 → 附件 → 命令提示符"。
  - Windows XP: 单击 "开始 → 程序或所有程序 → 附件 → 命令提示符"。
- **2** 输入**ping**, 一个空格, 然后输入打印机的 IP 地址。例如: ping 192.168.0.25
- 3 按 Enter 键。
- **4** 如果打印机有回应,您将会看到几行以 **Reply** from (回复自)开头的文字。 请关闭并重新启动打印机,然后尝试重新发送您的打印作业。
- 5 如果打印机没有回应,几秒钟后您将会看到 Request timed out(请求超时)文字。
  - a 检查并确认计算机有一个无线 IP 地址。
    - 1 根据您的操作系统选择操作:
      - Windows Vista: 单击 " 🔩 → 所有程序 → 附件 → 命令提示符"。
      - Windows XP: 单击 "开始 → 程序或所有程序 → 附件 → 命令提示符"。
    - 2 输入 ipconfig。
    - 3 按 Enter 键。

4 查看 Windows IP Configuration 界面,找到计算机的无线 IP 地址。

**注意:**您的计算机可能有一个有线网络 IP 地址,一个无线网络 IP 地址,或者二者都有。

- 5 如果您的计算机没有 IP 地址,请参阅随同您的无线接入点(无线路由器)一起提供的帮助文档了解如何 将您的计算机连接到无线网络中。
- **b** 打印机可能需要重新配置,以适应新的无线网络设置。请参阅"运行无线设置应用程序"获取更多的信息。

## 维护打印机

## 取出旧的打印墨盒

- 1 请确认打印机的电源已打开。
- 2 抬起操作面板。

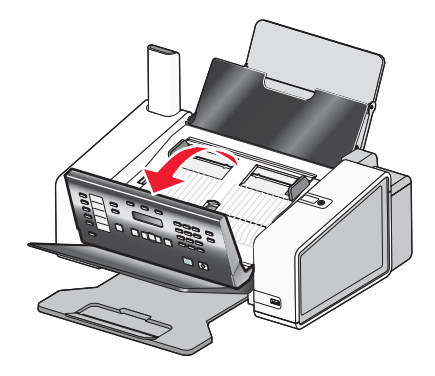

3 打开墨盒保护门。

如果打印机没有工作,打印墨盒拖车将会自动移动并停止在安装位置。

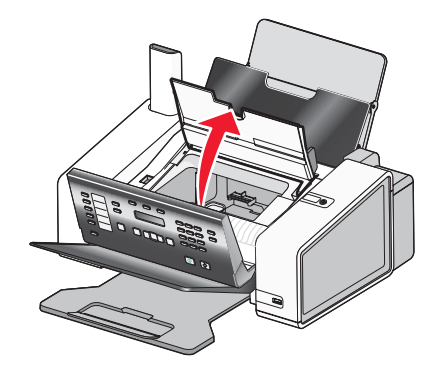

4 向下按墨盒锁定杆,然后打开墨盒保护盖。

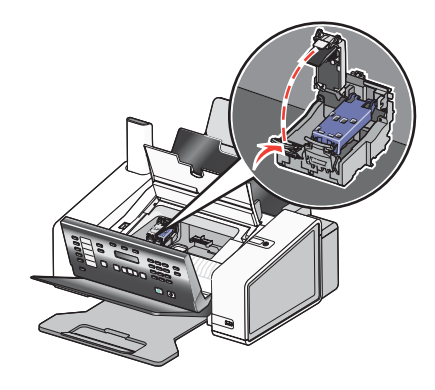

5 取出旧的打印墨盒。

注意:如果您要取出所有的打印墨盒,请重复步骤4和步骤5取出另一个打印墨盒。

### 安装打印墨盒

1 抬起操作面板。

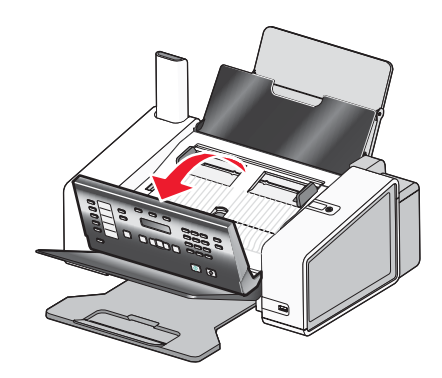

2 打开墨盒保护门。

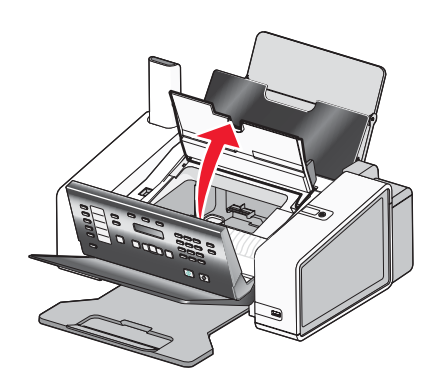

3 向下按墨盒锁定杆,然后打开墨盒保护盖。

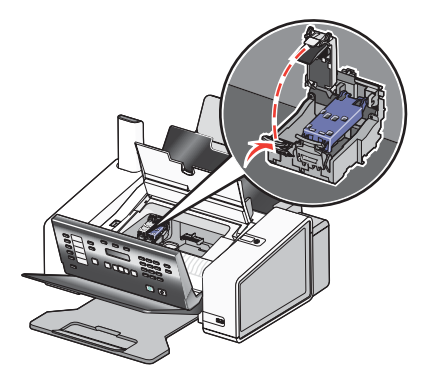

4 撕掉彩色打印墨盒后面和底部的透明封条,然后装入右侧的墨盒拖车内。

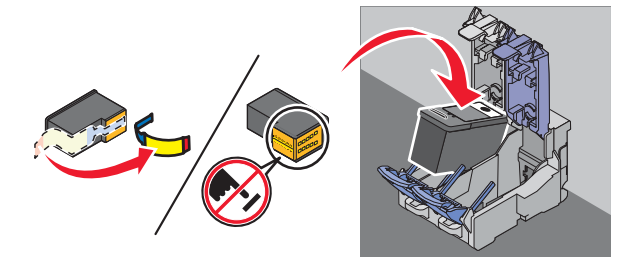

**警告:**请不要用手触摸打印墨盒后面的金色触点区域或打印墨盒底部的金属喷头区域。

5 关闭左侧的墨盒保护盖。

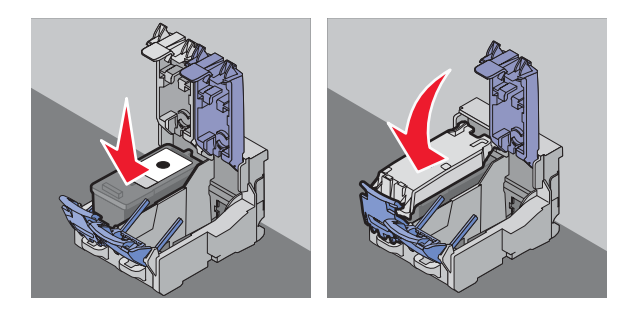

6 撕掉彩色打印墨盒后面和底部的透明封条,然后装入右侧的墨盒拖车内。

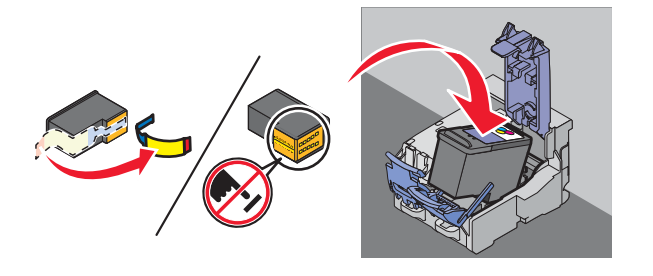

7 关闭右侧的墨盒保护盖。

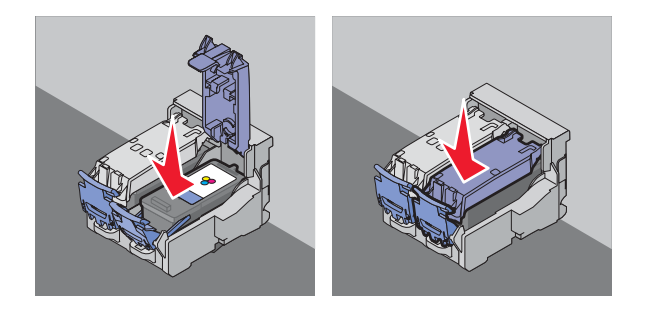

8 关闭墨盒保护门。

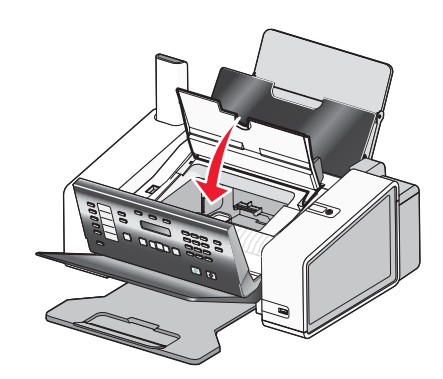

9 放下操作面板,直到完全关闭。

操作面板显示屏上将会提示您装入纸张,然后按 ✓ 按钮打印校正测试页。 注意:操作面板必须完全关闭,然后才可以开始新的扫描、打印、复印或传真作业。

### 再填充打印墨盒

Lexmark 打印机的质量保证不负责修复由再填充打印墨盒所导致的故障或损坏。Lexmark 建议您不要使用再填充打印墨盒。再填充打印墨盒可能影响打印质量,并可能损坏打印机。要获得最佳打印效果,请使用 Lexmark 耗材。

### 使用原装 Lexmark 打印墨盒

Lexmark 打印机、打印墨盒和照片纸互相配合,可以实现卓越的打印质量。

如果您接收到"**原装 Lexmark 墨水用完了**"信息,指定打印墨盒中的原装 Lexmark 墨水已经用完了。 如果您确信您购买的是新的原装 Lexmark 打印墨盒,但是出现了"**原装 Lexmark 墨水用完了**"信息:

1 单击信息中的"了解更多"。

#### 2 单击"通报发现一个非 Lexmark 打印墨盒"。

如要避免再次出现此信息:

- 使用新的 Lexmark 打印墨盒更换您的打印墨盒。
- 如果您正在从计算机进行打印,请单击信息中的"了解更多",选中复选框,然后单击"关闭"。
- 如果您没有连接计算机使用打印机,请按"取消"按钮。

Lexmark 质量保证不负责修复由非 Lexmark 打印墨盒所引起的损坏。

### 校正打印墨盒

- 1 装入普通纸。
- 2 按操作面板上的"设置"按钮。
- 3 反复按 ◀ 或 ▶ 按钮,直到显示出"维护"。
- 4 按 按钮。
- 5 反复按 ◀ 或 ▶ 按钮,直到显示出"校正打印墨盒"。
- 6 按 按钮。
- 7 再次按 按钮确认装入了普通纸。

打印机将会打印出一张校正测试页。

如果您是为了提高打印质量而校正打印墨盒,请重新打印您的文档。如果打印质量没有提高,请清洗打印墨盒喷头。

### 清洗打印墨盒喷头

- 1 装入普通纸。
- 2 按操作面板上的"设置"按钮。
- 3 反复按 ◀ 或 ▶ 按钮,直到显示出"维护"。
- 4 按 按钮。
- 5 反复按 ◀ 或 ▶ 按钮,直到显示出"清洗打印墨盒"。
- 6 按 按钮。

7 再次按 ✔ 按钮确认装入了普通纸。

打印机将会打印出一张喷头测试图,使墨水快速通过打印喷头,从而清洗堵塞的喷头。

- 8 重新打印文档,看打印质量是否有所提高。
- 9 如果打印质量没有提高,请尝试重复清洗打印墨盒喷头(最多不要超过两次)。

### 擦洗打印墨盒的喷头和触点

- 1 取出打印墨盒。
- 2 用水将一块干净且不掉毛的软布润湿,然后放置在平坦表面上。
- 3 将喷头轻轻地靠住这块湿布大约三秒钟,然后沿着图示的方向擦洗干净。

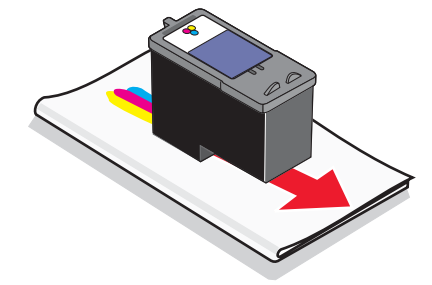

4 用这块湿布的其他干净部分轻轻地靠住触点大约三秒钟,然后沿着图示的方向擦洗干净。

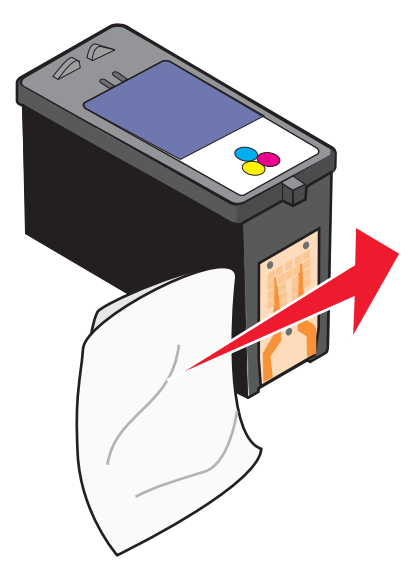

- 5 用这块湿布的其他干净部分重复步骤3和步骤4。
- 6 等待喷头和触点完全干燥。
- 7 重新安装打印墨盒。
- 8 重新打印您的文档。
- 9 如果打印质量没有提高,请清洗打印墨盒喷头。请参阅第97页"清洗打印墨盒喷头"获取更多的信息。
- 10 重复进行步骤9(最多不要超过两次)。
- 11 如果打印质量仍然不能令您满意,请更换您的打印墨盒。

### 维护打印墨盒

- 除非您准备安装新的打印墨盒,否则请不要打开新墨盒的包装。
- 除非您准备更换墨盒、清洗墨盒或将墨盒保存在密封容器中,否则请不要从打印机内取出打印墨盒。如果打印墨 盒暴露的时间较长,墨水将会干燥,导致不能正常打印。
- 不使用照片打印墨盒时,请将其保存在打印墨盒存储架中。

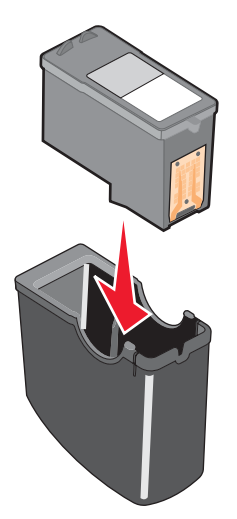

• 当使用照片打印墨盒时,您可以将黑色打印墨盒保存在空的照片打印墨盒存储架中。

### 清洗扫描透镜和白色辊子

如果您的扫描、传真或复印结果的质量非常差,您可能需要清洗扫描透镜和白色辊子。

- 1 从插座上断开电源线和电话线。
- 2 打开操作面板。
- 3 轻轻地向左推辊子控制杆,然后向前拉,将白色辊子从打印机内取出。

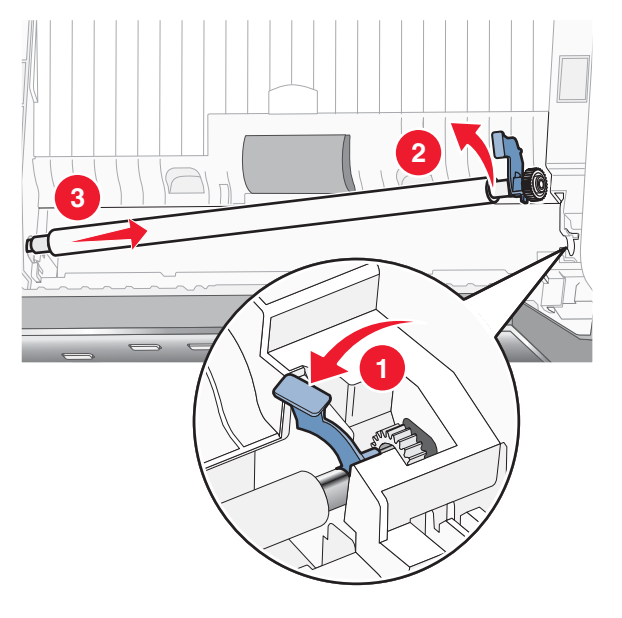

4 用水将一块干净且不掉毛的软布润湿,轻轻地擦洗白色辊子和扫描透镜。注意:扫描透镜位于白色辊子的下边。

5 重新安装白色辊子,轻轻地向左推辊子控制杆,然后将辊子固定住。

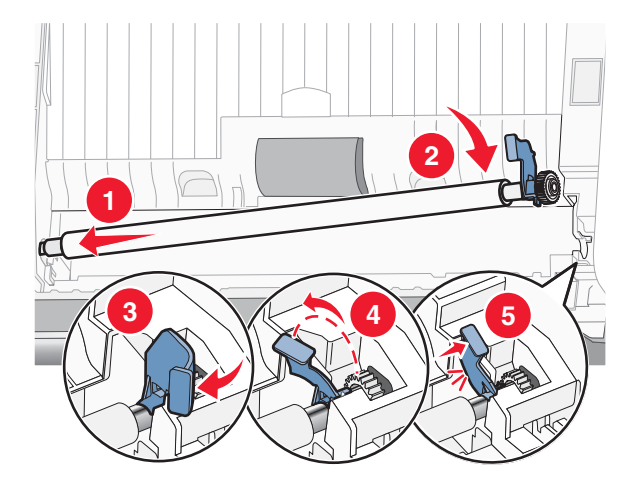

6 重新连接电源线和电话线。

### 清洗打印机的外壳

1 请确认打印机的电源已关闭,并且已从电源插座上断开。

**当心**:为了避免电击危险,请在操作之前从电源插座上断开电源线,并断开打印机上的所有电缆。

- 2 从纸张支架和出纸托盘内取出所有的纸张。
- 3 用水将一块干净且不掉毛的软布润湿。

警告:请不要使用普通家用的清洁剂或去污剂,因为它们可能会损坏打印机的表面涂层。

4 请只清洗打印机的外面,并确认擦掉出纸托盘上的墨迹。

警告:使用湿布清洗打印机的内部可能会损坏您的打印机。

5 在开始新的打印作业之前,请确认纸张支架和出纸托盘完全干燥。

### 订购耗材

### 订购打印墨盒

#### Lexmark 5000 Series 型号

| 项目:                                                    | 产品编号: | 打印墨盒平均可打印标准页的数量最高可达:1 |
|--------------------------------------------------------|-------|-----------------------|
| 黑色打印墨盒                                                 | 28A   | 175                   |
| 黑色打印墨盒 2                                               | 28    | 175                   |
| 高容量黑色打印墨盒                                              | 34    | 550                   |
| 彩色打印墨盒                                                 | 29A   | 150                   |
| 彩色打印墨盒2                                                | 29    | 150                   |
| 高容量彩色打印墨盒                                              | 35    | 500                   |
| <sup>1</sup> 通过连续打印所获得的数值。公布的可打印数量符合 ISO/IEC 24711 标准。 |       |                       |
| 2 授权回收计划打印墨盒                                           |       |                       |

| 项目:                                                    | 产品编号: | 打印墨盒平均可打印标准页的数量最高可达:1 |
|--------------------------------------------------------|-------|-----------------------|
| 照片打印墨盒                                                 | 31    | 不适用                   |
| <sup>1</sup> 通过连续打印所获得的数值。公布的可打印数量符合 ISO/IEC 24711 标准。 |       |                       |
| 2 授权回收计划打印墨盒                                           |       |                       |

### 订购纸张和其他耗材

如要订购打印机耗材,或者查找您附近的经销商,请访问 Lexmark 的国际互联网站 www.lexmark.com。

### 注意**:**

- 要获得最佳效果,请只使用 Lexmark 打印墨盒。
- 要获得最佳效果,当您打印照片或其他高质量的图像时,请使用 Lexmark 照片纸。

| 项目 <b>:</b> | 产品编号:   |
|-------------|---------|
| USB 电缆      | 1021294 |

| 纸张:                       | 纸张尺寸:                                                                                   |
|---------------------------|-----------------------------------------------------------------------------------------|
| Lexmark PerfectFinish 照片纸 | • Letter<br>• A4<br>• 4 x 6 英寸<br>• 10 x 15 厘米<br>• L                                   |
| Lexmark 优质照片纸             | <ul> <li>Letter</li> <li>A4</li> <li>4 x 6 英寸</li> <li>10 x 15 厘米</li> <li>L</li> </ul> |
| Lexmark 照片纸               | <ul> <li>Letter</li> <li>A4</li> <li>4 x 6 英寸</li> <li>10 x 15 厘米</li> </ul>            |
| 注意: 在不同的国家 / 地区可能会有所不同。   |                                                                                         |

有关如何在您的国家 / 地区购买 Lexmark PerfectFinish 照片纸、Lexmark 优质照片纸或 Lexmark 照片纸的帮助信息,请访问网站 www.lexmark.com。

## 问题解答

### 安装问题解答

### 显示屏上的文字是错误的语言

以下是可能的解决方法。请尝试其中的一种方法:

#### 在初始安装过程中改变语言设置

当您选择语言后, "语言"再次出现在显示屏上。如要改变设置:

- 1 反复按 ◀ 或 ▶ 按钮,直到显示屏上出现您希望使用的语言。
- 2 按 按钮保存设置。

#### 在初始安装之后选择不同的语言

- 1 按操作面板上的"设置"按钮。
- 2 反复按 ◀ 或 ▶ 按钮,直到显示出"设备设置"。
- 3 按 ✔ 按钮。
- 4 反复按 ◀ 或 ▶ 按钮,直到显示出"语言"。
- 5 按 按钮。
- 6 反复按 ◀ 或 ▶ 按钮,直到显示屏上出现您希望使用的语言。
- 7 按 按钮保存设置。

### 电源指示灯不亮

以下是可能的解决方法。请尝试其中的一种或多种方法:

#### 按电源按钮

按 ₺ 按钮,确认打印机的电源已打开。

### 断开并重新连接电源线

- 1 从电源插座和打印机上断开电源线。
- 2 将电源线的一端完全插入打印机的电源插口中。

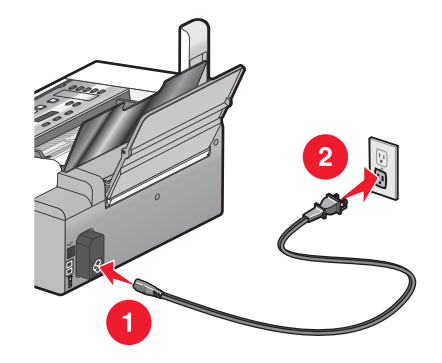

- 3 将电源线的另一端连接在一个其他电子设备使用过的电源插座上。
- 4 如果 🖞 指示灯没有变亮,请按 🖞 按钮。

### 软件不能安装

以下是可能的解决方法。请尝试其中的一种或多种方法:

#### 检查您的操作系统

您的打印机支持以下的操作系统: Windows Vista、Windows XP、Windows 2000 和 Mac OS X(英文版)。

注意: Windows 2000 用户必须使用 Service Pack 3 或更高版本。

#### 检查您的系统需求

请确认您的计算机满足打印机包装箱上列出的最小系统需求。

#### 检查 USB 连接

- 1 检查 USB 电缆是否有明显的损坏。
- 2 将 USB 电缆上较方的一端牢固地插入打印机后面的 USB 插口中。
- **3** 将 USB 电缆上扁平的一端牢固地插入计算机的 USB 插口中。

USB 插口旁边标记有 USB 符号←←→。

#### 重新连接电源

- 1 按 🛈 按钮关闭打印机。
- 2 从电源插座上断开电源线。
- 3 从打印机上轻轻地取下电源线。
- 4 将电源线重新连接在打印机上。
- 5 将电源线重新连接在电源插座上。
- 6 按 🛈 按钮重新打开打印机。

#### 关闭防病毒软件

- 1 关闭所有打开的应用程序。
- 2 暂时关闭所有的防病毒软件。
- 3 在计算机桌面上双击 "我的电脑"图标。
   Windows XP 用户: 单击 "开始 → 我的电脑"。
- 4 双击光盘驱动器图标。
- 5 如有必要再双击 setup.exe。
- 6 按照计算机屏幕上的指导安装软件。

#### 反安装并重新安装软件

反安装打印机软件,然后重新安装。请参阅第105页"反安装并重新安装软件"获取更多的信息。

### 页面不能打印

以下是可能的解决方法。请尝试其中的一种或多种方法:

#### 查看信息

如果出现了错误信息,请参阅第140页"打印机显示屏上的错误信息"。

#### 检查电源

如果 🖞 指示灯不亮,请参阅第 102 页"电源指示灯不亮"。

### 重新装入纸张

取出并重新装入纸张。

#### 检查墨水

查看墨水量。如有必要,请更换新的打印墨盒。

#### 检查打印墨盒

- 1 取出打印墨盒。
- 2 请确认撕掉了打印墨盒底部的透明封条。

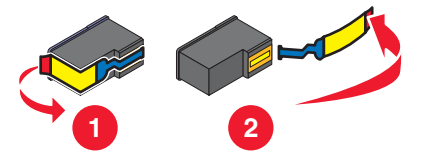

3 重新安装打印墨盒。

### 检查打印机默认和暂停设置

- 1 根据您的操作系统选择操作:
  - Windows Vista: 单击 " 🚭 → 控制面板 → 打印机"。
  - Windows XP: 单击"开始 → 打印机和传真"。
  - Windows 2000: 单击"开始 → 设置 → 打印机"。
- 2 双击您的打印机图标。
- 3 单击"打印机"菜单。
  - 请确认"暂停打印"选项旁边没有选中标记。
  - 如果"设为默认打印机"选项旁边没有选中标记,您必须为每一个您希望打印的文件选择打印机。

#### 重新连接电源

- 1 按 🖞 按钮关闭打印机。
- 2 从电源插座上断开电源线。
- 3 从打印机上轻轻地取下电源线。
- 4 将电源线重新连接在打印机上。

- 5 将电源线重新连接在电源插座上。
- 6 按 ∪ 按钮重新打开打印机。

### 反安装并重新安装软件

反安装打印机软件,然后重新安装。请参阅第105页"反安装并重新安装软件"获取更多的信息。

### 无法使用 PictBridge 从数码相机打印

以下是可能的解决方法。请尝试其中的一种或多种方法:

#### 在数码相机上启用 PictBridge 打印

在数码相机上选择正确的 USB 模式可以启用 PictBridge 打印。请参阅数码相机说明文档获取更多的信息。

#### 请确认数码相机兼容 PictBridge

- 1 断开数码相机的连接。
- 2 将 PictBridge 兼容数码相机连接在 PictBridge 插口上。请参阅您的数码相机说明文档了解您的数码相机是否兼 容 PictBridge。

#### 检查 USB 电缆

请只使用随同您的数码相机一起提供的 USB 电缆。

#### 查看信息

如果显示屏上出现了错误信息,请参阅第140页"打印机显示屏上的错误信息"。

### 解决打印机通讯问题

打印机与计算机无法交换数据。您必须在打印机和计算机之间建立双向通讯。请参阅第134页"双向通讯没有建立"获取更多的信息。

### 了解警告级别

- 绿色的选中图标表示满足系统需求。
- 黄色的问号图标表示不满足系统需求。大部分主要功能可以正常工作,但是性能会有所降低。
- 红色的问号图标表示不满足系统需求。大部分主要功能无法正常工作。
- 红色的 X 图标表示不满足系统需求。安装无法继续进行。

如要正确安装,请确认您的计算机满足打印机包装箱上所列出的所有系统需求。

### 反安装并重新安装软件

如果打印机工作不正常,或者当您尝试使用打印机时出现了通讯错误信息,您可能需要进行反安装,然后重新安装打印机软件。

- 1 Windows Vista: 单击 🧐。Windows XP 和更早的操作系统: 单击"开始"。
- 2 单击"开始 → 程序或所有程序 → Lexmark 5000 Series"。
- 3 单击"反安装程序"。
- 4 按照计算机屏幕上的指导反安装打印机软件。
- 5 在重新安装打印机软件之前,请重新启动您的计算机。

- 6 在所有的"新硬件"界面中单击"取消"。
- 7 插入驱动软件光盘,然后按照计算机屏幕上的指导重新安装软件。

注意:如果软件安装界面没有自动出现,请单击"开始 → 运行",然后输入 D:\setup,其中 D 是您的光盘驱动 器的盘符。

如果软件仍然不能正确安装,请访问我们的国际互联网站 www.lexmark.com 下载最新的软件。

1 如果您不在美国,请选择您的国家 / 地区。

2 单击驱动程序和下载链接。

- 3 选择您的打印机类型。
- 4 选择您的打印机型号。
- 5 选择您的操作系统。
- 6 选择您希望下载的文件,然后按照计算机屏幕上的指导进行操作。

### 启用 USB 端口

如要确认计算机的 USB 端口已经启用:

- 1 单击"开始 → 设置 → 控制面板"或者"开始 → 控制面板"。
- 2 如果您使用的是 Windows 2000 或 Windows XP:
  - a 双击"系统"图标,或者单击"性能和维护",然后单击"系统"图标。
  - **b** 单击"硬件"选项卡。
  - C 单击"设备管理器"。

如果您使用的是 Windows Vista,请单击"系统和维护"图标,然后单击"设备管理器"。

3 单击"通用串行总线控制器"旁边的加号(+)。

如果您看到 USB Host Controller 和 USB Root Hub 列在其中,说明 USB 端口已经正确启用。

您发现问题所在了吗?

#### 是

否

如果 USB Host Controller 和 USB Root Hub 没有列 请与我们的用户技术支持中心联系。 出,说明 USB 端口没有启用。请参阅计算机的相关 文档获取更多的信息。

- 1 单击"开始 → 程序或所有程序 → Lexmark 5000 Series"。
- 2 单击"解决方案中心"。
- 3 单击"联系信息"选项卡。

### 传真问题解答

### 无法发送或接收传真

以下是可能的解决方法。请尝试其中的一种或多种方法:

#### 查看信息

如果出现了错误信息,请按照显示屏上的指导进行操作。

#### 检查电源

如果 🛈 指示灯不亮, 请参阅第 102 页"电源指示灯不亮"。

### 检查电缆连接

请确认以下硬件(如果使用)的电缆连接都牢固:

- 电源适配器
- 电话机
- 电话听筒
- 电话答录机

#### 检查墙壁电话线插座

- 1 将电话机连接在墙壁电话线插座上。
- 2 收听拨号音。
- 3 如果您没有听到拨号音,请将另一部电话机连接在墙壁电话线插座上。
- 4 如果您仍然没有听到拨号音,请将电话机连接在其他的电话线插座上。
- 5 如果您听到了拨号音,请将打印机连接在这个电话线插座上。

### 了解数字电话服务注意事项

传真调制解调器是模拟设备。您可以将特定的设备连接在打印机上,以便使用数字电话服务。

- 如果您要使用 ISDN(综合业务数字网)电话服务,请将打印机连接在 ISDN 终端适配器上的模拟电话插口(一种 R 接口的插口)上。如果需要更多的信息,或者需要这种 R 接口的模拟电话插口,请与您的 ISDN 供应商联系。
- 如果您要使用 DSL(数字用户线路)电话服务,请将打印机连接在支持模拟功能的 DSL 过滤器或路由器上。如果需要更多的信息,请与您的 DSL 供应商联系。
- 如果您要使用 PBX (专用分组交换机)电话服务,请确认将打印机连接在交换机的模拟插口上。如果没有,请考虑为您的打印机安装一根模拟电话线。有关使用 PBX 电话服务发送传真的更多帮助信息,请参阅第 59页"连接在交换机上时发送传真"。

#### 确认拨号音

- 尝试拨打您希望发送传真的电话号码,确认工作正常。
- 如果电话线正被其他的设备占用着,请等待其他的设备完成操作,然后再尝试发送传真。
- 如要使用"免提拨号"功能,请调大音量并确认拨号音。

### 暂时断开其他的设备

如要确保打印机能够正常工作,请将其直接连接在电话线上。请断开所有的电话答录机、带有调制解调器的计算机 或者电话线分离器。

#### 检查卡纸

检查是否发生了卡纸。如果是,请清除卡纸。

#### 暂时关闭"来电等待"功能

"来电等待"功能可能会中断传真的传送。请在发送或接收传真之前关闭此功能。请与您的电话公司联系,了解暂时 关闭"来电等待"功能的方法。

#### 您使用"语音邮件"功能吗?

您所在地区的电话公司提供的"语音邮件"功能可能会中断传真的传送。如果您希望"语音邮件"和打印机都可以 应答来电:

- 请参阅第58页"设置特色铃声"。可选的设置包括:一声铃响、两声铃响、三声铃响和任意铃声。
- 考虑为您的打印机添加第二根电话线。

#### 检查国家 / 地区代码

请确认国家 / 地区代码已经被设置为您操作打印机所在的国家或地区:

- 1 按操作面板上的"设置"按钮。
- 2 反复按 ◀ 或 ▶ 按钮,直到显示出"设备设置"。
- 3 按 按钮。
- 4 反复按 ◀ 或 ▶ 按钮,直到显示出"国家 / 地区"。
- 5 按 按钮。
- 6 反复按 ◀ 或 ▶ 按钮,直到显示出带有星号(\*)的国家 / 地区设置。
- 7 如果您希望改变国家 / 地区代码:
  - a 反复按 ◀ 或 ▶ 按钮,直到显示出您操作打印机所在的国家或地区。
  - **b** 按 **√** 按钮保存设置。

#### 您的打印机内存满了吗?

改变设置为拨号后扫描。

- 1 按操作面板上的"传真模式"按钮。
- 2 按 🗐 按钮。
- 3 反复按 ◀ 或 ▶ 按钮,直到显示出"传真设置"。
- 4 按 √ 按钮。
- 5 反复按 ◀ 或 ▶ 按钮,直到显示出"拨号和发送"。
- 6 按 ✔ 按钮。
- 7 反复按 ◀ 或 ▶ 按钮,直到显示出"扫描"。
- 8 按 按钮。
- 9 反复按 ◀ 或 ▶ 按钮,直到显示出"在拨号之后"。
- 10 按 按钮。

#### 可以发送但是无法接收传真

以下是可能的原因和解决方法。请尝试其中的一种或多种方法:

#### 装入纸张

装入纸张,打印已经保存在打印机内存中的传真。
# 检查"自动应答"按钮

如果"自动应答"指示灯亮着:

- 打印机将会在预先设定数目的电话铃响之后开始应答来电。
- 如果您要使用特色铃声,请参阅第58页"设置特色铃声"。

#### 检查墨水

查看墨水量。如有必要,请更换新的打印墨盒。

#### 检查是否选择了"传真转发"

1 按操作面板上的"传真模式"按钮。

2 按 🗉 按钮。

3 反复按 ◀ 或 ▶ 按钮,直到显示出"传真设置"。

- 4 按 按钮。
- 5 反复按 ◀ 或 ▶ 按钮,直到显示出"铃声和应答"。
- 6 按 按钮。
- 7 反复按 ◀ 或 ▶ 按钮,直到显示出"传真转发"。
- 8 按 ✔ 按钮。
- 9 反复按 ◀ 或 ▶ 按钮查看当前的传真转发设置。
- 10 如要禁用"传真转发"功能,请反复按 ◀ 或 ▶ 按钮,直到显示出"关"。
- 11 按 按钮保存设置。

# 可以接收但是无法发送传真

以下是可能的原因和解决方法。请尝试其中的一种或多种方法:

#### 检查模式选择

如要确保打印机处于传真模式,请按操作面板上的"传真模式"按钮。

#### 检查文档放置

将文档原件正面朝下装入自动文档传送器(ADF)内。

## 检查"拨号前缀"设置

- 1 按操作面板上的"传真模式"按钮。
- 2 按 🗐 按钮。
- 3 反复按 ◀ 或 ▶ 按钮,直到显示出"传真设置"。
- 4 按 按钮。
- 5 反复按 ◀ 或 ▶ 按钮,直到显示出"拨号和发送"。
- 6 按 ✔ 按钮。
- 7 反复按 ◀ 或 ▶ 按钮,直到显示出"拨号前缀"。

- 8 按 按钮。
- 9 如要改变设置,请反复按 ◀ 或 ▶ 按钮,直到显示出"创建"。
- 10 按 按钮。
- 11 输入您希望在每一个电话号码之前首先拨出的前缀。
- 12 按 按钮保存设置。

### 检查快速拨号号码

- 请检查并确认您要拨出的号码已经被添加到快速拨号列表中。请参阅第58页"设置快速拨号"。
- 您也可以手动拨出电话号码。

#### 请确认打印机能够检测到拨号音

- 请参阅第40页"收听电话时使用操作面板发送传真(免提拨号)"。
- 检查"拨号方法"设置。
  - 1 收听拨号音。如果您听到了拨号音,但是打印机没有拨号就挂断了,这说明打印机无法识别拨号音。
  - 2 按操作面板上的"传真模式"按钮。
  - 3 按 🗉 按钮。
  - 4 反复按 ◀ 或 ▶ 按钮,直到显示出"传真设置"。
  - 5 按 按钮。
  - 6 反复按 ◀ 或 ▶ 按钮,直到显示出"拨号和发送"。
  - 7 按 按钮。
  - 8 反复按 ◀ 或 ▶ 按钮,直到显示出"拨号方法"。
  - 9 按 按钮。
  - 10 反复按 ◀ 或 ▶ 按钮,直到显示出"连接在交换机上"。
  - 11 按 按钮保存设置。

# 接收的传真是空白的

以下是可能的原因和解决方法。请尝试其中的一种或多种方法:

## 检查文档原件

请发件人确认文档原件放置正确。

# 检查墨水

查看墨水量。如有必要,请更换新的打印墨盒。

### 检查打印墨盒

- 1 取出打印墨盒。
- 2 请确认撕掉了打印墨盒底部的透明封条。

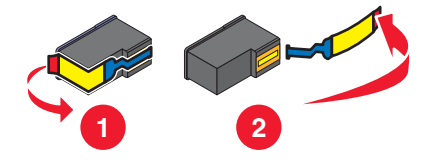

3 重新安装打印墨盒。

# 接收的传真打印质量非常差

以下是可能的原因和解决方法。请尝试其中的一种或多种方法:

### 发件人注意事项

- 检查文档原件的质量是否令人满意。
- 重新发送传真。可能是电话线连接的质量出现了问题。
- 提高传真的扫描分辨率。

### 检查墨水

查看墨水量。如有必要,请更换新的打印墨盒。

#### 清洗扫描透镜和白色辊子

- 1 从插座上断开电源线和电话线。
- 2 打开操作面板。
- 3 轻轻地向左推辊子控制杆,然后向前拉,将白色辊子从打印机内取出。
- 4 用水将一块干净且不掉毛的软布润湿,轻轻地擦洗白色辊子和扫描透镜。
  注意:扫描透镜位于白色辊子的下边。
- 5 重新安装白色辊子,轻轻地向左推辊子控制杆,然后将辊子固定住。
- 6 重新连接电源线和电话线。

# 来电显示信息没有显示

## 来电显示模式可能设置不正确

打印机支持两种不同的来电显示模式:模式 1(FSK)和模式 2(DTMF)。根据您所在的国家 / 地区以及为您提供服务的 电信公司,您可能需要转换模式,以便打印机正确显示来电显示信息。请参阅第 50 页"使用操作面板改变来电显示 模式"获取更多的信息。

# 传真错误

传真机停止了通讯。

重新发送传真。可能是电话线路连接的质量出现了问题。

# 连接失败

以下是可能的原因和解决方法。请尝试其中的一种或多种方法:

### 使用电话线路注意事项

- 重新发送传真。可能是电话线路连接的质量出现了问题。
- 尝试拨打您希望发送传真的电话号码,确认对方工作正常。
- 如果电话线路正被其他的设备占用着,请等待其他的设备完成操作,然后再尝试发送传真。

### 请确认打印机检测到拨号音

- 请参阅第 40 页"收听电话时使用操作面板发送传真(免提拨号)"。
- 检查"拨号方法"设置。
  - 1 收听拨号音。如果您听到了拨号音,但是打印机没有拨号就挂断了,这说明打印机无法识别拨号音。
  - 2 按操作面板上的"传真模式"按钮。
  - 3 按 🗉 按钮。
  - 4 反复按 ◀ 或 ▶ 按钮,直到显示出"传真设置"。
  - 5 按 按钮。
  - 6 反复按 ◀ 或 ▶ 按钮,直到显示出"拨号和发送"。
  - 7 按 按钮。
  - 8 反复按 ◀ 或 ▶ 按钮,直到显示出"拨号方法"。
  - 9 按 按钮。
  - 10 反复按 ◀ 或 ▶ 按钮,直到显示出您希望的拨号方法。
  - 11 按 按钮保存设置。

# 不支持的传真模式

### 检查对方传真机的性能

对方的传真机不支持您尝试发送的传真类型。如果它不支持:

- 您的传真分辨率 请降低传真分辨率。
  - 1 按操作面板上的"传真模式"按钮。
  - 2 按"**质量**"按钮。
  - 3 反复按 ◀ 或 ▶ 按钮选择较低的质量设置。
  - 4 按 按钮。
- Legal 尺寸的纸张 请在 Letter 尺寸的纸张上重新定制您的文档。
- 彩色传真 请发送黑白传真。

#### 请确认"自动传真转换"已启用

- 1 按操作面板上的"传真模式"按钮。
- 2 按 🗉 按钮。
- 3 反复按 ◀ 或 ▶ 按钮,直到显示出"传真设置"。
- 4 按 按钮。
- 5 反复按 ◀ 或 ▶ 按钮,直到显示出"拨号和发送"。
- 6 按 按钮。
- 7 反复按 ◀ 或 ▶ 按钮,直到显示出"自动传真"。
- 8 按 ✔ 按钮。
- 9 选择"开",然后按 按钮。

# 远程传真错误

以下是可能的原因和解决方法。请尝试其中的一种或多种方法:

#### 检查电话线路

重新发送传真。可能是电话线路连接的质量出现了问题。

### 降低传输速度

- 1 按操作面板上的"传真模式"按钮。
- 2 按 🗐 按钮。
- 3 反复按 ◀ 或 ▶ 按钮,直到显示出"传真设置"。
- 4 按 按钮。
- 5 反复按 ◀ 或 ▶ 按钮,直到显示出"拨号和发送"。
- 6 按 按钮。
- 7 反复按 ◀ 或 ▶ 按钮,直到显示出"最大发送速度"。
- 8 按 ✔ 按钮。
- 9 反复按 ◀ 或 ▶ 按钮选择较低的传输速度设置。
- 10 按 按钮。

#### 注意:

- 传输速度越低,发送传真所需的时间就越长。
- 此方法将会降低未来所有传真的传输速度,直到您重新设置传输速度。
- 11 重新发送传真。
- 12 如果问题仍然出现,请重复以上的步骤继续降低传输速度,并尝试重新发送传真。

注意: 传输速度最低为 2400 bps。

### 电话线占线

以下是可能的原因和解决方法。请尝试其中的一种或多种方法:

#### 改变重拨设置

打印机将会自动重拨3次,时间间隔为3分钟。您可以改变默认设置,最多可以重拨5次,时间间隔最大为8分钟。 如要改变重拨设置:

- 1 按操作面板上的"传真模式"按钮。
- 2 按 🗉 按钮。
- 3 反复按 ◀ 或 ▶ 按钮,直到显示出"传真设置"。
- 4 按 按钮。
- 5 反复按 ◀ 或 ▶ 按钮,直到显示出"拨号和发送"。
- 6 按 ✔ 按钮。

- 7 如要改变打印机重拨的次数:
  - a 反复按 ◀ 或 ▶ 按钮,直到显示出"重拨尝试次数"。
  - **b** 按**√**按钮。
  - **c** 反复按 **◀** 或 **▶** 按钮,直到显示出您希望的设置。
  - d 按 按钮。
- 8 如要改变打印机重拨的时间间隔:
  - a 反复按 ◀ 或 ▶ 按钮,直到显示出"重拨时间"。
  - **b** 按**√**按钮。
  - C 反复按 ◀ 或 ▶ 按钮,直到显示出您希望的设置。
  - d 按 按钮。

## 在指定的时间重新发送传真

请参阅第41页"在预定的时间发送群组传真"。

# 电话线路错误

以下是可能的原因和解决方法。请尝试其中的一种或多种方法:

## 数字电话服务注意事项

传真调制解调器是模拟设备。您可以将特定的设备连接在打印机上,以便使用数字电话服务。

- 如果您要使用 ISDN(综合业务数字网)电话服务,请将打印机连接在 ISDN 终端适配器上的模拟电话插口(一种 R 接口的插口)上。如果需要更多的信息,或者需要这种 R 接口的模拟电话插口,请与您的 ISDN 供应商联系。
- 如果您要使用 DSL (数字用户线路)电话服务,请将打印机连接在支持模拟功能的 DSL 过滤器或路由器上。如果需要更多的信息,请与您的 DSL 供应商联系。
- 如果您要使用 PBX(专用分组交换机)电话服务,请确认将打印机连接在交换机的模拟插口上。如果没有,请考虑为您的打印机安装一根模拟电话线。有关使用 PBX 电话服务发送传真的更多帮助信息,请参阅第 59页"连接在交换机上时发送传真"。

# 检查电话线路

如果电话线路正被其他的设备占用着,请等待其他的设备完成操作,然后再尝试发送传真。

# 检查电缆连接

请确认以下硬件(如果使用)的电缆连接都牢固:

- 电源适配器
- 电话机
- 电话听筒
- 电话答录机

# 卡纸和进纸错误问题解答

打印机内发生卡纸

# 自动送出纸张

如要清除卡纸并送出纸张:

- 1 按住 ✔ 按钮。
- 2 从出纸托盘中取走纸张。

# 手动取出纸张

- 1 按 🛈 按钮关闭打印机。
- 2 牢固地抓住纸张, 然后轻轻地拉出。

警告:如果可能,纸张应该从打印机的前面拉出,以保护打印机的齿轮和辊子。

3 按 🛈 按钮重新打开打印机。

# 纸张支架处发生卡纸

- 1 按 🛈 按钮关闭打印机。
- 2 牢固地抓住纸张, 然后轻轻地拉出。
- 3 按 🛈 按钮重新打开打印机。

# 自动文档传送器(ADF)内发生卡纸

1 抬起操作面板。

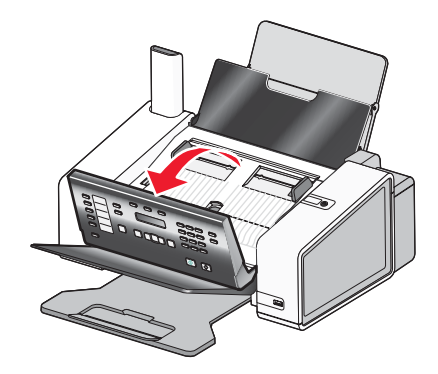

2 轻轻地向左推辊子控制杆,然后向前拉,将白色辊子从打印机内取出。

- 3 牢固地抓住纸张, 然后轻轻地拉出。
- 4 重新安装白色辊子,轻轻地向左推辊子控制杆,然后将辊子固定住。
- 5 放下操作面板,直到完全关闭。
- 6 按 ✔ 按钮。

注意:为了避免发生卡纸,请不要用力将纸张塞入自动文档传送器内。

# 纸张或特殊介质进纸错误

如果纸张或特殊介质进纸不正常、扭曲、同时进多页纸或者粘在一起,以下是可能的解决方法。请尝试其中的一种 或多种方法:

### 检查纸张条件

请只使用新的且没有皱褶的纸张。

#### 检查纸张装入

• 请在打印机内装入较少数量的纸张。

• 装入纸张时请确认可打印的一面朝向您。(如果您不确定哪一面可打印,请参阅随同纸张一起的指导。) 请参阅第 34 页"装入纸张"及其相关主题获取以下方面的信息:

- 每种纸张类型最多装入的数量
- 针对每种支持的纸张和特殊介质的详细装纸指导

#### 随时移开打印页

请随时移开打印机送出的打印页,等墨水完全干燥后再进行叠放。

#### 调节进纸导轨

调节进纸导轨:

- 当使用宽度小于 8.5 英寸的纸张或介质时
- 紧靠纸张或介质的左边缘,请确认不要使纸张或介质弯曲

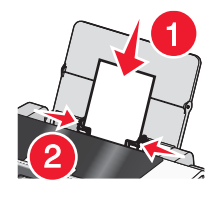

# 打印纸张、信封或特殊介质时打印机不进纸

以下是可能的解决方法。请尝试其中的一种或多种方法:

### 检查卡纸

检查是否发生了卡纸。如果是,请清除卡纸。请参阅第115页"卡纸和进纸错误问题解答"获取更多的信息。

#### 检查介质装入

- 请确认纸张、信封或特殊介质装入正确。请参阅第34页"装入纸张"获取更多的信息。
- 请尝试每次只装入一张纸、信封或特殊介质。

#### 检查打印机默认和暂停设置

- Windows Vista: 单击 " <sup>(2)</sup> → 控制面板 → 打印机"。
   Windows XP: 单击 "开始 → 设置 → 打印机和传真"。
- 2 双击您的打印机图标。
- 3 单击"打印机"菜单。
  - 请确认"暂停打印"选项旁边没有选中标记。
  - 如果"设为默认打印机"选项旁边没有选中标记,您必须为每一个您希望打印的文件选择打印机。

# 横幅纸卡纸

以下是可能的解决方法。请尝试其中的一种或多种方法:

# 清除横幅纸卡纸

- 1 按 ∪ 按钮关闭打印机。
- 2 从打印机内取出卡住的横幅纸。

# 了解横幅打印注意事项

- 请只使用打印横幅所需数量的横幅纸。
- 请选择以下的设置,以确保打印机连续进纸且不发生卡纸:
  - 1 打开文档,从应用程序中单击"文件 → 打印"。
  - 2 单击"属性"、"首选项"、"选项"或"设置"。
  - 3 单击"纸张设置"选项卡。
  - 4 在"纸张尺寸"区域中选择"横幅"。
  - 5 从列表中选择"Letter 横幅"或"A4 横幅"。
  - 6选择"纵向打印"或"横向打印"。
  - **7** 单击"确定"。
  - 8 单击"确定"或"打印"。

# 打印机仍然卡纸

## 您使用的是喷墨打印机专用的纸张吗?

请检查您使用的纸张类型。某些低质量的纸张可能太薄或者太光滑,不能正确进入打印机内。请参阅第 63 页"选择 适当的特殊类型纸张"获取更多的信息。

### 您的纸张装入正确吗?

请参阅第34页"装入纸张"获取更多的信息。

注意:请不要用力将纸张塞入打印机内。

# 打印问题解答

# 当使用 PictBridge 兼容数码相机时, 4 x 6 英寸(10 x 15 厘米)照片只打印了一 部分

# 请确认照片尺寸和纸张尺寸设置正确

当您选择的照片尺寸与设置的纸张尺寸不符时,打印机将会出现"纸张/照片尺寸错误"信息。当您尝试从您的 PictBridge 兼容数码相机中打印时,此错误经常发生。您可能将打印机操作面板的"照片尺寸"菜单项设置 为"8.5x11英寸"或"5x7英寸",但是您的数码相机的打印尺寸设置为"4x6英寸"或"L"。您需要确认您在 打印机上选择的照片尺寸为"4x6英寸"或"10x15 厘米"(取决于您所在国家 / 地区的常用照片尺寸)。

- 请确认 4 x 6 英寸(10 x 15 厘米)照片纸正确地装入纸张支架内。
- 如果您的数码相机允许您改变打印尺寸设置,请在 PictBridge 兼容数码相机上将打印尺寸改变为 4 x 6 英寸 (10 x 15 厘米)。
- 如果您的数码相机不允许您改变纸张尺寸设置,请使用操作面板将纸张尺寸改变为4x6英寸(10x15厘米)。

1 将随同您的数码相机一起提供的 USB 电缆的两端分别连接在数码相机上和打印机前面的 PictBridge 插口中。

2 打开数码相机,使用数码相机的操作面板选择您的第一张照片。

3 等待打印机操作面板显示屏上出现"PictBridge 打印"。

注意:如果出现了"纸张/照片尺寸错误"信息,请按 🔀 按钮清除错误信息。

- 4 按 🗉 按钮。
- 5 反复按 ◀ 或 ▶ 按钮,直到显示出"照片尺寸"。
- 6 按 按钮。
- 7 反复按 ◀ 或 ▶ 按钮,直到显示出 "4x6 英寸"或 "10x15 厘米"。
- 8 按 按钮。
- 9 反复按 ◀ 或 ▶ 按钮,直到显示出"纸张设置"。
- 10 按 按钮。
- 11 反复按 ▲ 或 ▶ 按钮,直到显示出"纸张尺寸"。
- 12 按 按钮。
- **13** 反复按 或 ▶ 按钮,直到显示出"10x15 厘米"。
- 14 按 按钮。
- 15 按"开始彩色"或"开始黑白"按钮。

#### 提高打印质量

以下是可能的解决方法。请尝试其中的一种或多种方法:

#### 检查纸张

- 请为您的文档使用适当的纸张。如果您要打印照片或其他高质量的图像,并且希望获得最佳效果,请使用 Lexmark 照片纸。
- 请使用比较厚重或比较亮白的纸张。

#### 选择较高的打印质量

- 1 根据您的作业类型,按操作面板上的"复印模式"或"扫描模式"按钮。
- **2** 按"**质量**"按钮。
- 3 反复按 ◀ 或 ▶ 按钮,直到显示出您希望的质量设置。

4 按 按钮。

#### 检查打印墨盒

如果文档的打印质量仍然不能令您满意,请按照以下的步骤进行操作:

- 1 校正打印墨盒。请参阅第 97 页"校正打印墨盒"获取更多的信息。如果打印质量仍然没有提高,请继续进行下 一步。
- 2 清洗打印墨盒喷头。请参阅第97页"清洗打印墨盒喷头"获取更多的信息。如果打印质量仍然没有提高,请继续进行下一步。
- **3** 取出并重新安装打印墨盒。请参阅第 94 页"取出旧的打印墨盒"和第 95 页"安装打印墨盒"获取更多的信息。如果打印质量仍然没有提高,请继续进行下一步。
- 4 擦洗打印墨盒的喷头和触点。请参阅第 98 页"擦洗打印墨盒的喷头和触点"获取更多的信息。 如果打印质量仍然不能令您满意,请更换您的打印墨盒。请参阅第 100 页"订购耗材"获取更多的信息。

# 文字或图像的质量非常差

- 空白页
   直线不平滑
- 打印结果较深 污迹
- 打印结果较浅 条纹
- 颜色不正确 白色直线
- 深浅交替的条纹

以下是可能的解决方法。请尝试其中的一种或多种方法:

## 检查墨水

查看墨水量。如有必要,请更换新的打印墨盒。

# 随时移开打印机送出的打印页

当您使用以下类型的文档时,为了避免出现污迹,请随时移开打印机送出的打印页,等墨水完全干燥后再进行叠放:

- 包含照片或图像的文档
- 照片纸
- 重磅亚光纸或光面纸
- 透明胶片
- 标签纸
- 信封
- 热转印纸

注意:透明胶片可能需要 15 分钟才能完全干燥。

### 使用不同品牌的纸张

不同品牌的纸张吸收墨水的能力不同,打印出来的颜色也会有细微的差别。如果您要打印照片或其他高质量的图像,并且希望获得最佳效果,请使用 Lexmark 照片纸。

# 检查纸张条件

请只使用新的且没有皱褶的纸张。

### 反安装并重新安装软件

软件可能没有正确安装。请反安装打印机软件,然后重新安装。

# 打印页边缘处的打印质量非常差

以下是可能的解决方法。请尝试其中的一种或多种方法:

### 检查最小打印设置

除非您使用无边界功能,否则请使用以下的最小打印边距设置:

- 左边距和右边距:
  - Letter 尺寸的纸张: 6.35 毫米(0.25 英寸)
  - 除 Letter 以外的所有其他纸张: 3.37 毫米 (0.133 英寸)
- 上边距: 1.7 毫米 (0.067 英寸)
- 下边距: 12.7 毫米 (0.5 英寸)

## 选择无边界打印功能

- 1 从应用程序中单击"文件 → 打印"。
- 2 单击"属性"、"首选项"、"选项"或"设置"。
- 3 单击"打印样式"选项卡。
- 4 选择"无边界"。

## 请确认使用照片纸

无边界打印需要使用照片纸。当您使用普通纸进行打印,并且选择了"无边界"功能时,页面四周会保留很小的空 白边。

#### 请确认纸张尺寸与打印机设置一致

- 1 从应用程序中单击"文件 → 打印"。
- 2 单击"属性"、"首选项"、"选项"或"设置"。
- 3 单击"纸张设置"选项卡。
- 4 检查纸张尺寸设置。

## 打印速度慢

以下是可能的解决方法。请尝试其中的一种或多种方法:

#### 提高计算机处理速度

- 请关闭所有不用的应用程序。
- 尽量减小文档中照片和图像的数量和尺寸。
- 尽量从您的系统中去除不用的字体。

#### 增加内存

考虑为您的计算机购买更多的内存(RAM)。

#### 选择较低的打印质量

- 1 从应用程序中单击"文件 → 打印"。
- 2 单击"属性"、"首选项"、"选项"或"设置"。
- **3** 单击"**质量 / 份数**"选项卡。
- 4 在"质量 / 速度"区域中选择较低的打印质量设置。

#### 反安装并重新安装软件

反安装现有的打印机软件,然后重新安装,可能会有所帮助。

#### 检查纸张装入

- 请在打印机内装入较少数量的纸张。您可能使用了较厚的纸张。
- 请确认您装入了正确类型的介质。

请参阅第34页"装入纸张"及其相关主题获取以下方面的信息:

- 每种纸张类型最多装入的数量
- 针对每种支持的纸张和特殊介质的详细装纸指导

# 文档或照片只打印了一部分

以下是可能的解决方法。请尝试其中的一种或多种方法:

### 检查文档放置

请确认文档原件或照片正面朝下装入自动文档传送器(ADF)内,并且位于 ADF 进纸导轨的正中间。

## 检查纸张尺寸

请确认您使用的纸张尺寸与您选择的文档或照片尺寸相同。

# 照片出现污迹或刮痕

为了避免照片出现污迹或刮痕,请不要使用您的手指或尖锐物体接触打印表面。要获得最佳效果,请随时从出纸托盘中取出打印页,单独放置至少24小时,等墨水完全干燥后再进行叠放、展示或储存。

# 检查打印墨盒

### 打印墨盒安装正确吗?

请参阅第95页"安装打印墨盒"获取更多的信息。

#### 打印墨盒的透明封条撕掉了吗?

- 1 取出打印墨盒。
- 2 请确认已经撕掉了打印墨盒底部和后面的透明封条。

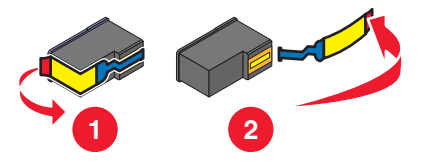

3 重新安装打印墨盒。

### 打印墨盒的墨水是否快用完了?

- 1 根据您的操作系统选择操作:
  - Windows Vista: 单击 🥯。
  - Windows XP 和更早的操作系统:单击"开始"。
- 2 单击"程序或所有程序 → Lexmark 5000 Series"。
- 3 单击"解决方案中心"。
- **4** 如果打印墨盒上出现一个叹号(!),说明墨水量偏低。请安装一个新的打印墨盒。请参阅第 95 页"安装打印墨 盒"获取更多的信息。

有关订购打印墨盒的帮助信息,请参阅第 101 页"订购纸张和其他耗材"。

# 墨水量好像不正确

以下是可能的解决方法。请尝试其中的一种或多种方法:

#### 您正在打印图像或照片吗?

如果您打印的文档中包含有大量的图像,或者您选择的"质量/速度"设置为"照片",打印机会消耗大量的墨水。您打印的文档类型和您选择的打印质量决定了打印机使用墨水的多少。

#### 您正在打印一个很大的文件吗?

在打印过程中,打印机软件中的墨水量示意图不会更新,它们代表的是打印作业开始时的墨水量。当您打印很大的 文件的时候,"打印状态"窗口中的墨水量示意图可能与实际情况不一致。

# 墨水量好像下降很快

以下是可能的解决方法。请尝试其中的一种或多种方法:

#### 您正在打印照片或者包含大量图像的文档吗?

由于照片和图像比文字文档需要更多的墨水,当您打印照片或图像的时候,墨水使用量会大大增加。

#### 您选择了"照片"设置进行打印吗?

为了减少墨水的使用量,请仅在打印照片或重磅亚光纸的时候选择"照片"设置。其他的纸张类型最好使用较低的"质量/速度"设置进行打印。打印以文字为主的文档时,请使用"高速"或"正常"设置。

### 打印出空白页或不正确的结果

#### 请确认撕掉了打印墨盒上的透明封条

抬起扫描仪部分,从打印墨盒拖车内取出打印墨盒。请确认已经撕掉了位于打印墨盒底部,盖住打印喷头的透明封条。

### 请确认打印墨盒安装正确

使打印机的前面朝向您,检查打印墨盒是否安装正确。如果您使用了彩色打印墨盒,请确认它正确地安装在右侧的墨盒拖车内。如果您使用了黑色或照片打印墨盒,请确认它正确地安装在左侧的墨盒拖车内。

#### 检查 USB 连接

- 1 请确认 USB 电缆连接在计算机上。计算机后面的 USB 插口旁边标记有 USB 符号 ← 。将 USB 电缆上扁平的 一端插入此插口中。
- 2 请确认将 USB 电缆上较小较方的一端插入打印机后面的插口中。
- 3 请确认 USB 电缆没有损坏,并且 Ů 指示灯亮着。

#### 在打印之前关闭其他打开的文件

在发送文件进行打印之前,请关闭您使用的应用程序中的其他文件。如果在同一个应用程序中打开过多的文件,打印机可能会打印出空白页。

## 缺少字符或出现意想不到的字符

以下是可能的解决方法。请尝试其中的一种或多种方法:

#### 请确认在应用程序中正确地使用了字体

大多数应用程序不能打印经过拉伸或改变尺寸的字体。

# 请确认 TrueType 字体是计算机的可用字体

您要打印的字体可能不是应用程序的字体选择框中的可用字体。不是所有的字体都能打印出来。请确认您要打印的是 TrueType 字体。请参阅应用程序的相关文档获取更多的信息。

# 请确认文档是为打印机创建或格式化的

Windows 可能会对字体进行转换。换行符和换页符也会随字体转换。请使用创建文档的应用程序修正这些问题,并为下次打印保存所做的修改。

# 打印结果中的颜色较浅,或者与屏幕上显示的颜色不同

请检查以下的内容。如果您认为问题已经解决了,请打印一份文档进行测试。

# 色彩和打印速度设置正确吗?

您可能需要调整色彩和打印速度设置。

# 打印墨盒的墨水是否快用完了?

- 1 根据您的操作系统选择操作:
  - Windows Vista: 单击 🧐。
  - Windows XP 和更早的操作系统:单击"开始"。

# 2 单击"程序或所有程序 →Lexmark 5000 Series"。

3 单击"**解决方案中心"**。

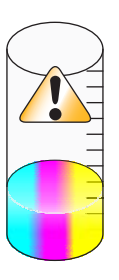

4 如果打印墨盒上出现一个叹号(!),说明墨水量偏低。请安装一个新的打印墨盒。

# 照片 / 光面纸或透明胶片粘在一起

# 在出纸托盘中叠放之前,照片或透明胶片上的墨水完全干燥了吗?

请随时从出纸托盘中取走打印机送出的照片或透明胶片。等墨水完全干燥后再进行叠放。由于透明胶片和照片纸不易吸收墨水,可能要等待较长的时间,照片或透明胶片表面的墨水才能完全干燥。

# 您使用的是喷墨打印机专用的透明胶片或照片纸吗?

有关订购耗材的帮助信息,请参阅第63页"选择适当的特殊类型纸张"。

# 打印页中出现不同的字体

# 请确认选择了正确的打印机

当从应用程序中打印时,请确认所选的打印机是您希望用来打印您的作业的正确打印机。 您最好将最常用的打印机设置为默认打印机。

# 请确认 TrueType 字体是计算机的可用字体

您要打印的字体可能不是应用程序的字体选择框中的可用字体。不是所有的字体都能打印出来。请确认您要打印的是 TrueType 字体。请参阅应用程序的相关文档获取更多的信息。

# 请确认在应用程序中正确地使用了字体

大多数应用程序不能打印经过拉伸或改变尺寸的字体。

# 打印结果太黑或有污迹

以下是可能的解决方法。请尝试其中的一种或多种方法:

## 在对打印页进行处理之前,请确认纸张上的墨水已完全干燥

请随时移开打印机送出的打印页,等墨水完全干燥后再进行其他处理。

# 请确认"质量 / 速度"设置适合于您装入打印机内的纸张类型

使用普通纸打印时, "照片"设置可能会导致打印污迹。如果您使用普通纸,请尝试使用"正常"设置。

# 请确认打印墨盒喷头干净

您可能需要清洗打印墨盒喷头。

# 打印的字符不正规或者没有对齐

## 您在左边界处添加空格了吗?

如果打印结果没有对齐,请确认您没有使用回车键或空格键添加空格。

# 您需要校正打印墨盒吗?

打印墨盒可能没有正确校正。

- 1 根据您的操作系统选择操作:
  - Windows Vista: 单击 🗐。
  - Windows XP 和更早的操作系统:单击"开始"。
- 2 单击"程序或所有程序 →Lexmark 5000 Series"。
- 3 单击"解决方案中心"。
- 4 单击"维护"选项卡。
- 5 单击"进行校正以消除模糊边界"。

# 打印墨盒喷头干净吗?

您可能需要清洗打印墨盒喷头。

# 打印页中出现深浅交替的条纹

如果打印机在打印过程中频繁停顿,并且打印页中出现深浅交替的条纹,这是由于打印数据的速度比计算机发送数据的速度快。当打印机频繁停顿时,就会出现条纹。您可能需要改变打印机软件设置,引起问题的原因也可能是打印机与计算机无法正常通讯。

### 打印机与计算机能够进行数据通讯吗?

请检查打印机的状态:

- 1 根据您的操作系统选择操作:
  - Windows Vista: 单击 🧐。
  - Windows XP 或 Windows 2000: 单击"开始"。
- 2 单击"开始 → 程序或所有程序 → Lexmark 5000 Series"。
- 3 单击"解决方案中心"。
- 4 如果"打印机状态"区域中显示:
  - •无法通讯,问题可能与硬件或打印机软件设置有关。
  - 准备就绪或正在打印,问题可能与打印机软件设置有关。

# 透明胶片或照片中包含白色条纹

### 调整"质量/速度"设置

- 1 打开文档,从应用程序中单击"文件 → 打印"。
- 2 单击"属性"、"首选项"、"选项"或"设置"。
- 3 在"质量/份数"选项卡中:
  - 当您打印照片时,请选择"照片"。
  - 当您打印透明胶片时,请选择"正常"。

#### 检查应用程序设置

在应用程序中使用其他不同的填充方式。请参阅应用程序的相关文档获取更多的信息。

### 维护打印墨盒

您可能需要清洗打印墨盒喷头。

# 垂直方向的直线不平滑

### 调整"质量/速度"设置

- 1 打开文档,从应用程序中单击"文件→打印"。
- 2 单击"属性"、"首选项"、"选项"或"设置"。
- 3 在"质量/份数"选项卡中:
  - 当您打印照片时,请选择"照片"。
  - 当您打印透明胶片时,请选择"正常"。

### 校正打印墨盒

- 1 根据您的操作系统选择操作:
  - Windows Vista: 单击 🗐。

- Windows XP 或 Windows 2000: 单击"开始"。
- 2 单击"开始 → 程序或所有程序 → Lexmark 5000 Series"。
- 3 单击"解决方案中心"。
- 4 单击"维护"选项卡。
- 5 单击"进行校正以消除模糊边界"。

# 打印的图像或黑色区域中包含白色条纹

### 调整"质量/速度"设置

- 如要获得最佳的打印质量,请选择"照片",但是会降低打印速度。
- 如要获得较好的打印质量和一般的打印速度,请选择"正常"。
- 如要获得较快的打印速度,请选择"高速",但是会降低打印质量。

## 为文档调整应用程序设置

在应用程序中使用其他不同的填充方式。请参阅应用程序的相关文档获取更多的信息。

### 维护打印墨盒

您可能需要清洗打印墨盒喷头。

# 检查打印机的状态

#### Windows Vista 用户

- 2 请确认:
  - 打印机图标没有出现"暂停"标记。如果该图标出现了"暂停"标记,右键单击它,然后单击"恢复打印"。
  - 打印机图标出现"准备就绪"标记。如果它出现了"脱机"标记,右键单击它,然后单击"使用联机打印机"。
  - 打印机图标被设置为默认打印机(有选中符号作为标记)。如果没有,右键单击它,然后单击"设为默认打印机"。

#### Windows XP 用户

- 1 单击"开始 → 设置 → 打印机和传真"。
- 2 请确认:
  - 打印机图标没有出现"暂停"标记。如果该图标出现了"暂停"标记,右键单击它,然后单击"恢复打印"。
  - 打印机图标出现"准备就绪"标记。如果它出现了"脱机"标记,右键单击它,然后单击"使用联机打印机"。
  - 打印机图标被设置为默认打印机(有选中符号作为标记)。如果没有,右键单击它,然后单击"设为默认打印机"。

#### Windows 2000 用户

- **1** 单击"开始 → 设置 → 打印机"。
- 2 右键单击 Lexmark 5000 Series 图标。

- 3 请确认:
  - •"设为默认打印机"被选中。
  - •"暂停打印"没有被选中。
  - •"脱机使用打印机"没有被选中。

### 设置未保存

以下是可能的解决方法。请尝试其中的一种或多种方法:

## 改变时限设置

如果您按 按钮选择设置,所选的设置旁边将会出现\*标记。打印机将会在不使用 2 分钟之后或者关闭电源之后恢复 默认设置。

### 保存设置

如果您按 按钮选择设置,所选的设置旁边将会出现\*标记。

# 检查打印机是否准备就绪

打印机可能还没有准备好进行打印。请检查以下的内容。如果您认为问题已经解决了,请打印一份文档进行测试。 请确认打印机内有纸张,并且纸张装入正确

请确认您按照适用您的打印机的正确指导装入了纸张。

#### 撕掉打印墨盒上的透明封条

- 1 抬起扫描仪部分。
- 2 从打印墨盒拖车内取出打印墨盒。
- 3 请确认已经撕掉了打印墨盒底部和后面的透明封条。

#### 打印墨盒的墨水是否快用完了?

- 1 根据您的操作系统选择操作:
  - Windows Vista: 单击 🧐。
  - Windows XP 和更早的操作系统:单击"开始"。
- 2 单击"程序或所有程序 → Lexmark 5000 Series"。
- 3 单击"解决方案中心"。

如果打印墨盒上出现一个叹号(!),说明墨水量偏低。请安装一个新的打印墨盒。

## 检查 USB 连接

- 1 请确认 USB 电缆连接在计算机上。计算机后面的 USB 插口旁边标记有 USB 符号← 。将 USB 电缆上扁平的 一端插入此插口中。
- 2 请确认将 USB 电缆上较小较方的一端插入打印机后面的插口中。
- 3 请确认 USB 电缆没有损坏,并且 Ů 指示灯亮着。

# 检查"后台打印设置"

如果您选择了某些"后台打印设置",横幅打印将无法进行。请确认您选择了正确的设置。

- 2 右键单击 Lexmark 5000 Series 图标。
- **3** 单击"属性"。
- 4 单击"高级"选项卡。
- 5 在"高级"选项卡的底部单击"打印处理器"。
- 6 确认默认数据类型为 LEMF。如果不是,请从列表框中选择 LEMF,然后单击"确定"。

# 解决字体问题

#### 您在应用程序中正确地使用了字体吗?

大多数应用程序不能打印经过拉伸或改变尺寸的字体。

#### 您要打印的字体是 TrueType 字体吗? 它是计算机的可用字体吗?

您要打印的字体可能不是应用程序的字体选择框中的可用字体。不是所有的字体都能打印出来。请确认您要打印的是 TrueType 字体。请参阅应用程序的相关文档获取更多的信息。

#### 您要打印的文档是为您的打印机创建或格式化的吗?

Windows 可能会对字体进行转换。换行符和换页符也会随字体转换。请使用创建文档的应用程序修正这些问题,并 为下次打印保存所做的修改。

# 打印机正在打印另一项打印作业

在发送此作业进行打印之前,请等待打印机完成所有其他的打印作业。

# "准备就绪"或"正在打印"状态

当您尝试进行打印时,请查看解决方案中心的"打印机状态"选项卡,如果"准备就绪"或"正在打印"显示在"打印机状态"区域中,请尝试以下的建议。如果您认为问题已经解决了,请打印一份文档进行测试。

#### 电缆连接有问题吗?

- 1 检查 USB 电缆是否连接在计算机上。计算机后面的 USB 插口旁边标记有 USB 符号 ← 。将 USB 电缆上扁平 的一端插入此插口中。
- 2 请确认将 USB 电缆上较小较方的一端插入打印机后面的插口中。
- 3 请确认 USB 电缆没有损坏,并且 🛈 指示灯亮着。

#### 您需要调整"质量 / 速度"设置吗?

请在打印首选项的"质量 / 份数"选项卡中选择"照片"。

- 1 从应用程序中单击"文件 → 打印"。
- 2 单击"属性"、"首选项"、"选项"或"设置"。
- 3 在"质量 / 份数"选项卡中, 根据您的需要改变设置。
- 4 单击"确定"关闭打印机软件的所有对话框。

# 问题与应用程序有关吗?

请尝试打印其他的图像。如果可以正确打印,问题可能与您使用的应用程序有关。请参阅应用程序的相关文档获取 更多的信息。

# 打印测试页

- 1 根据您的操作系统选择操作:
  - Windows Vista: 单击 🗐。
  - Windows XP 和更早的操作系统:单击"开始"。
- 2 单击"开始 → 程序或所有程序 →Lexmark 5000 Series"。

### 3 单击"解决方案中心"。

- 4 在"维护"选项卡中单击"打印测试页"。
- 5 比较打印的页面和计算机屏幕上显示的图像。如果打印的图像与屏幕上显示的图像相同,您已经完成了操作。
- 6 如果测试页根本不打印或者存在打印质量问题,请查看计算机屏幕上的错误信息。

# 使用操作面板打印测试页

- **1** 按"**设置**"按钮。
- 2 反复按 ◀ 或 ▶ 按钮,直到显示出"维护"。
- 3 按 按钮。
- 4 反复按 ◀ 或 ▶ 按钮,直到显示出"打印测试页"。
- 5 按 按钮。
- 6 按照打印机显示屏上的指导进行操作。

# 不打印测试页

以下是可能的解决方法。请尝试其中的一种或多种方法:

### 请确认打印机接通电源

如果 🛈 指示灯不亮, 打印机可能没有接通电源。

- 按也按钮。
- 将打印机的电源线连接在其他电源插座上。
- 如果打印机的电源线连接在过载保护器上,请断开当前的连接,并将电源线直接连接在电源插座上。

### 检查 USB 连接

- 1 请确认 USB 电缆连接在计算机上。计算机后面的 USB 插口旁边标记有 USB 符号← 。将 USB 电缆上扁平的 一端插入此插口中。
- 2 请确认将 USB 电缆上较小较方的一端插入打印机后面的插口中。
- 3 请确认 USB 电缆没有损坏,并且 Ů 指示灯亮着。

# 请确认打印墨盒安装正确

使打印机的前面朝向您,检查打印墨盒是否安装正确。如果您使用了彩色打印墨盒,请确认它正确地安装在右侧的墨盒拖车内。如果您使用了黑色或照片打印墨盒,请确认它正确地安装在左侧的墨盒拖车内。

请确认撕掉了打印墨盒上的透明封条:

- 1 抬起扫描仪部分。
- 2 从打印墨盒拖车内取出打印墨盒。
- 3 请确认已经撕掉了打印墨盒底部和后面的透明封条。

## 尝试重新打印测试页

- 1 根据您的操作系统选择操作:
  - Windows Vista: 单击 🧐。
  - Windows XP 或 Windows 2000: 单击"开始"。
- 2 单击"开始 → 程序或所有程序 → Lexmark 5000 Series"。
- 3 单击"解决方案中心"。
- 4 单击"维护"选项卡。
- 5 单击"打印测试页"。

# 外接打印服务器不工作

如果在计算机和打印机之间连接有外接设备,请确认它们支持双向通讯。 将打印机从外接设备上断开,并直接连接到计算机上。如果打印机可以正常工作,可能是打印服务器有问题。请参 阅随同打印服务器一起提供的说明文档。

可能是 USB 电缆有问题。请尝试其他的电缆。

# 拆除外接打印服务器

- 1 按 🛈 按钮关闭打印机。
- 2 确认外接打印服务器的电源已关闭。
- 3 从外接打印服务器上取下 USB 电缆。
- 4 将外接打印服务器从计算机上断开。
- 5 将打印机的 USB 电缆连接到计算机上。
- 6 按 🛈 按钮重新打开打印机。

# 检查端口设置

### Windows Vista 用户

- **1** 单击" 🚭 → 控制面板 → 打印机"。
- 2 右键单击 Lexmark 5000 Series 图标。
- 3 从弹出菜单中单击"属性"。
- 4 单击"端口"选项卡。
- 5 请确认:
  - 端口被设置为 USB 端口。
  - 端口没有被设置为 File。

# Windows XP 或 Windows 2000 用户

- 1 单击"开始 → 设置 → 打印机或打印机和传真"。
- 2 右键单击 Lexmark 5000 Series 图标。
- 3 从弹出菜单中单击"属性"。
- **4** 单击"端口"选项卡。
- 5 请确认:
  - 端口被设置为 USB 端口。
  - 端口没有被设置为 File。

# 电缆没有连接、松动了或损坏了

如要正确通讯,打印机电缆必须连接牢固并且没有损坏。

## 请确认 USB 电缆连接在计算机后面的 USB 插口上

计算机后面的 USB 插口旁边标记有 USB 符号 🗲 。将 USB 电缆上扁平的一端插入此插口中。

# 请确认 USB 电缆的另一端连接在打印机的后面

将 USB 电缆上较小较方的一端插入打印机后面的插口中。

## 请确认 USB 电缆没有损坏或松动

请确认:

- USB 电缆没有损坏。

请参阅下面相关的主题获取更多的信息。

# 打印机接通电源,但是不打印

以下是可能的解决方法。请尝试其中的一种或多种方法:

### 请确认打印机被设置为默认打印机

请尝试打印测试页。

# 请确认打印队列已准备好打印

请确认您的打印机被设置为默认打印机,并且没有被挂起或者被暂停。

# 打印机正在尝试打印到文件

如果计算机正在将打印作业发送到文件,而不是连接在计算机上的打印机,首先请确认打印机通过 USB 电缆连接在 计算机的一个 USB 插口上。

如要检查 USB 端口:

- 2 右键单击 Lexmark 5000 Series 图标。
- 3 从弹出菜单中单击"属性"。
- 4 单击"端口"选项卡。

- 5 请确认:
  - 端口被设置为 USB 端口。
  - 端口没有被设置为 File。

如果您仍然不能打印,计算机的 USB 端口可能没有启用。请参阅"启用 USB 端口"获取更多的信息。

# 打印机在对等网络环境中无法与计算机进行通讯

以下是可能的解决方法。请尝试其中的一种或多种方法:

### 检查主计算机和打印机的状态

请确认:

- 主计算机的电源已打开,并且直接连接在打印机上。
- 主计算机可以打印到打印机。
- 在主计算机的"打印机"文件夹(Windows Vista 和 Windows 2000)或"打印机和传真"文件夹(Windows XP)中,打印机显示为已共享。

#### 检查打印机的状态

Windows Vista 用户:

- **1** 单击" 🚭 → 控制面板 → 打印机"。
- 2 右键单击 Lexmark 5000 Series 图标。
- 3 单击"共享"。
- 4 单击"改变共享选项",然后确认 Windows 提示。
- 5 选择"共享这台打印机",然后为打印机输入一个不同于其他打印机的名称。
- 6 单击"确定"。

Windows XP 用户:

- 1 单击"开始 → 设置 → 打印机和传真"。
- 2 右键单击 Lexmark 5000 Series 图标。
- 3 单击"共享"。
- 4 选择"共享这台打印机",然后为打印机输入一个不同于其他打印机的名称。
- 5 单击"确定"。

Windows 2000 用户:

- **1** 单击"开始 → 设置 → 打印机"。
- 2 右键单击 Lexmark 5000 Series 图标。
- **3** 单击"共享"。
- 4 选择"共享为",然后为打印机输入一个不同于其他打印机的名称。
- 5 单击"确定"。

### 尝试在远程计算机上定位打印机

如果打印机在主计算机上显示为已共享,但是您仍然不能打印,请尝试在远程计算机上定位您的打印机。

Windows Vista、Windows XP 和 Windows 2000 用户:

- 1 打开"打印机"或"打印机和传真"文件夹。
- 2 右键单击 Lexmark 5000 Series 图标。
- 3 单击"**属性"**。
- 4 单击"端口"选项卡,然后单击"添加端口..."。
- 5 选择"Local Port",然后单击"新端口..."。
- 6 输入符合通用命名标准(UNC)的端口名称,包括服务器名称和打印机名称。 端口名称应该为以下格式:\\*服务器\打印机。*
- **7** 单击"确定"。
- 8 在"打印机端口"对话框中单击"关闭"。
- **9** 请确认在"端口"选项卡中选中了新添加的端口,然后单击"应用"。 新端口的后面会出现打印机的名称。

10 单击"确定"。

# 重新启动主计算机和远程计算机

重新尝试打印。

# 打印机无法与计算机进行通讯

打印机与计算机无法交换数据。请确认打印机接通电源,并且 🛈 指示灯亮着。

# 有关复印、扫描或传真的问题

# 文档原件装入正确吗?

请确认文档原件正面朝下装入自动文档传送器(ADF)内。

# 关闭其他的软件

请关闭所有不用的应用程序。

# 选择较低的扫描分辨率

- 1 将文档原件正面朝下装入自动文档传送器(ADF)内。
- 2 在计算机桌面上双击 Productivity Studio 图标。
- 3 在"欢迎界面"的左边单击"扫描"。
- 4 单击"定制设置"。
- 5 选择较低的扫描分辨率。
- 6 单击"开始"。

# 连接了错误的打印机

连接在计算机上的打印机不是正确的打印机。请参阅安装文档获取有关连接打印机的帮助信息。

# 升级打印机软件

打印机软件需要升级,以便能够更好地工作。

- 1 启动 Windows。
- **2** 当计算机桌面出现后,请插入软件光盘(仅适用于 Windows 操作系统)。 软件安装界面将会出现。
- 3 单击"安装"。
- 4 当"发现已安装的打印机驱动程序"对话框出现后,请选择"替换现有的的驱动程序"。

# 双向通讯没有建立

打印机与计算机可能无法交换数据。

以下是可能的解决方法。请尝试其中的一种或多种方法:

## 检查 USB 连接

- 1 请确认 USB 电缆连接在计算机上。计算机后面的 USB 插口旁边标记有 USB 符号← 。将 USB 电缆上扁平的 一端插入此插口中。
- 2 请确认将 USB 电缆上较小较方的一端插入打印机后面的插口中。
- 3 请确认 USB 电缆没有损坏,并且 Ů 指示灯亮着。

# 请确认打印机接通电源

如果 🛈 指示灯不亮, 打印机可能没有接通电源。

- 将打印机的电源线连接在其他电源插座上。
- 如果打印机的电源线连接在过载保护器上,请断开当前的连接,并将电源线直接连接在电源插座上。

# 请确认外接打印服务器可以正常工作

如果打印机连接在外接打印服务器上,问题可能与此打印服务器有关。请确认设备工作正常,并且打印机连接在网络中。

# 输出结果质量非常差或者不正确

请参阅能够最准确描述您的问题的主题。

- 打印结果太黑或有污迹
- 垂直方向的直线不平滑
- 打印的图像或黑色区域中包含白色条纹
- 缺少字符或出现意想不到的字符
- 打印结果中的颜色较浅,或者与屏幕上显示的颜色不同
- 打印页中出现深浅交替的条纹
- 打印页中出现不同的字体
- 打印的字符不正规或者左边界处的字符没有对齐
- 透明胶片或照片中包含白色条纹
- 照片 / 光面纸或透明胶片粘在一起

# 使用 ping 命令测试无线接入点

- 1 如果您不知道无线接入点(无线路由器)的 IP 地址,请按照以下步骤查找。
  - a 根据您的操作系统选择操作:
    - Windows Vista: 单击 " <sup>1</sup> → 所有程序 → 附件 → 命令提示符"。
    - Windows XP: 单击"开始 → 程序或所有程序 → 附件 → 命令提示符"。
  - **b** 输入ipconfig。
  - C 按 Enter 键。
    - Default Gateway (默认网关)项目通常即为无线接入点(无线路由器)。
    - IP 地址由 4 组数字组成,用小数点分开,例如 192.168.0.100。
- 2 使用 ping 命令测试无线接入点(无线路由器)。
  - a 根据您的操作系统选择操作:
    - Windows Vista: 单击 " 😂 → 所有程序 → 附件 → 命令提示符"。
    - Windows XP: 单击"开始 → 程序或所有程序 → 附件 → 命令提示符"。
  - **b** 输入**ping**,一个空格,然后输入无线接入点(无线路由器)的IP地址。例如:

ping 192.168.0.100

- C 按 Enter 键。
- **3** 如果无线接入点(无线路由器)有回应,您将会看到几行以 Reply from(回复自)开头的文字。请关闭并重新启动打印机。
- 4 如果无线接入点(无线路由器)没有回应,几秒钟后您将会看到 Request timed out(请求超时)文字。
  - a 根据您的操作系统选择操作:
    - Windows Vista: 单击 " 🔮 → 控制面板 → 网络和 Internet → 网络和共享中心"。
    - Windows XP: 单击"开始 → 设置或控制面板 → 网络连接"。
  - **b** 从显示的列表中选择适当的连接。

**注意**:如果计算机通过以太网电缆连接在接入点(路由器)上,连接名称中可能不包含"无线"字样。 C 右键单击连接,然后单击"**修复**"。

# 复印问题解答

## 打印机不能复印或者没有反应

以下是可能的解决方法。请尝试其中的一种或多种方法:

#### 查看信息

如果出现了错误信息,请参阅第140页"打印机显示屏上的错误信息"。

#### 检查电源

如果 🖞 指示灯不亮,请参阅第 102 页"电源指示灯不亮"。

### 反安装并重新安装软件

请参阅第105页"反安装并重新安装软件"获取更多的信息。

# 复印的质量非常差

- 空白页
   直线不平滑
- 方格状图案 污迹
- 扭曲的图像
   条纹
- 缺少字符
   意想不到的字符
- 打印结果较浅 白色直线
- 打印结果较深

以下是可能的解决方法。请尝试其中的一种或多种方法:

#### 查看信息

如果出现了错误信息,请参阅第140页"打印机显示屏上的错误信息"。

### 检査墨水

查看墨水量。如有必要,请更换新的打印墨盒。

#### 提高打印质量

请参阅第118页"提高打印质量"。

#### 调整复印结果的深浅

- 1 将文档原件正面朝下装入自动文档传送器(ADF)内。
- 2 按操作面板上的"复印模式"按钮。
- 3 按"菜单"按钮。
- 4 反复按 ◀ 或 ▶ 按钮,直到显示出"较浅/较深"。
- 5 按 按钮。
- 6 反复按 ◀ 或 ▶ 按钮使您的复印结果较浅或者较深。
- 7 按"开始彩色"或"开始黑白"按钮。

### 检查文档原件的质量

如果文档原件的质量不能令您满意,请尝试使用更清晰的文档或图像。

#### 您要扫描杂志或报纸吗?

如果您要复印或扫描杂志或报纸,请参阅第86页"从扫描的照片、杂志或报纸中去除波浪状图案"。

#### 检查文档放置

请确认文档原件正面朝上装入自动文档传送器(ADF)内,并且位于 ADF 进纸导轨的正中间。

#### 清洗扫描透镜和白色辊子

- 1 从插座上断开电源线和电话线。
- 2 打开操作面板。
- 3 轻轻地向左推辊子控制杆,然后向前拉,将白色辊子从打印机内取出。

- 4 用水将一块干净且不掉毛的软布润湿,轻轻地擦洗白色辊子和扫描透镜。注意:扫描透镜位于白色辊子的下边。
- 5 重新安装白色辊子,轻轻地向左推辊子控制杆,然后将辊子固定住。
- 6 重新连接电源线和电话线。

# 文档或照片只复印了一部分

以下是可能的解决方法。请尝试其中的一种或多种方法:

#### 检查文档放置

请确认文档原件或照片正面朝下装入自动文档传送器(ADF)内,并且位于 ADF 进纸导轨的正中间。

## 检查纸张尺寸

请确认您使用的纸张尺寸与您选择的尺寸相同。

# 检查"原件尺寸"设置

请确认"原件尺寸"被设置为"自动"或您要复印的文档原件的尺寸。

# 扫描问题解答

# 打印机不能扫描或者没有反应

以下是可能的解决方法。请尝试其中的一种或多种方法:

### 查看信息

如果出现了错误信息,请解决所有的错误。

#### 检查电源

如果 🖞 指示灯不亮,请确认打印机连接在正确接地的电源插座上。请确认电源线正确地连接在打印机上。

#### 检查打印机默认和暂停设置

- 1 根据您的操作系统选择操作:
  - Windows Vista: 单击" 🗐 → 控制面板"。
  - Windows XP: 单击"开始"。
- 2 单击"打印机"或"打印机和传真"。
- 3 双击您的打印机图标。
- 4 单击"打印机"菜单。
- 5 请确认"暂停打印"选项旁边没有选中标记。如果"设为默认打印机"选项旁边没有选中标记,您必须为每一个 您希望打印的文件选择打印机。

#### 反安装并重新安装软件

请参阅第105页"反安装并重新安装软件"获取更多的信息。

# 扫描不成功

以下是可能的解决方法。请尝试其中的一种或多种方法:

# 检查 USB 电缆连接

- 1 检查 USB 电缆是否有明显的损坏。
- 2 将 USB 电缆上较方的一端牢固地插入打印机后面的 USB 插口中。
- 3 将 USB 电缆上扁平的一端牢固地插入计算机的 USB 插口中。

USB 插口旁边标记有 USB 符号 🗲 。

# 重新启动计算机

关闭并重新启动您的计算机。

# 扫描任务花费很长的时间或者导致死机

以下是可能的解决方法。请尝试其中的一种或多种方法:

# 关闭其他的软件

请关闭所有不用的应用程序。

# 选择较低的扫描分辨率

- 1 将文档原件正面朝上装入自动文档传送器(ADF)内。
- 2 在计算机桌面上双击 Productivity Studio 图标。
- 3 在"欢迎界面"中单击"扫描"。
- 4 单击"定制设置"。
- 5 选择较低的扫描分辨率。
- 6 单击"开始"。

# 扫描的质量非常差

以下是可能的解决方法。请尝试其中的一种或多种方法:

### 查看信息

如果出现了错误信息,请参阅第140页"打印机显示屏上的错误信息"。

# 调整扫描结果的质量

- 1 将文档原件正面朝下装入自动文档传送器(ADF)内。
- 2 在计算机桌面上双击 Productivity Studio 图标。
- 3 在"欢迎界面"中单击"扫描"。
- 4 单击"定制设置"。
- 5 选择较高的扫描分辨率。
- 6 单击"开始"。

# 提高打印质量

请参阅第118页"提高打印质量"。

#### 您要扫描照片 / 光面纸、杂志或报纸吗?

如果您要复印或扫描照片 / 光面纸、杂志或报纸,请参阅第 86 页"从扫描的照片、杂志或报纸中去除波浪状图案"。

### 检查文档原件的质量

如果文档原件的质量不能令您满意,请尝试使用更清晰的文档或图像。

#### 检查文档放置

请确认文档原件正面朝上装入自动文档传送器(ADF)内,并且位于 ADF 进纸导轨的正中间。

#### 清洗扫描透镜和白色辊子

- 1 从插座上断开电源线和电话线。
- 2 打开操作面板。
- 3 轻轻地向左推辊子控制杆,然后向前拉,将白色辊子从打印机内取出。
- 4 用水将一块干净且不掉毛的软布润湿,轻轻地擦洗白色辊子和扫描透镜。注意:扫描透镜位于白色辊子的下边。
- 5 重新安装白色辊子,轻轻地向左推辊子控制杆,然后将辊子固定住。
- 6 重新连接电源线和电话线。

# 文档或照片只扫描了一部分

以下是可能的解决方法。请尝试其中的一种或多种方法:

### 检查文档放置

请确认文档原件或照片正面朝下装入自动文档传送器(ADF)内,并且位于 ADF 进纸导轨的正中间。

#### 检查纸张尺寸

请确认您使用的纸张尺寸与您选择的尺寸相同。

#### 检查"原件尺寸"设置

请确认"原件尺寸"被设置为"自动"或您要扫描的文档原件的尺寸。

### 无法通过网络扫描至计算机

请参阅第75页"通过网络扫描至您的计算机"。

# 打印机显示屏上的错误信息

# 校正错误

以下是可能的解决方法。请尝试其中的一种或多种方法: **撕掉打印墨盒的透明封条** 

- 1 取出打印墨盒。
- 2 请确认已经撕掉了打印墨盒底部的透明封条。

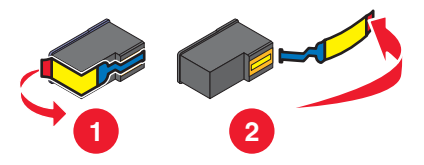

- 3 重新安装打印墨盒。
- 4 按 ✓ 按钮校正打印墨盒。请参阅第 97 页 "校正打印墨盒"获取更多的信息。

# 使用新的纸张

校正打印墨盒时请只使用无标记的普通纸。 打印机将会读取纸张上的所有标记,可能会导致出现校正错误信息。

# 无法获取应用程序列表

以下是可能的解决方法。请尝试其中的一种或多种方法:

# 检查计算机连接

请确认计算机连接在打印机上,并且电源已打开。

# 检查电缆连接

- 1 检查 USB 电缆是否有明显的损坏。
- 2 将 USB 电缆上较方的一端牢固地插入打印机后面的 USB 插口中。
- 3 将 USB 电缆上扁平的一端牢固地插入计算机的 USB 插口中。

USB 插口旁边标记有 USB 符号●← 。

# 反安装并重新安装软件

反安装打印机软件,然后重新安装。

# 打印墨盒错误(1102、1203、1204 或 120F)

- 1 取出打印墨盒, 然后关闭墨盒保护盖。
- 2 从电源插座上断开电源线。
- 3 将电源线重新连接在电源插座上。
- 4 如果 Ů 指示灯不亮,请按 Ů 按钮。
- 5 重新安装打印墨盒。

如果该错误信息不再出现,说明问题已经解决了。

如果该错误信息再次出现,说明其中一个打印墨盒无法正常工作。请继续进行下面的步骤,确定哪一个打印墨盒工作不正常。

- 1 取出打印墨盒, 然后关闭墨盒保护盖。
- 2 从电源插座上断开电源线。
- 3 将电源线重新连接在电源插座上。
- 4 如果 ὑ 指示灯不亮,请按 ὑ 按钮。
- 5 重新安装黑色(或照片)打印墨盒。
- 6 如果该错误信息:
  - 再次出现,请更换一个新的黑色(或照片)打印墨盒。
  - 不再出现,请重新安装彩色打印墨盒。
- 7 如果该错误信息再次出现,请更换一个新的彩色打印墨盒。

# 黑色墨水量偏低 / 彩色墨水量偏低 / 照片墨水量偏低

- 查看指定打印墨盒的墨水量。如有必要,请更换新的打印墨盒。 如要订购耗材,请参阅第100页"订购打印墨盒"。
- 2 按 按钮继续。

# 清除拖车堵塞

以下是可能的解决方法。请尝试其中的一种或多种方法:

# 取出阻塞物体

- 1 抬起操作面板。
- 2 打开墨盒保护门。
- 3 取出所有阻塞打印墨盒拖车通道的物体。
- 4 请确认墨盒保护盖完全关闭。

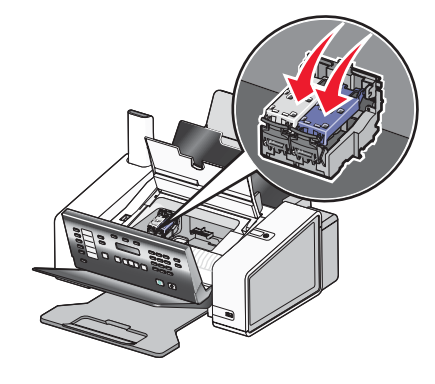

5 关闭墨盒保护门。

- 6 放下操作面板,直到完全关闭。
- 7 按 按钮。

注意:在清除拖车堵塞之后,按 ✓ 按钮将会取消打印和复印作业,但是会继续传真作业。

# 清除卡纸 自动文档传送器(ADF)内发生卡纸

如要清除纸张通道:

1 抬起操作面板。

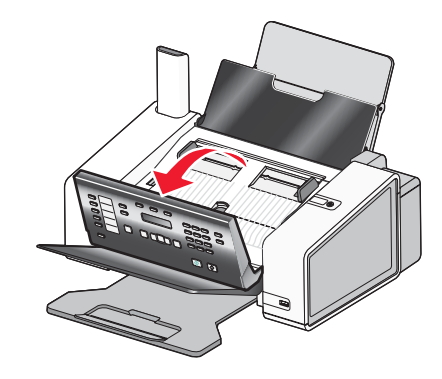

2 牢固地抓住纸张,然后轻轻地拉出。

3 如有必要,请轻轻地向左推辊子控制杆,然后向前拉,将白色辊子从打印机内取出。

4 重新安装白色辊子,轻轻地向左推辊子控制杆,然后将辊子固定住。

5 放下操作面板,直到完全关闭。

6 按 按钮。

注意:为了避免发生卡纸,请不要用力将纸张塞入自动文档传送器内。

# 纸张支架处发生卡纸

# 自动送出纸张

如要清除卡纸并送出纸张:

- 1 按住 按钮。
- 2 从出纸托盘中取走纸张。

# 手动取出纸张

- 1 按 🛈 按钮关闭打印机。
- 2 牢固地抓住纸张,然后轻轻地拉出。
- 3 按 🛈 按钮重新打开打印机。

# 计算机没有连接

以下是可能的解决方法。请尝试其中的一种或多种方法:

# 检查计算机连接

请确认您的计算机连接在打印机上,并且电源已打开。

# 检查 USB 电缆

- 1 检查 USB 电缆是否有明显的损坏。
- 2 将 USB 电缆上较方的一端牢固地插入打印机后面的 USB 插口中。
- 3 将 USB 电缆上扁平的一端牢固地插入计算机的 USB 插口中。

USB 插口旁边标记有 USB 符号 ← C+ 。

## 检查外接打印服务器

如果您使用了外接打印服务器,请确认已正确连接。请参阅打印服务器的说明文档获取更多的信息。

# 顶盖已打开

- 1 关闭墨盒保护门。
- 2 放下操作面板,直到完全关闭。

## 文档装入错误

1 请确认文档原件正面朝下装入自动文档传送器(ADF)内。当正确装入后,显示屏上将会出现信息"文档已装入"。

有关将文档原件装入自动文档传送器(ADF)内的帮助信息,请参阅第 37 页"将文档原件装入自动文档传送器 (ADF)内"。

- 2 按 按钮。
- 注意: 当正在进行打印、扫描、复印或传真的时候,请不要从自动文档传送器内取出文档。

# 打印墨盒的位置不正确

- 1 抬起操作面板。
- 2 打开墨盒保护门。
- 3 向下按墨盒锁定杆,然后打开墨盒保护盖。
- 4 取出打印墨盒。
- 5 将黑色或照片打印墨盒重新装入左侧的墨盒拖车内。
- 6 将彩色打印墨盒重新装入右侧的墨盒拖车内。

# 左侧的打印墨盒错误 / 右侧的打印墨盒错误

此信息也可能显示为"错误 1205"(左侧的打印墨盒)或"错误 1206"(右侧的打印墨盒)。

- 1 取出指定的打印墨盒。
- 2 从电源插座上断开电源线。
- 3 将电源线重新连接在电源插座上。
- 4 如果 🖞 指示灯不亮,请按 🖞 按钮。
- 5 重新安装打印墨盒。
- 6 如果该错误信息:
  - 不再出现,说明问题已经解决了。
  - 再次出现,请更换一个新的打印墨盒。

# 左侧的打印墨盒不正确 / 右侧的打印墨盒不正确

- 1 取出指定的打印墨盒。
- 2 从电源插座上断开电源线。
- 3 将电源线重新连接在电源插座上。
- 4 如果 Ů 指示灯不亮,请按 Ů 按钮。
- 5 重新安装打印墨盒。
- 6 如果该错误信息:
  - 不再出现,说明问题已经解决了。
  - 再次出现,请更换一个新的打印墨盒。

# 缺少左侧的打印墨盒 / 缺少右侧的打印墨盒

缺少一个或全部打印墨盒,或者打印墨盒安装不正确。请参阅第95页"安装打印墨盒"获取更多的信息。

### 注意**:**

- 当只安装一个彩色打印墨盒时,您可以进行彩色复印。
- 当只安装一个黑色打印墨盒时,您可以打印黑白文档。
- 当只安装一个照片打印墨盒时,您不能进行复印或打印。
- 如要清除错误信息,请按 🗙 按钮。

# 装入文档

自动文档传送器(ADF)内没有装入文档。如要开始打印、复印或传真作业,请装入文档。

1 将文档原件正面朝下装入自动文档传送器(ADF)内。

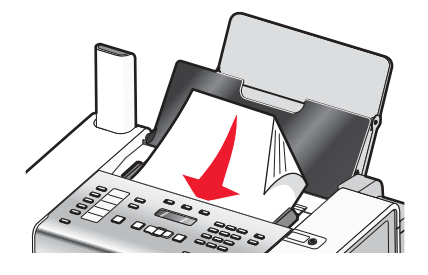

2 调节 ADF 进纸导轨, 使之紧靠纸张的边缘。

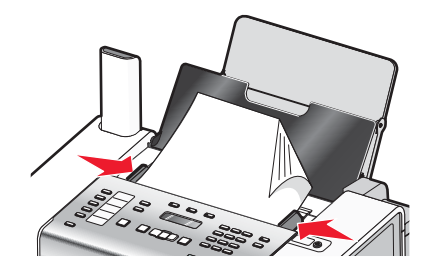

注意:您最多可以在自动文档传送器内装入 30 张文档原件。
# 内存错误

以下是可能的解决方法。请尝试其中的一种或多种方法:

#### 降低内存使用

如果可能:

- 打印已接收但尚未打印的传真。
- 发送较少的页数。

### 选择"在拨号之后"设置

- 1 在计算机桌面上双击 Productivity Studio 图标。
- 2 在"欢迎界面"的"设置"区域中单击"传真历史记录和设置"。
- 3 从"我希望"菜单中单击"调整快速拨号列表和其他的传真设置"。
- 4 单击"拨号和发送"选项卡。
- 5 在"发送选项"区域中,从"何时扫描文档"下拉列表中选择"在拨号之后"。
- 6 单击"确定"。
- 7 重新发送传真。

# PictBridge 通讯错误

从打印机前面的 PictBridge 插口上断开 USB 电缆, 然后重新连接。

# 扫描请求失败

以下是可能的解决方法。请尝试其中的一种或多种方法:

### 检查您的操作系统

您的打印机支持以下的操作系统: Windows Vista、Windows XP、Windows 2000 和 Mac OS X(英文版)。

注意: Windows 2000 用户必须使用 Service Pack 3 或更高版本。

### 检查计算机连接

请确认计算机连接在打印机上,并且电源已打开。

### 重新连接电源

- 1 按 🛈 按钮关闭打印机。
- 2 从电源插座上断开电源线。
- 3 从打印机上轻轻地取下电源线。
- 4 将电源线重新连接在打印机上。
- 5 将电源线重新连接在电源插座上。
- 6 按 🛈 按钮重新打开打印机。

### 重新启动计算机

关闭并重新启动您的计算机。

# 计算机屏幕上的错误信息

# 清除错误信息

1 请按照错误信息中的提示改善错误环境。单击错误信息窗口中的"帮助"可以获取相关的指导。

2 改善错误环境之后,请单击"继续"继续打印。

如果错误仍然存在,但是您希望清除错误信息:

1 单击"取消打印"。错误信息窗口将会关闭,然后显示"取消打印"对话框。

2 按照"取消打印"对话框中的指导进行操作。

# 缺少左侧 / 右侧的打印墨盒

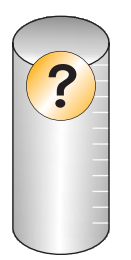

此信息表示缺少一个必需的打印墨盒。您需要安装一个打印墨盒。

# 无法通讯

打印机与计算机可能无法交换数据。

#### 打印机接通电源了吗?

如果 🛈 指示灯不亮, 打印机可能没有接通电源。

- 将打印机的电源线连接在其他电源插座上。
- 如果打印机的电源线连接在过载保护器上,请断开当前的连接,并将电源线直接连接在电源插座上。

#### 电缆连接有问题吗?

如果打印机连接在外接设备上,问题可能与这些设备有关。请参阅随同设备一起提供的安装信息,确认设备安装正确。

如果通过 USB 电缆进行打印,请确认电缆的两端牢固地连接在打印机和计算机上。

在打印之前,您可能需要重新启动计算机。

# 一般打印问题

您无法得到更进一步的错误信息,因为打印机与计算机无法进行双向通讯。 如要接收更进一步的错误信息,请参阅第 **134** 页"双向通讯没有建立"。

如要不建立双向通讯而发现问题所在,请参阅第127页"检查打印机是否准备就绪"。

# 墨水量偏低

打印墨盒的墨水可能快用完了。

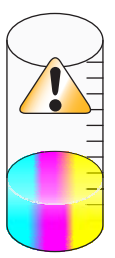

请安装一个新的打印墨盒。请参阅第 94 页"取出旧的打印墨盒"和第 95 页"安装打印墨盒"获取更多的信息。 如要订购新的打印墨盒,请参阅第 101 页"订购纸张和其他耗材"。

# 内存不足

打印机软件无法获得足够的内存进行打印。 请尝试以下的操作:

- 在发送文档进行打印之前,请关闭所有其他的应用程序。如果在计算机上打开过多的应用程序,打印机可能会打 印出空白页。
- 按照错误信息窗口中的指导进行操作。这些指导可以降低打印所需的内存。

# 缺纸

- 1 装入纸张。
- 2 按 按钮继续打印。

注意:请不要用力将纸张塞入打印机内。

# 修复打印失败

请按照计算机屏幕上的指导进行操作。 如果打印机仍然不打印,请与我们的用户技术支持中心联系:

- 1 根据您的操作系统选择操作:
  - Windows Vista: 单击 🗐。
  - Windows XP 和更早的操作系统:单击"开始"。
- 2 单击"开始 → 程序或所有程序 → Lexmark 5000 Series"。
- 3 单击"解决方案中心",然后单击"联系信息"选项卡获取更多的信息。

### 卡纸

打印机发生了卡纸,您必须清除纸张通道。

注意:为了避免发生卡纸,请不要用力将纸张塞入打印机内。

# 查找到多台打印机

在您的计算机上检测到多台 Lexmark 打印机(连接在本地或者网络中)。您可以选择使用哪一台打印机进行打印:

- 1 从列表中选择您希望使用的打印机。
- **2** 单击"确定"。

通告

# 产品信息

产品名称: Lexmark 5000 Series 机器类型:

4432

型号:

001

# 版本通告

2007年5月

**以下文字如果与当地法律法规有所冲突,可能并不适用于那些地区:**LEXMARK INTERNATIONAL, INC.以其现状提供此手册,并没有任何保证(不论明示的或暗示的),包括,但不限于以其特定目的进行销售及适用的暗示保证。某些司法管辖区并不准许在某些交易中排除明示的或暗示的保证。因此,这份声明可能并不适用于你方。

LEXMARK INTERNATIONAL, INC.尽量使本手册中的信息准确完整,但本手册中可能会有技术上的不准确或印刷错误。鉴于此,本手册中的内容会阶段性地更新;这些改动将会体现在以后的版本中。产品或程序有可能会随时改动,如有改动,恕不另行通知。

本手册中提到的有关产品、程序或服务等并不意味着生产厂商打算将这些产品、程序或服务向所有的国家提供,也不意味着只能使用此 产品、程序或服务。任何功能一样的产品、程序或服务,只要不侵犯现有的知识产权,都可以用来替换使用。与其他的产品、程序或服 务(除厂商明确标明外)共同操作并进行评估与验证是用户的责任。

如要获取 Lexmark 技术支持,请访问网站 support.lexmark.com。

如要获取有关耗材和下载的信息,请访问网站 www.lexmark.com。

如果您不能访问 Internet, 您可以通过邮件与 Lexmark 联系:

Lexmark International, Inc. Bldg 004-2/CSC 740 New Circle Road NW Lexington, KY 40550

© 2007 Lexmark International, Inc.

All rights reserved. 保留所有权利。

# 商标

Lexmark 和带有钻石图案的 Lexmark 标记都是 Lexmark International, Inc.在美国和 / 或其他国家注册的商标。

PerfectFinish 是 Lexmark International, Inc.的商标。

以下术语是此公司的商标或注册商标:

TrueType Apple Computer, Inc.

其他商标分别属于各自所属者所有。

# 习惯用语

注意:"注意"表示可以对您有所帮助。

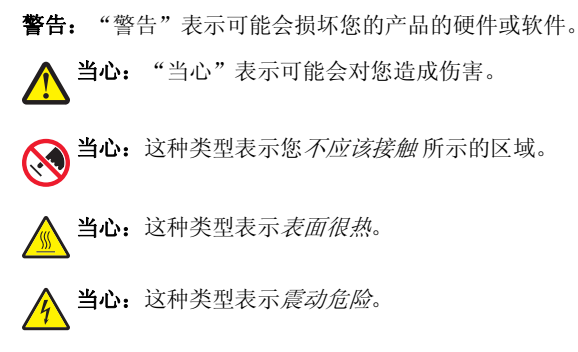

**当心**:这种类型表示*倾斜危险*。

# 噪声等级

以下的测量是依照 ISO 7779 进行的,并且所做的报告完全符合 ISO 9296 的标准。 注意:一些模式可能不适用于您的产品。

| 1米平均声压 | (分贝) |
|--------|------|
| 打印     | 47   |
| 扫描     | 41   |
| 复印     | 40   |
| 准备就绪   | 无声   |

数值可能会随时变化。请参阅 www.lexmark.com 获取当前的数值。

# 电子电气废料(WEEE)指令

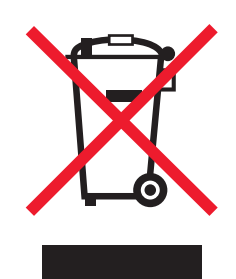

WEEE 徽标代表欧盟国家电子产品的特定回收计划和程序。我们鼓励回收我们的产品。如果您对回收选项有更多的问题,请访问 Lexmark 的国际互联网站 www.lexmark.com 查找您本地销售办事处的电话号码。

# 产品处理

请勿按处理日常生活垃圾的方法来处理打印机或消耗品。请咨询您当地的权威机构以了解处理和回收选项。

# 温度信息

| 室温      | 15 ~ 32° C (60 ~ 90° F)                              |
|---------|------------------------------------------------------|
| 运输和存储温度 | -40 ~ 60° C (-40 ~ 140° F) , 1 ~ 60° C (34 ~ 140° F) |

# 中国 RoHS(关于在电子电气设备中禁止使用某些有害物质的指令)相关信息

| 部件名称 | 有毒和有害物质或成分 |        |        |             |            |              |
|------|------------|--------|--------|-------------|------------|--------------|
|      | 铅 (Pb)     | 汞 (Hg) | 镉 (Cd) | 六价铬 (Cr VI) | 多溴联苯 (PBB) | 多溴二苯醚 (PBDE) |
| 电路板  | х          | 0      | 0      | 0           | 0          | 0            |

| 电源适配器                                                  | х | 0 | 0 | 0 | 0 | 0 |
|--------------------------------------------------------|---|---|---|---|---|---|
| 电源线                                                    | х | 0 | 0 | 0 | 0 | 0 |
| 连接器                                                    | х | 0 | 0 | 0 | 0 | 0 |
| 机械配件 — 轴、滚轮                                            | х | 0 | 0 | 0 | 0 | 0 |
| 机械配件 — 电机                                              | х | 0 | 0 | 0 | 0 | 0 |
| 机械配件一其他                                                | х | 0 | 0 | 0 | 0 | 0 |
| 扫描仪配件                                                  | 0 | 0 | 0 | 0 | 0 | 0 |
| LCD 显示屏                                                | 0 | 0 | 0 | 0 | 0 | 0 |
| ○ 主二初州市皖方和同氏址社對市的左書式左字枷氏如低工 C / J 4 900 0000 皖和合约次 座阴相 |   |   |   |   |   |   |

O:表示部件中所有相同质地材料中的有毒或有害物质都低于 SJ/T11363-2006 所规定的浓度限制。
 X:表示部件中至少有一种相同质地材料中的有毒或有害物质高于 SJ/T11363-2006 所规定的浓度限制。

本产品符合欧盟 Directive 2002/95/EC(有关限制使用某些有害物质的规定)。

# 能源消耗

# 产品能源消耗

下面的表格列出了此产品在各种模式下的能源消耗特性。 注意:一些模式可能不适用于您的产品。

| 模式:           | 说明:                               | 耗电量(瓦特): |
|---------------|-----------------------------------|----------|
| 打印            | 产品正在打印电子文档。                       | 13.9     |
| 复印            | 产品正在使用文档原件复印副本。                   | 13.6     |
| 扫描            | 产品正在扫描文档原件。                       | 11.9     |
| 准备就绪          | 产品正在等待打印作业。                       | 7.4      |
| 节约能源          | 产品处于节约能源模式。                       | 不适用      |
| 高耗电关闭         | 产品连接在电源插座上,但是电源开关是关闭的。            | 不适用      |
| 低耗电关闭(<1W 关闭) | 产品连接在电源插座上,电源开关是关闭的,并且处于最低能源消耗模式。 | 不适用      |
| 关闭            | 产品连接在电源插座上,但是电源开关是关闭的。            | 7.2      |

上面表中所列出的能源消耗数值是基于时间的平均测量结果。某一时刻的实际能源消耗可能会比平均值高。

数值可能会随时变化。请参阅 www.lexmark.com 获取当前的数值。

# 关闭模式

此产品有一种关闭模式,仍然会消耗很小量的能源。如要使产品完全不消耗能源,请从电源插座上断开电源线。

# 能源消耗总量

有时候计算此产品所消耗的能源总量是非常有用的。因为能源消耗声明是以 Watts(瓦特)作为单位的,因此,如要计算实际消耗的能源总量,还应该分别乘以此产品在各种模式下所工作的时间。将各种模式下所消耗的能源加在一起,就是此产品所消耗的能源总量。

# **Statement of Limited Warranty**

### Lexmark International, Inc., Lexington, KY

This limited warranty applies to the United States. For customers outside the U.S., see the country-specific warranty information that came with your product.

This limited warranty applies to this product only if it was originally purchased for your use, and not for resale, from Lexmark or a Lexmark remarketer, referred to in this statement as "Remarketer."

# Limited warranty

Lexmark warrants that this product:

-Is manufactured from new parts, or new and serviceable used parts, which perform like new parts

-Is, during normal use, free from defects in material and workmanship

If this product does not function as warranted during the warranty period, contact a Remarketer or Lexmark for repair or replacement (at Lexmark's option).

If this product is a feature or option, this statement applies only when that feature or option is used with the product for which it was designed. To obtain warranty service, you may be required to present the feature or option with the product.

If you transfer this product to another user, warranty service under the terms of this statement is available to that user for the remainder of the warranty period. You should transfer proof of original purchase and this statement to that user.

# Limited warranty service

The warranty period starts on the date of original purchase as shown on the purchase receipt. The warranty period ends 12 months later.

To obtain warranty service you may be required to present proof of original purchase. You may be required to deliver your product to the Remarketer or Lexmark, or ship it prepaid and suitably packaged to a Lexmark designated location. You are responsible for loss of, or damage to, a product in transit to the Remarketer or the designated location.

When warranty service involves the exchange of a product or part, the item replaced becomes the property of the Remarketer or Lexmark. The replacement may be a new or repaired item. The replacement item assumes the remaining warranty period of the original product.

Replacement is not available to you if the product you present for exchange is defaced, altered, in need of a repair not included in warranty service, damaged beyond repair, or if the product is not free of all legal obligations, restrictions, liens, and encumbrances.

Before you present this product for warranty service, remove all print cartridges, programs, data, and removable storage media (unless directed otherwise by Lexmark).

For further explanation of your warranty alternatives and the nearest Lexmark authorized servicer in your area, contact Lexmark at (800) 332-4120, or on the World Wide Web at http://support.lexmark.com.

Remote technical support is provided for this product throughout its warranty period. For products no longer covered by a Lexmark warranty, technical support may not be available or only be available for a fee.

# Extent of limited warranty

We do not warrant uninterrupted or error-free operation of any product.

Warranty service does not include repair of failures caused by:

- -Modification or attachments
- -Accidents or misuse
- -Unsuitable physical or operating environment
- -Maintenance by anyone other than Lexmark or a Lexmark authorized servicer
- -Operation of a product beyond the limit of its duty cycle
- -Use of printing media outside of Lexmark specifications
- -Supplies (such as ink) not furnished by Lexmark
- -Products, components, parts, materials, software, or interfaces not furnished by Lexmark

TO THE EXTENT PERMITTED BY APPLICABLE LAW, NEITHER LEXMARK NOR ITS THIRD PARTY SUPPLIERS OR REMARKETERS MAKE ANY OTHER WARRANTY OR CONDITION OF ANY KIND, WHETHER EXPRESS OR IMPLIED, WITH RESPECT TO THIS PRODUCT, AND SPECIFICALLY DISCLAIM THE IMPLIED WARRANTIES OR CONDITIONS OF MERCHANTABILITY, FITNESS FOR A PARTICULAR PURPOSE, AND SATISFACTORY QUALITY. ANY WARRANTIES THAT MAY NOT BE DISCLAIMED UNDER APPLICABLE LAW ARE LIMITED IN DURATION TO THE WARRANTY PERIOD. NO WARRANTIES, EXPRESS OR IMPLIED, WILL APPLY AFTER THIS PERIOD. ALL INFORMATION, SPECIFICATIONS, PRICES, AND SERVICES ARE SUBJECT TO CHANGE AT ANY TIME WITHOUT NOTICE.

#### Limitation of liability

Your sole remedy under this limited warranty is set forth in this document. For any claim concerning performance or nonperformance of Lexmark or a Remarketer for this product under this limited warranty, you may recover actual damages up to the limit set forth in the following paragraph.

Lexmark's liability for actual damages from any cause whatsoever will be limited to the amount you paid for the product that caused the damages. This limitation of liability will not apply to claims by you for bodily injury or damage to real property or tangible personal property for which Lexmark is legally liable. IN NO EVENT WILL LEXMARK BE LIABLE FOR ANY LOST PROFITS, LOST SAVINGS, INCIDENTAL DAMAGE, OR OTHER ECONOMIC OR CONSEQUENTIAL DAMAGES. This is true even if you advise Lexmark or a Remarketer of the possibility of such damages. Lexmark is not liable for any claim by you based on a third party claim.

This limitation of remedies also applies to claims against any Suppliers and Remarketers of Lexmark. Lexmark's and its Suppliers' and Remarketers' limitations of remedies are not cumulative. Such Suppliers and Remarketers are intended beneficiaries of this limitation.

#### Additional rights

Some states do not allow limitations on how long an implied warranty lasts, or do not allow the exclusion or limitation of incidental or consequential damages, so the limitations or exclusions contained above may not apply to you.

This limited warranty gives you specific legal rights. You may also have other rights that vary from state to state.

# LEXMARK 许可协议

请仔细阅读以下内容:使用此产品,即表示您同意接受此许可协议中所有条款和条件的约束。如果您不同意此许可协议中的条款,请立刻返还未使用的产品,并要求退还您支付的金额。如果您是为其他使用者安装此软件程序,您同意通知相关使用者,指出若使用此软件程序即表示接受以下条款。

## 打印墨盒许可协议

我同意随同此打印设备一起提供的专利打印墨盒遵从以下的许可/协议进行销售:包含的专利打印墨盒只允许使用一次,并且当消耗一定数量的墨水之后就会停止工作。当需要进行更换时,不确定数量的墨水将会剩余在打印墨盒内。在这次使用之后,使用此打印墨盒的许可就会中止,并且使用过的打印墨盒必须且只能返还给 Lexmark 进行再制造、再填充或再循环。如果今后我购买了受这些条款限制的其他打印墨盒,我同样接受这样的条款。如果您不接受此单次使用许可/协议中的条款,请将此产品装入初始包装内,并返还给您购买产品的地点。您可以在 www.lexmark.com 国际互联网站上购买不受这些条款限制的替换打印墨盒。

# LEXMARK 软件许可协议

此软件许可协议("许可协议")是一份联系您(个人或单一实体)和 Lexmark International, Inc. ("Lexmark")的法律协议。如果您的 Lexmark 产品或软件程序没有受到您和 Lexmark 或其供应商签订的其他书面软件许可协议的约束,此许可协议将会约束您使用安装在 Lexmark 产品上或者由 Lexmark 提供并用于您的 Lexmark 产品的软件程序。上面提到的术语"软件程序"不论与您的 Lexmark 产品是一体的还是分开的,或者和您的 Lexmark 产品共同使用,均包括机器可读指示、音频/视频内容(例如图像和录音)、以及相关的媒介、印刷品和电子文档。

- 1 有限保证声明。Lexmark 保证提供此软件程序(如有)的媒介(例如磁盘或光盘)在保修期内正常使用的情况下,不会出现材料或 工艺的缺陷。保修期为九十(90)天,从软件程序交给初始用户的当天开始算起。此有限保证只适用于从 Lexmark 和授权 Lexmark 零 售商或经销商新购的软件程序媒介。如果 Lexmark 确定媒介不符合此有限保证, Lexmark 将会更换软件程序。
- 2 免责和保证限制。除非此许可协议中明确规定且适用法律规定的最大程度许可,LEXMARK及其供应商以其现状提供软件程序,并 免除所有其他明示的或暗示的保证和条件,包括但不限于有关软件程序的所有权、非侵权性、可商用性、满足特殊目标和不含病 毒。此许可协议应该结合特定的法律法规来理解,因为这些法律法规可能一直有效,该理解意味着保证或条件,或者加诸于Lexmark 的义务不能被排除或修改。如果适用任何法律法规,在Lexmark的能力范围内,Lexmark将违反这些法律法规的责任限制为以下方 式之一:更换软件程序或者退还为软件程序所支付的金额。
- 3 授权许可。在您遵守此许可协议中的所有条款和条件的前提下,Lexmark 授予您以下的权利:
  - a 使用。您可以使用此软件程序的一份拷贝。"使用"是指存储、载入、安装、运行或显示软件程序。如果 Lexmark 许可您多人同时使用此软件程序,您必须将授权使用者的人数限制为您与 Lexmark 签订的协议中所指定的数目。您不可以在多台计算机上使用软件程序的不同组件。在以任何方式使用软件程序(全部或部分)的时候,您同意该使用方式不会导致覆盖、修改、清除、模糊、改变或削弱因软件程序而出现在计算机显示屏上的商标、商号、装潢或其他知识产权的内容。
  - **b** 复制。您只能出于备份、存档或安装的目的为软件程序制作一份拷贝,且该拷贝应包括所有的软件程序所有权通告的拷贝。您不可以将软件程序复制到任何公共或发布网络中。
  - **C** 保留权利。此软件程序(包括所有字体)的版权归 Lexmark International, Inc.和/或其供应商所有。Lexmark 保留所有未在此许可协议中明确授予您的权利。
  - **d** 免费软件。尽管此许可协议中的条款和条件做出了约束,用于组成第三方依据公共许可协议提供的软件("免费软件")的全部 或部分软件程序将许可您使用,并且受到这种免费软件随附的软件许可协议的条款和条件的约束,无论下载软件时使用的是不连 续协议、拆封许可或电子许可条款。您使用免费软件将完全受到这种许可协议的条款和条件的约束。
- 4 转让。您可以将此软件程序转让给其他的最终用户。任何转让必须包括所有的软件组件、媒介、印刷品和此许可协议,并且您不可以保留软件程序或组件的任何拷贝。转让不可以是间接转让,例如寄售方式。在转让之前,接收软件程序的最终用户必须同意此许可协议中的所有条款。软件程序转让之后,您的许可将自动终止。除去此许可协议中规定的范围,您不可以出租、分许可或转让软件程序,并且任何这种尝试都是无效的。
- **5** 升级。如要使用标识为升级版本的软件程序,您之前须获得经过 Lexmark 标识为具备升级资格的原软件程序的使用许可。升级之后,您不可以再使用为您提供升级资格的原软件程序。

- 6 逆向工程的限制。您不可以更改、解密、反操作、反汇编、反编译或以其它方式翻译软件程序,除非适用法律明确允许为了交互操作、改正错误和安全测试等目的可以这样做。如果您有这样的法定权利,您应该书面通知 Lexmark 您希望进行的反操作、反汇编或反编译。您不可以解密软件程序,除非在合法使用软件程序的前提下必须这样做。
- 7 其他的软件。此许可协议同样适用于 Lexmark 为原有软件程序提供的升级和补充,除非 Lexmark 随同升级或补充提供了其他的说明。
- 8 赔偿限制。在适用法律许可的最大限度内,Lexmark、其供应商、关联机构和零售商的全部责任和您的专有赔偿为:Lexmark 将提供 上述的明确的有限保证。如果Lexmark 不按照保证赔偿有缺陷的媒介,您可以终止您的许可,您支付的金额将在您返还所有的软件 程序拷贝之后退还给您。
- 9 责任范围。在法律许可的最大限度内,对于任何由于 Lexmark 的有限保证引起的索赔,或者任何其他与此许可协议事项有关的索 赔,不管诉讼形式或依据(包括合同责任、违约、禁止、疏忽、误述或侵权),Lexmark 及其供应商负责的所有类型的实际赔偿额 将被限制为\$5,000 或付给 Lexmark 或其授权销售商以获得许可使用,并引致损失或诉讼事由或直接与诉因有关的软件程序的金额, 以较高数额为准。

LEXMARK、其供应商、子公司或零售商对任何特殊的、偶然的、间接的、警戒性的、惩罚性的或结果性的损失(包括但不限于利益 或收入的损失、储蓄的损失、数据或记录的中断使用、损失、误差或损坏、不动产或有形资产的第三方索赔或损坏、由软件程序的 使用或不能使用或者此许可协议的规定所引起的或相关的隐私损失)不负任何责任,无论索赔的性质,包括但不限于违背保证条款 或合同、侵权行为(包括疏忽或严格赔偿责任),即使 LEXMARK、其供应商、关联机构或零售商已经被告知这种损坏的可能性, 或者您根据第三方的索赔所提出的索赔,除非此伤害赔偿免除在法律上是无效的。即使上述的补救措施没有达到基本目的,这些限 制仍然适用。

- 10 终止。此许可协议一直有效,除非终止或拒绝。您可以随时拒绝或终止此许可协议并同时销毁所有的软件程序拷贝,以及所有的修改、文档和任何形式的合并部分,或者此协议规定的其他内容。如果您没有遵守此许可协议中的条款,Lexmark可以通知您并终止您的许可。当发生这种终止情况时,您同意销毁所有的软件程序拷贝,以及所有的修改、文档和任何形式的合并部分。
- 11 税款。您同意负责支付所有与您相关的税款,包括但不限于由此许可协议或您使用软件程序所引起的任何商品、服务和个人财产税款。
- **12** 诉讼限制。在相关适用法律允许的情况下,引起诉讼的事由发生两年之后,任何一方都不可以提出由此许可协议所引起的任何形式的诉讼。
- **13** 适用的法律。此许可协议受美国肯塔基州联邦的法律管辖限制。任何权限的其他法律法规都不适用。联合国国际货物销售合同公约 不适用。
- 14 美国政府有限权利。此软件程序是完全使用私人资金开发的。美国政府使用此软件程序的权利在此许可协议中阐明,并且受到 DFARS 252.227-7014 和类似的 FAR 规定(或者任何相当的机构规章或合同条款)所限制。
- **15** 同意使用数据。您同意 Lexmark、其关联机构和代理可以收集和使用您提供的有关因软件程序而完成的或者您请求的支持服务的信息。Lexmark 同意不以任何可以识别出您本人的方式使用此信息,除非必须提供这样的服务。
- 16 出口限制。您不可以 (a) 违背任何适用的出口法律法规而获取、运输、转移或再出口(直接或间接)软件程序或者任何相关的直接产品。或者 (b) 允许软件程序用于任何被出口法律法规所禁止的目的,包括但不限于核能、化学或生物武器的扩散。
- **17** 同意电子合同。您和 Lexmark 同意使用此电子形式的许可协议。这意味着当您单击本页中的"同意"或"是"按钮或者使用此产品时,您承认接受了此许可协议中的条款和条件,并且表明您愿意与 Lexmark "签订"一份合同。
- **18** 对合同的资格和权限。您声明自己达到了签订许可协议所在地的成人合法年龄,并且,如果适用,您的雇主或负责人正式授权您可以签订此合同。
- 19 完整的协议。此许可协议(包括随同软件程序一起提供的针对此许可协议的任何补充或修订)是您和Lexmark之间有关软件程序的一份完整的协议。除非另外说明,这些条款和条件将替代所有以前的或者同时期的有关软件程序或与此许可协议涵盖的任何其他相关问题的口头或书面的通讯、提议和陈述(除非这样的外来条款与此许可协议中的条款和任何您与Lexmark签订的有关使用软件程序的其他书面协议不冲突)。如果有任何Lexmark政策或支持服务计划与此许可协议中的条款冲突,以此协议中的条款为准。

# 索引

### Α

安全信息 2 安全性信息 33 安装 打印机软件 30,105 打印墨盒 95 安装问题解答 电源指示灯不亮 102 软件不能安装 103 无法使用 PictBridge 从数码相机打 印 105 显示屏上的文字是错误的语 言 102 页面不能打印 104 按钮, Productivity Studio 传送照片 31 传真 31 电子邮件 31 复印 31 海报 31 扫描 31 使用 31 照片贺卡 31 照片组合 31 按钮,操作面板 菜单 25 重拨 / 暂停 27 传真模式 26 电话簿 25 返回 26 复印模式 26 开始彩色 27 开始黑白 27 快捷拨号按钮 25 取消 26 扫描模式 26 设置 25 数字符号键区 27 选择 26 右箭头 26 质量 25 自动应答 27 左箭头 26

### В

白色辊子,清洗 99 包装箱内容 13 保存和删除打印设置 67 保存扫描的图像 77

报告 传真活动 59 传真确认 59 报告, 传真活动 使用操作面板 50 曝光 改变设置 86 编辑 扫描的图像 75 文档中的文本(OCR) 75 标签纸, 装入 35 波浪状图案,从扫描的图像中去 除 86 不打印测试页 129 "不支持的传真模式"信息 112 部件 EXT (电话分机) 插口 14 LINE (线路) 插口 14 PictBridge 插口 14 USB 插口 14 操作面板 14 出纸托盘 14 电话听筒 14 电源插口 14 进纸导轨 14 显示屏 14 纸张支架 14 自动文档传送器(ADF) 14 自动文档传送器(ADF)进纸导 轨 14 自动文档传送器(ADF)输出托 盘 14

# С

"彩色墨水量偏低"信息 141 彩色效果 添加 86 参数设置,电子邮件界面 改变 78 参数设置,临时文件 改变 82 参数设置,搜索的文件夹 改变 82 参数设置,照片库 改变 82 操作面板 14 "PictBridge" 菜单 80 安装其他的语言 29 保存设置 27 "传真"菜单 44 "复印"菜单 72

"扫描"菜单 74 "设置"菜单 28 使用 25 测试页 打印 129 插入 PictBridge 兼容数码相机 89 闪存驱动器 79 查找 MAC 地址 91 出版物 9 网站 9 信息 9 拆除外接设备 130 出版物,查找9 出厂默认设置 恢复打印机 68 恢复打印机软件 68 出纸托盘 14 传送设置 改变 83 传送照片 使用计算机从光盘中 81 使用计算机从闪存驱动器中 81 "传送照片" 按钮 31 传真 菜单 44 定制设置 54,44 封面页,使用 Productivity Studio 创建 56 活动报告 59 立刻发送群组传真 40 连接在交换机上时发送 59 启用"自动应答"功能 55 确认报告 59 设置拨号前缀 57 设置手动应答码 52 设置自动应答之前的铃响数目 58 使用 DSL 25 使用 ISDN 25 使用操作面板 40 使用操作面板打印活动报告 50 使用操作面板设置拨号前缀 48 使用操作面板设置手动应答码 42 使用操作面板设置自动应答之前的 铃响数目 49 使用操作面板转发 43 使用操作面板阻止无用的传真 47 使用电话卡号码 39 使用软件 51 使用手动应答码接收 42

使用数字电话服务 25 收听电话时 40 手动接收 42 输入传真号码 39 向快速拨号列表中添加号码 58 向快速拨号列表中添加群组 58 选择传真连接 16 在预定的时间发送群组传真 41 转发 53 装入文档原件后取消 50 自动接收 41,51 自动应答 55 阻止无用的传真 56 "传真" 按钮 31 "传真错误"信息 111 传真封面页 使用 Productivity Studio 创建 56 使用传真设置应用程序创建 54 传真解决方案软件, 使用 56 传真设置 使用传真解决方案软件改变 56 阻止不必要的改变 48 传真设置应用程序 "拨号和发送"选项卡 55 "传真打印 / 报告"选项卡 55 定制设置 54 "封面页"选项卡 54 "快速拨号"选项卡 55 "铃声和应答"选项卡 55 使用 54 传真问题解答 接收的传真打印质量非常差 111 接收的传真是空白的 110 可以发送但是无法接收传真 108 可以接收但是无法发送传真 109 来电显示信息没有显示 111 无法发送或接收传真 106 传真页脚,设置 使用操作面板 46 传真页眉,设置 45 创建并浏览幻灯片 89 创建传真封面页 使用 Productivity Studio 56 使用传真设置应用程序 54 垂直方向的直线不平滑 125 "错误 1205" 信息 143 "错误 1206" 信息 143 错误信息 PictBridge 通讯错误 145 不支持的传真模式 112 彩色墨水量偏低 141 传真错误 111 错误 1205 143 错误 1206 143 打印墨盒错误 140

打印墨盒的位置不正确 143 打印失败 147 电话线路错误 114 电话线占线 113 顶盖已打开 143 黑色墨水量偏低 141 计算机没有连接 142 校正错误 140 卡纸 147 连接失败 111 墨水量偏低 147 内存不足 **147** 内存已满 **145** 清除 146 清除卡纸 142 清除拖车堵塞 141 缺少打印墨盒 146 缺少右侧的打印墨盒 144 缺少左侧的打印墨盒 144 缺纸 147 扫描请求失败 145 文档装入错误 143 无法获取应用程序列表 140 无法通讯 146 一般打印问题 146 右侧的打印墨盒不正确 144 右侧的打印墨盒错误 143 远程传真错误 113 照片墨水量偏低 141 装入文档 144 左侧的打印墨盒不正确 144 左侧的打印墨盒错误 143

## D

打印 测试页 129 从 PictBridge 兼容数码相机中打 印 89 海报 65,64 贺卡 64 横幅 67 将多页文档打印到一张纸上 63 卡片 64 明信片 64 热转印纸 66 使用操作面板打印阻止的传真列 表 47 使用计算机打印光盘中的照片 86 使用计算机打印闪存驱动器中的照 片 86 手册 65 索引卡 64 透明胶片 67 网页 60 网页,照片 61

文档 60 信封 64 在 Productivity Studio 中打印照 片 87 在纸张的双面 62 照片组合 87 逐份打印 **62** 自定义尺寸的纸张 66 打印出空白页或不正确的结果 **122** 打印的图像或黑色区域中包含白色条 纹 126 打印的字符不正规或者没有对 齐 124 打印机 共享 91 无法通讯 133 在 Windows 环境下共享 91 打印机不能复印或者没有反应 135 打印机不能扫描或者没有反应 137 打印机的外壳 清洗 100 打印机接通电源,但是不打印 131 打印机内发生卡纸 115, 142 打印机仍然卡纸 117 打印机软件 安装 30 重新安装 105 删除 105 升级 134 打印机在对等网络环境中无法通 讯 132 打印机状态 检查 126 打印结果太黑或有污迹 124 打印墨盒 安装 95 擦洗 98 订购 100 检查 121 校正 97 清洗 97 取出 94 使用原装 Lexmark 97 维护 99 再填充 97 "打印墨盒错误"信息 140 "打印墨盒的位置不正确"信 息 143 打印墨盒喷头,清洗 97 打印设置 保存和删除 67 "打印失败"信息 147 打印速度慢 120 打印文档 131

打印问题解答 打印速度慢 120 打印页边缘处的打印质量非常 差 119 当使用 PictBridge 时,4x6 英寸 (10 x 15 厘米) 照片只打印了一部 分 117 墨水量好像不正确 122 墨水量好像下降很快 122 提高打印质量 118 文档或照片只打印了一部分 121 文字或图像的质量非常差 119 照片出现刮痕 121 照片出现污迹 121 打印页边缘处的打印质量非常 差 119 打印页中出现不同的字体 123 打印页中出现深浅交替的条纹 125 打印纸张、信封或特殊介质时打印机 不进纸 116 打印作业 取消 63 当使用 PictBridge 时,4x6 英寸 (10 x 15 厘米) 照片只打印了一部 分 117 电话簿(操作面板),使用 44 电话簿(计算机),使用 53 电话答录机 使用操作面板接收传真 43 使用计算机接收传真 52 电话卡 传真设置应用程序中使用 54 传真时使用 39 免提拨号时使用 40 设置快捷拨号按钮时使用 45 设置快速拨号号码时使用 58 收听电话时使用 40 电话听筒 14 "电话线路错误"信息 114 "电话线占线"信息 113 电缆连接 检查 128,131 电源插口 14 电源指示灯不亮 102 电子邮件 附加扫描的图像 78 附加文件 77 "电子邮件" 按钮 31 "电子邮件界面"设置 改变 78 "顶盖已打开"信息 143 订购耗材 101 定制设置 传真 44 传真设置应用程序 54

复印 72 扫描 74 端口设置 检查 130

#### Ε

Electronic emission notices(电磁 兼容声明) 149 EXT(电话分机)插口 14

#### F

放大图像 72 复印 70 菜单 72 定制设置 72 放大图像 72 进行复印 70 使复印结果较浅或者较深 70 缩小图像 72 调整质量 70 逐份打印 71 装入文档原件后取消 72 "复印" 按钮 31 复印的质量非常差 136 复印设置,调整 70 复印问题解答 打印机不能复印或者没有反 应 135 复印的质量非常差 136 文档或照片只复印了一部分 137

#### G

改变"传送设置" 83 改变"电子邮件界面"设置 78 改变"临时文件"设置 82 改变"扫描设置" 77 改变"搜索的文件夹"设置 82 改变"照片库"设置 82 改变照片分辨率 / 尺寸 83 改变照片或图像的灰度数值 85 "高级"选项卡 32 工具条 打印网页 60 打印网页中的照片 61 刮痕,避免照片中出现 121 光面纸,装入 34 光盘 使用计算机传送所选的照片 81 使用计算机传送所有的照片 81 使用计算机打印照片 86 过滤 86

# Η

海报 65 海报,打印 64

"海报" 按钮 31 耗材,订购 101 "合并打印"功能 63 贺卡专用纸 打印 64 装入 35 "黑色墨水量偏低"信息 141 横幅,打印 67 横幅打印问题 检查 "后台打印设置" 128 横幅纸,装入 36 横幅纸卡纸 117 红眼 手动去除 84 自动去除 84 幻灯片 创建并浏览 89 灰度数值 改变 85 回收 电子电气废料(WEEE)指令 149

## J

"计算机没有连接"信息 142 剪裁 照片 83 检查打印机是否准备就绪 127 检查外接设备 130 "校正错误"信息 140 校正打印墨盒 97 接收传真 传真转发 53 使用操作面板转发传真 43 使用电话答录机和操作面板 43 使用电话答录机和计算机 52 使用手动应答码 42 手动 42 自动 41,51 接收的传真打印质量非常差 111 接收的传真是空白的 110 解决方案中心 了解 32 解决方案中心选项卡 高级 32 了解 32 如何 32 维护 32 问题解答 32 进纸导轨 14

### Κ

卡片 打印 64 装入 35 "卡纸"信息 147 卡纸和进纸错误问题解答 打印机内发生卡纸 115,142 打印纸张、信封或特殊介质时打印 机不进纸 116 横幅纸卡纸 117 纸张或特殊介质进纸错误 116 纸张支架处发生卡纸 115 自动文档传送器内发生卡纸 115 可以发送但是无法接收传真 108 可以接收但是无法发送传真 109 快捷拨号按钮 使用 39 快捷拨号按钮,设置 使用操作面板 45 使用计算机 56 快速拨号 设置传真群组 58 设置单个传真号码 58 使用 39 使用电话簿 44 "快速调整"选项卡 使用"一次单击自动调整" 84

#### L

Lexmark Productivity Studio 创建并浏览幻灯片 89 LINE (线路) 插口 14 垃圾传真 使用操作面板阻止 47 垃圾传真,阻止 56 来电显示 使用操作面板改变 50 来电显示,使用 42,52 来电显示信息没有显示 111 连接 使用 RJ11 适配器 17 连接打印机 电话答录机 22 电话机 21 计算机调制解调器 23 墙壁电话线插座 20 墙壁电话线插座(德国) 20 连接电缆 128,131 连接了错误的打印机 133 "连接失败"信息 111 亮度 自动调整 84,85 "亮度 / 对比度"设置 改变 85 "临时文件"设置 改变 82 铃声模式 使用操作面板设置 49 铃声模式,设置 58

浏览 在 Productivity Studio 中浏览照 片 87

#### Μ

MAC 地址,查找 91 免提拨号功能 40 明信片 打印 64 装入 35 模糊照片 84 墨盒,打印 安装 95 擦洗 98 订购 100 校正 97 清洗 97 取出 94 使用原装 Lexmark 97 维护 99 墨水量好像不正确 122 墨水量好像下降很快 122 "墨水量偏低"信息 147 默认值 "传真" 菜单 44 恢复打印机软件默认设置 68 将打印机恢复为出厂默认设置 68 "扫描"菜单 74 "设置"菜单 29

# Ν

"内存不足"信息 147 "内存己满"信息 145 内容,包装箱 13

### 0

OCR, 编辑文档中的文本 75

# Ρ

PDF 使用扫描的图像创建 76 "PictBridge" 菜单 80 PictBridge 插口 14 PictBridge 兼容数码相机,打印照 片 89 PictBridge 兼容数码相机,连接 79 "PictBridge 通讯错误"信息 145 Productivity Studio 打印照片 87 浏览照片 87 Productivity Studio, 了解 31 Productivity Studio 按钮 传送照片 31 传真 31 电子邮件 31

复印 31 了解 31 扫描 31 照片贺卡 31 照片组合 31

## Q

"清除卡纸"信息 142 "清除拖车堵塞"信息 141 清洗 白色辊子 99 打印机的外壳 100 扫描透镜 99 清洗打印墨盒喷头 97 取出打印墨盒 94 取消 扫描作业 78 装入文档原件后取消传真 50 装入文档原件后取消复印 72 取消打印作业 63 去斑 改变设置 85 "缺少打印墨盒"信息 146 "缺少右侧的打印墨盒"信息 144 缺少字符或出现意想不到的字 符 122 "缺少左侧的打印墨盒"信息 144 "缺纸"信息 147 群组拨号 设置 58 使用 39 使用电话簿 44 群组传真,发送 立刻 40 在预定的时间 41 R

RJ11 适配器 17 热转印纸,打印 66 热转印纸,装入 36 "如何"选项卡 32 软件 Productivity Studio 31 传真解决方案软件 56 反安装并重新安装 105 解决方案中心 32 软件不能安装 103 软件设置,打印机 恢复默认值 68 锐化照片 84

# S

扫描 编辑图像 75 编辑文本 75

☆+ /4 定制设置 74 取消扫描 78 菜单 74 去除波浪状图案 86 使用操作面板 74 使用计算机 75 使用计算机定制设置 76 使用扫描的图像创建 PDF 76 通过网络 75 通过网络至计算机 75 杂志和报纸 86 "扫描" 按钮 31 扫描并编辑文本 75 扫描不成功 138 扫描的图像 保存 77 附加到电子邮件 78 扫描的质量非常差 138 "扫描请求失败"信息 145 扫描任务花费很长的时间或者导致死 机 138 扫描设置 改变 77 扫描透镜,清洗 99 扫描问题解答 打印机不能扫描或者没有反 应 137 扫描不成功 138 扫描的质量非常差 138 扫描任务花费很长的时间或者导致 透明胶片或照片中包含白色条 死机 138 文档或照片只扫描了一部分 139 无法通过网络扫描至计算机 139 闪存驱动器 插入 79 使用计算机传送所选的照片 81 使用计算机传送所有的照片 81 使用计算机打印照片 86 设置,保存 **27** "设置" 菜单 默认值 28 设备设置 29 维护 28 纸张设置 29 设置未保存 127 升级打印机软件 134 使用"一次单击自动调整" 84 "快速调整"选项卡 84 使用 ping 命令测试您的打印机 (Windows) 92 使用 ping 命令测试无线接入点 (Windows) 135 使用 RJ11 适配器 17 手册 打印 65

手册,装订 66 数码相机 连接 79 双向通讯,建立 **134** 水印 编辑 67 改变选项 67 更改 67 史(x) 67
指定选项 67
"搜索的文件夹"设置
改变 82
速度设置,检查 128
缩小图像 72
索引卡 索引卡 打印 64 装入 35

## Т

特色铃声模式 58 使用操作面板设置 49 调节照片的饱和度 85 调节照片的色度 85 通告 148, 149, 150 通过电子邮件发送图像 78 通讯问题 建立双向通讯 134 透明胶片 打印 67 装入 36 纹 125 图像 电子邮件 **78** 图像,改变灰度数值 85

#### U

USB 插口 14 USB 端口 启用 **106** 

### W

外接设备 检查 130 网络 使用打印服务器 92 网络扫描 75 网页 打印 60 只打印照片 61 网站 查找 9 "维护" 菜单项 "设置" 菜单 29 "维护" 选项卡 32

文档 打印 60 电子邮件 78 附加到电子邮件 78 扫描图像并进行编辑 75 扫描文档并编辑其中的文本 75 使用操作面板传真 40 使用计算机扫描 74 使用计算机扫描 75 使用软件传真 51 装入自动文档传送器内 37 文档或照片只打印了一部分 121 文档或照片只复印了一部分 137 文档或照片只扫描了一部分 100 "文档装 λ 44 195 文件 附加到电子邮件 77 文字或图像的质量非常差 119 问题解答 不打印测试页 129 步险外接设条 130 拆除外接设备 130 垂直方向的直线不平滑 125 打印出空白页或不正确的结 果 122 打印的图像或黑色区域中包含白色 条纹 126 打印的字符不正规或者没有对 齐 124 打印机接通电源,但是不打 印 131 打印机仍然卡纸 117 打印机无法与计算机进行通 讯 133 打印机在对等网络环境中无法通 讯 132 打印机正在尝试打印到文件 131 打印机状态 126 打印结果太黑或有污迹 124 打印文档 131 打印页中出现不同的字体 123 打印页中出现深浅交替的条 纹 125 端口设置 130 检查"质量/速度"设置 128 检查打印机的状态 126 检查端口设置 130 建立双向通讯 134 解决字体问题 128 解决子体问题 128 "卡纸"信息 147 连接了错误的打印机 133 "墨水量偏低"信息 147 "内存不足"信息 147 清除卡纸 142 "缺少打印墨盒"信息 146

缺少字符或出现意想不到的字 符 122 "缺纸"信息 147 扫描请求失败 145 透明胶片或照片中包含白色条 纹 125 外接设备,检查 130 文档装入错误 143 "无法通讯"信息 146 选择字体 122 颜色较浅 123 颜色与屏幕上显示的颜色不 同 123 "一般打印问题"信息 146 有关复印、扫描或传真的问 题 133 照片 / 光面纸或透明胶片粘在一 起 123 "装入文档"信息 144 "准备就绪"或"正在打印"状 态 128 问题解答,安装 电源指示灯不亮 102 软件不能安装 103 无法使用 PictBridge 从数码相机打 印 105 显示屏上的文字是错误的语 言 102 页面不能打印 104 问题解答,传真 接收的传真打印质量非常差 111 接收的传真是空白的 110 可以发送但是无法接收传真 108 可以接收但是无法发送传真 109 来电显示信息没有显示 111 无法发送或接收传真 106 问题解答,错误信息 PictBridge 通讯错误 145 不支持的传真模式 112 彩色墨水量偏低 141 传真错误 111 错误 1205 143 错误 1206 143 打印墨盒错误 140 打印墨盒的位置不正确 143 打印失败 147 电话线路错误 114 电话线占线 113 黑色墨水量偏低 141 计算机没有连接 142 校正错误 140 连接失败 111 内存已满 145 清除拖车堵塞 141 缺少右侧的打印墨盒 144

缺少左侧的打印墨盒 144 无法获取应用程序列表 140 右侧的打印墨盒不正确 144 右侧的打印墨盒错误 143 远程传真错误 113 照片墨水量偏低 141 左侧的打印墨盒不正确 144 左侧的打印墨盒错误 143 问题解答,打印 打印速度慢 120 打印页边缘处的打印质量非常 差 119 当使用 PictBridge 时,4x6 英寸 (10 x 15 厘米) 照片只打印了一部 分 117 墨水量好像不正确 122 墨水量好像下降很快 122 提高打印质量 118 文档或照片只打印了一部分 121 文字或图像的质量非常差 119 照片出现刮痕 121 照片出现污迹 121 问题解答,复印 打印机不能复印或者没有反 应 135 复印的质量非常差 136 文档或照片只复印了一部分 137 问题解答,卡纸和进纸错误 打印机内发生卡纸 115,142 打印纸张、信封或特殊介质时打印 机不进纸 116 横幅纸卡纸 117 纸张或特殊介质进纸错误 116 纸张支架处发生卡纸 115 自动文档传送器内发生卡纸 115 问题解答,扫描 打印机不能扫描或者没有反 应 137 扫描不成功 138 扫描的质量非常差 138 扫描任务花费很长的时间或者导致 死机 138 文档或照片只扫描了一部分 139 无法通过网络扫描至计算机 139 问题解答,无线 使用 ping 命令测试您的打印机 (Windows) 92 使用 ping 命令测试无线接入点 (Windows) 135 "问题解答"选项卡 32 污迹,避免照片中出现 121 无法发送或接收传真 106 "无法获取应用程序列表"信 息 140

无法使用 PictBridge 从数码相机打 印 105 无法通过网络扫描至计算机 139 "无法通讯"信息 146 无线网络 网络概述 91 无线问题解答 使用 ping 命令测试您的打印机 (Windows) 92 使用 ping 命令测试无线接入点 (Windows) 135 无用的传真 使用操作面板阻止 47 无用的传真,阻止 56

#### Х

显示屏 14 显示屏上的文字是错误的语言 102 信封 打印 64 装入 34 信息,查找 9 旋转照片 83 选项卡,解决方案中心 高级 32 如何 32 使用 32 维护 32 问题解答 32

### Υ

颜色较浅 123 颜色与屏幕上显示的颜色不同 123 页面不能打印 104 "一般打印问题"信息 146 一次单击自动调整 84 有关复印、扫描或传真的问题 133 "右侧的打印墨盒不正确"信 息 144 "右侧的打印墨盒错误"信息 143 语言 改变 102 语音通知 打开或关闭 33 "远程传真错误"信息 113

### Ζ

再填充打印墨盒 97 在 Windows 环境下共享打印机 91 暂停打印作业 63 噪声等级 149 "增强"选项卡 "曝光"设置 86 饱和度 85 亮度 / 对比度 85

"亮度 / 对比度"设置 85 模糊 84 "去斑"设置 85 锐化 84 色度 85 选择彩色效果 86 增强 84 增强照片效果 84 照片 从 PictBridge 兼容数码相机中打 印 89 从网页中打印 61 刮痕,避免 121 剪裁 83 模糊 84 去除红眼 84 锐化 84 使用计算机从光盘或闪存驱动器中 传送所选的照片 81 使用计算机从光盘或闪存驱动器中 传送所有的照片 81 使用计算机打印光盘中的照片 86 使用计算机打印闪存驱动器中的照 片 86 添加彩色效果 86 调节饱和度 85 调节色度 85 污迹,避免 121 旋转 83 增强 84 自动去除红眼 84 照片,改变灰度数值 85 照片 / 光面纸或透明胶片粘在一 起 123 照片出现刮痕 121 照片出现污迹 121 照片分辨率 / 尺寸 改变 83 "照片贺卡" 按钮 31 照片卡,装入 35 "照片库"设置 改变 82 "照片墨水量偏低"信息 141 照片纸,装入 34 照片组合 87 "照片组合" 按钮 31 直接 IP 打印 92 纸张 选择特殊纸 63 纸张, 装入 34 纸张的双面,打印 62 纸张或特殊介质进纸错误 116 纸张类型 自动选择 34 纸张支架 14

纸张支架处发生卡纸 115 质量设置,检查 128 重磅亚光纸,装入 34 逐份打印 71 转发传真 53 使用操作面板 43 装入 标签纸 35 光面纸 34 贺卡专用纸 35 横幅纸 36 将文档原件装入 ADF 内 37 明信片 **35** 热转印纸 36 索引卡 35 透明胶片 36 信封 34 照片卡 35 照片纸 34 纸张 34 重磅亚光纸 34 自定义尺寸的纸张 36 "装入文档"信息 144 "准备就绪"或"正在打印"状 态 128 字体 解决问题 128 自定义尺寸的纸张,打印 66 自定义尺寸的纸张, 装入 36 自动调整亮度 84,85 自动文档传送器(ADF) 14 清除卡纸 115 纸张容量 37 装入文档原件 37 自动文档传送器(ADF)进纸导轨 14 自动文档传送器(ADF)输出托盘 14 自动文档传送器内发生卡纸 115 自动应答 55 阻止主机传真设置 48 "左侧的打印墨盒不正确"信 息 144 "左侧的打印墨盒错误"信息 143